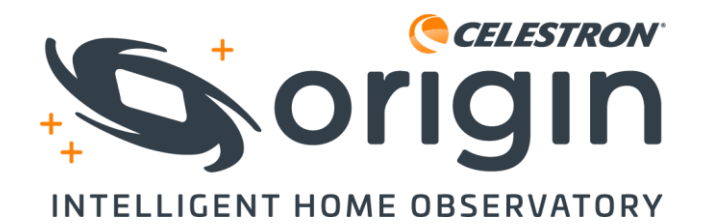

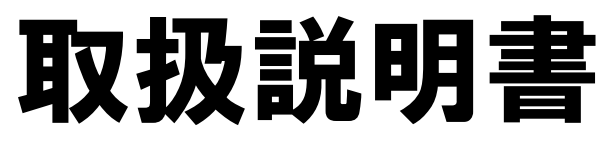

#36232

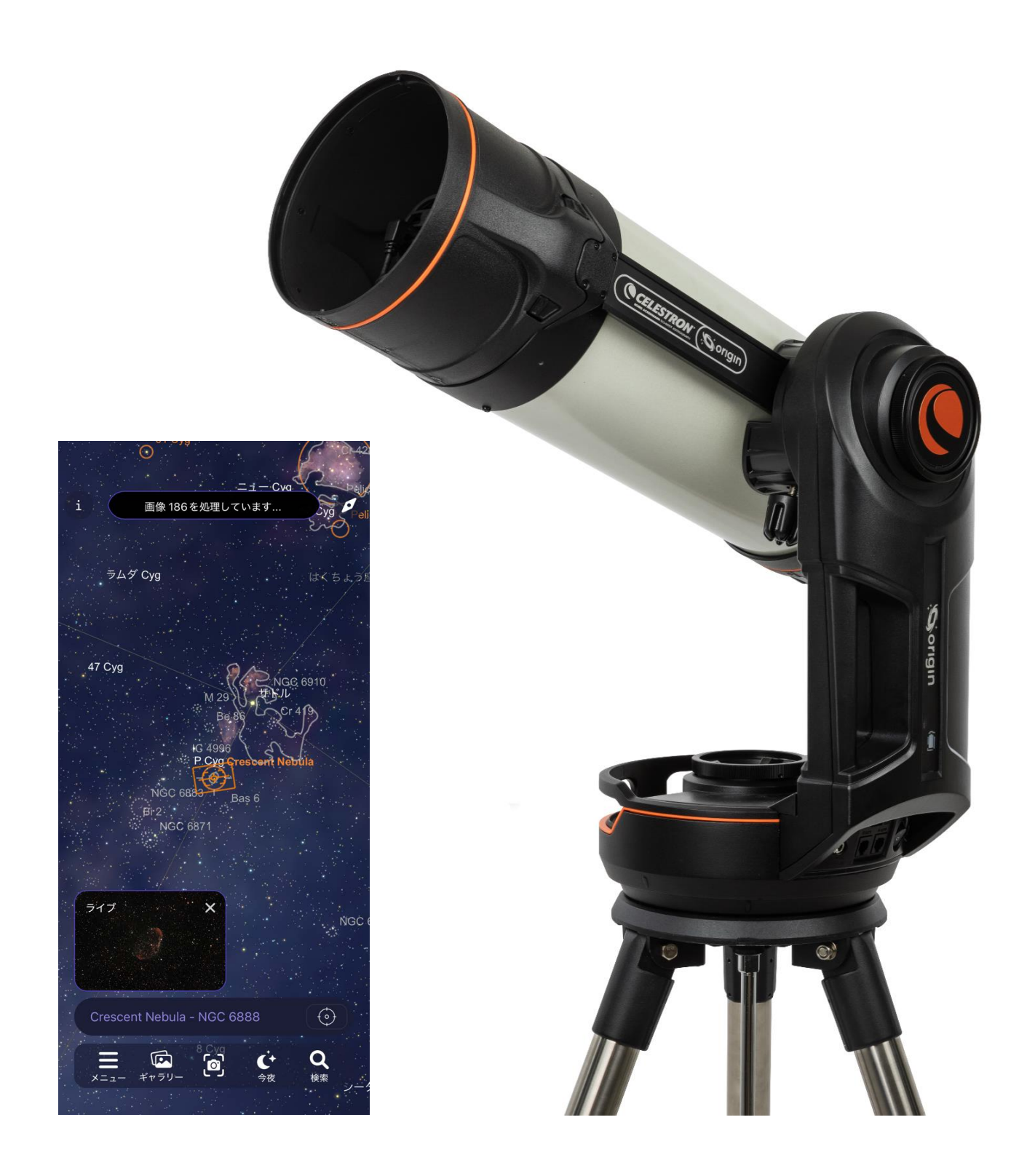

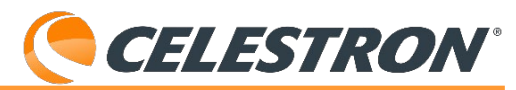

CelestronOriginIntelligent Home Observatoryをご購入いただき、誠にありがとう ございます。新しい天体撮影の世界へようこそ!

Origin Intelligent Home Observatoryは、アマチュア天文学の最前線に立っており、星空観測と天体写真撮影を簡単 で使いやすく素晴らしい体験として提供するデバイスです。従来の望遠鏡の複雑な設定、処理を取除き手軽に宇宙 の入り口に導く、まさに家庭天文台です。最先端技術を満載したOrigin Intelligent Home Observatoryは天体の美し さをとらえ、スマートフォンやタブレットに新たな命を吹込みます。

この取扱説明書には多くの情報が含まれていますが、Origin Intelligent Home Observatoryの使い方は簡単です。夜間にOrigin Intelligent Home Observatoryを使う前に、最初の数章を読んで、Origin Intelligent Home Observatory をお使いください。その後、Origin Intelligent Home Observatoryの基本的な操作に慣れてきたら、さらに高度な機能をお使いください。

<u>Origin Intelligent Home ObservatoryのWiFiは5GHzでも動作しますが、日本では屋外でWiFiを使用する場合は、</u> 2.4GHzで動作させる必要があります。屋外で使用する場合は、2.4GHzのままご使用ください。

# <u>各ページのセレストロンロゴをクリックすると、この目次ページに戻ることができます。しおり機能も使用できま</u> <u>す。</u>

| <              | WiFi設定               | ×    |
|----------------|----------------------|------|
| ネットワークの状況      |                      |      |
| ネットワーク名        |                      | 接続なし |
| IPアドレス         |                      | 接続なし |
| ネットワーク設定クイ     | <b>、</b> ックスタート      |      |
| ネットワーク設        | 定クイックスタートを           | 実行する |
| 設定             |                      |      |
| Use 5GHz Acces | s Point              |      |
| ダイレクト接続を       | 強制する                 |      |
| Set Direc      | t Connect WiFi Passv | vord |
| 望遠鏡            | の WiFi を再起動します       | Ţ.   |
| WIFIネットワークの言   | <b>殳定</b>            |      |
| なし             |                      |      |
| 望遠鏡に見えるWIFIネ   | ネットワーク               | <    |
| なし             |                      |      |

### 目次

| 1.はじめに                                            |
|---------------------------------------------------|
| 2.OriginIntelligent Home Observatoryとの最初の夜        |
| 3.ステータスLEDとOriginIntelligent Home Observatory     |
| ステータス                                             |
| 4.カメラのマニュアル設定                                     |
| 5.オプションのフィルターを使用する                                |
| 6.画像ギャラリー                                         |
| 7.撮像スケジュール                                        |
| 8.OneSky                                          |
| 9.OriginIntelligent Home Observatoryを使った地上観察      |
| 10.複数のユーザー                                        |
| 11.他のメニューオプション                                    |
| 12.手動画像処理のためのRawファイルへのアクセス                        |
| 13.その他の高度な機能                                      |
| 14.ソフトウェアのアップデート                                  |
| 15.搬送と保管                                          |
| 16.お手入れとメンテナンス                                    |
| 17.製品情報                                           |
| 付録A:トラブルシューティング                                   |
| 付録B:ヒント                                           |
| 付録C:USBキーアクション                                    |
| 付録D:オプションの赤道ウェッジでOrigin Intelligent               |
| Home Observatoryを使う                               |
| 付録E:Origin Intelligent Home ObservatoryをStarSense |
| Autoguiderと併用する                                   |
| 付録F:WiFi経由でRAW画像ファイルをダウンロードする                     |

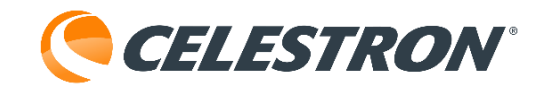

# 1. はじめに

# 初期設定方法については、同梱のクイックセットアップ ガイドをご参照ください。

Origin Intelligent Home Observatoryに同梱されている 梱包材はすべて保管してください。Origin Intelligent Home Observatoryを別の場所に発送する場合や、修理 のためにビクセンに発送する必要がある場合、元の梱包 が役に立ちます。

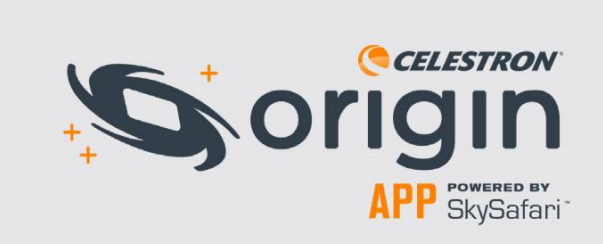

Apple App StoreまたはGoogle Playから Celestron Origin Powered by SkySafari™アプ リをダウンロードしてください。

最低限必要なデバイス:

- ·android OS 12以上
- ·iOS 16以上
- (iPhone8以降)

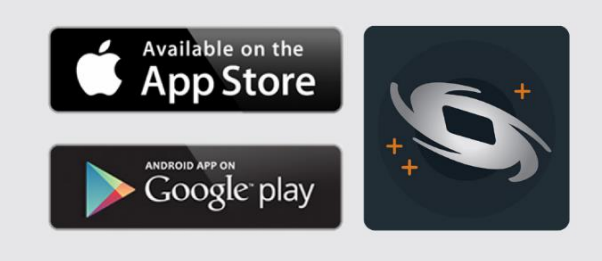

Origin Intelligent Home Observatoryには充電式のバッ テリーが内蔵されています。Origin Intelligent Home Observatoryを初めて使う前に、付属のACアダプターを 使ってバッテリーをフル充電してください。ACアダプ ターのプラグを壁のコンセントに差込み、もう一方を Origin Intelligent Home Observatory架台の底部にある 電源ジャックに差込みます(図1)。

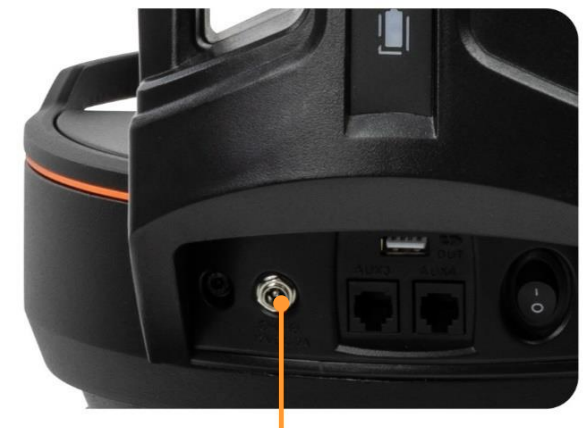

DC12V電源ジャック

図1:付属のACアダプターはOrigin Intelligent Home ObservatoryのDC12V電源ジャックに差込みます。

観測の準備ができたら、Origin Intelligent Home Observatoryを外に持出し、観測場所の障害物の少ない場 所に置きます。三脚の脚を伸ばす時は架台と鏡筒を取り 外してください。三脚の上部にある水準器を使用して、 水準器の泡が円の中にくるように三脚の脚の長さを調整 します。

架台の電源スイッチをONにして、Origin Intelligent Home Observatoryの電源を入れます。起動するまで約1 分待ちます。Origin Intelligent Home Observatoryが接続 できる状態になると、リアセルの赤色LEDステータスリ ングが、点滅から反時計回りに変わります。デバイスの Originアプリを開きます。初めてアプリを開くと、ク イックスタートガイドが表示されますので、よくお読み ください。スワイプで画面を行来することができます。

最初にOriginアプリを開くと、いくつかの許可を求めら れます:

フォトライブラリ - Origin Intelligent Home Observatory は、完成した画像を保存するためにフォトライブラリに アクセスする必要があります。フルアクセスを許可して ください。

位置情報サービス - Origin Intelligent Home Observatory は夜空に合わせるため、位置情報にアクセスする必要が あります。アプリの使用中はアクセスを許可してくださ い。

**ローカルネットワーク** - Origin Intelligent Home

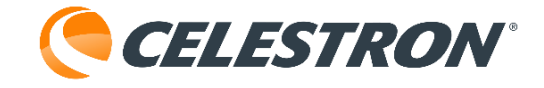

Observatoryをホームネットワークに接続するには、 ローカルネットワークへのアクセスが必要です。許可す るを選択してください。

## Origin Intelligent Home Observatoryに接続する

# ダイレクト接続モード

最初に、「ダイレクト接続」モードを使って Origin Intelligent Home Observatoryの内部Wi-Fiネット ワークに接続する必要があります。アプリは自動的に Origin Intelligent Home ObservatoryのWi-Fiネットワー クを見つけ、ポップアップウィンドウで接続を尋ねま す。ネットワーク名は「Origin-XXX」となり、XXXはア ルファベットと数字の組み合わせです。接続が完了する と、自動的に初期化が始まります。

注意:アプリ外でOrigin Intelligent Home Observatoryの Wi-Fiネットワークに接続しようとすると、アプリがネッ トワークパスワードの入力を求めます。デフォルトのパ スワードは「12345555」ですが、「メニュー」>「設 定」で変更できます。

ダイレクト接続モードでOrigin Intelligent Home Observatoryを操作する場合、本機から約9m以内にいる 必要があります。観測場所に利用可能な外部Wi-Fiネット ワークがない場合、Origin Intelligent Home Observatory をダイレクト接続モードのみで操作できます。自宅や信 頼できるローカルネットワークがある場所で Origin Intelligent Home Observatoryを使う場合、「ネッ トワーク接続」モードでネットワークを通して接続する ことをお勧めします。これにより、Origin Intelligent Home Observatoryから9m以上離れても使用できるよう になり、より広い動作範囲を提供できる可能性がありま す。

必要であれば、メニュー>設定>Wi-Fi設定でダイレクト 接続を強制する設定を有効にすることで、Originが常に ダイレクト接続ネットワークを作成するように強制する ことができます。

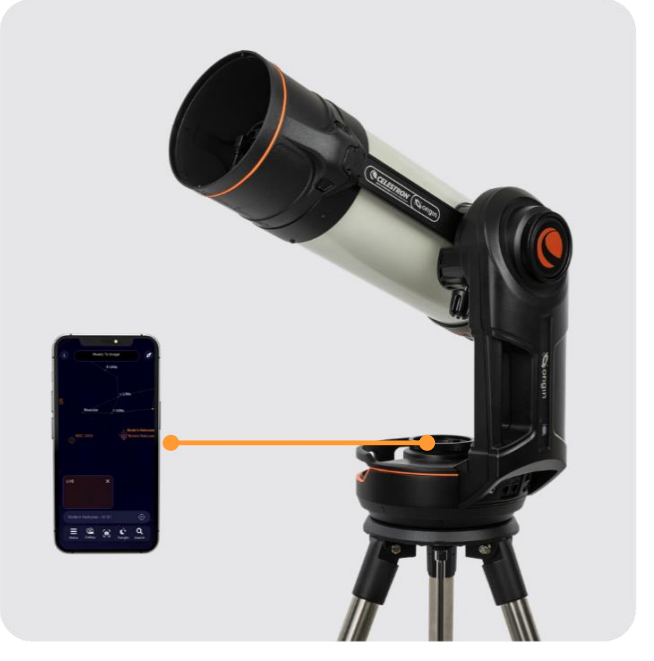

ダイレクト接続モード

#### ネットワーク接続モード

クイックスタートガイドの手順に従って、ネットワーク 接続モードを設定することができます。または、メ ニュー>設定>WiFi設定から設定することもできます。ま ず、ダイレクト接続モードでOrigin Intelligent Home Observatoryに接続します。画面下部の「WIFI NETWORKS VISIBLE TO SCOPE」に接続したいネット ワークが表示されます。接続したいネットワークを選択 すると、ポップアップウィンドウが表示され、ネット ワークのパスワードを入力するよう促されます。パス ワードを入力すると、「CONFIGURED WIFI NETWORKS」の下にそのネットワークが表示されます。 Origin Intelligent Home Observatoryは再起動し(約30秒 かかります)、このネットワークを通してアプリに再接 続します。

次にOrigin Intelligent Home Observatoryに接続すると、 以前に設定したネットワークがないか環境をスキャンし ます。Origin Intelligent Home Observatoryは、設定され た表示可能なネットワークへの接続に成功すると、直ち に初期化を開始します。Origin Intelligent Home Observatoryが設定されたネットワークに接続できなかっ た場合、ダイレクト接続ネットワークが作成されます。

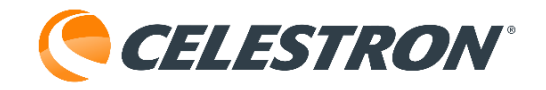

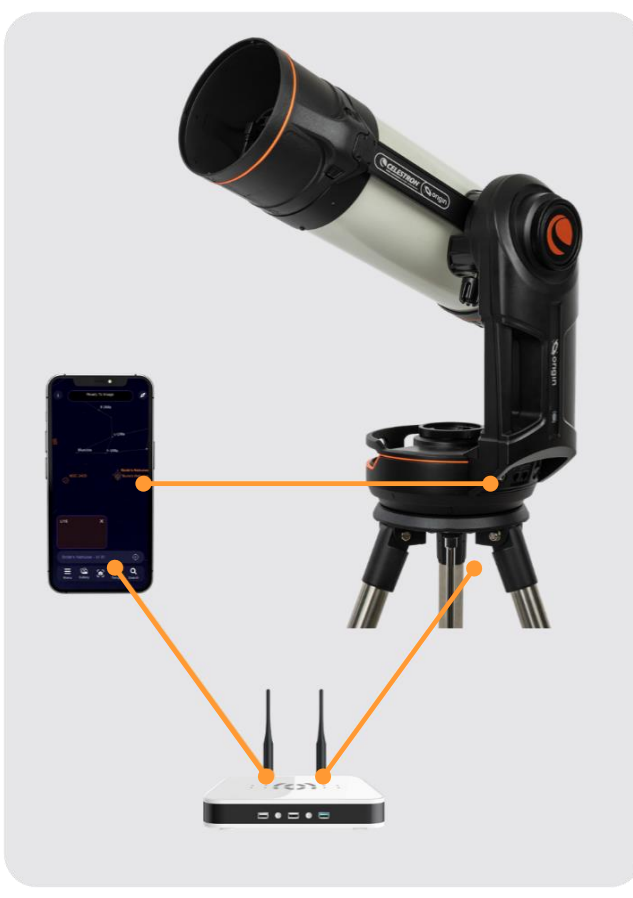

ネットワーク接続モード

# トラブルシューティング

左上のWi-Fiロゴが接続の助けになります(図2)。 Origin Intelligent Home Observatoryが自動的にスマー トデバイスに接続しない場合は、Wi-Fiロゴをタップし て「接続」を選択します。また、「WiFi設定」を選択 すると、アプリは「メニュー」>「設定」>「WiFi設 定」画面に移動し、クイックセットアップガイド画面を 読込む「ネットワーク設定クイックスタートを実行す る」オプションなど、追加の接続オプションがあります。

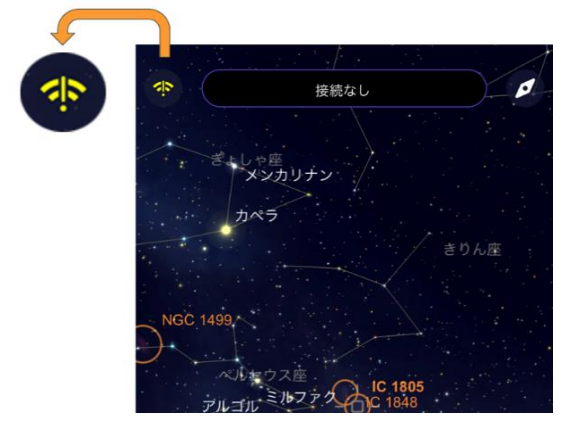

図2:プラネタリウム画面の左上隅にあるWiFiロゴは、 接続の助けになります。

# 初期化

Origin Intelligent Home Observatoryがダイレクトまたは ネットワーク接続モードで接続されると、自動的に初期 化が始まります。Origin Intelligent Home Observatoryは 自らを上に向け、自動でピントを合わせます。その後、 動き回り、夜空に自動でアライメントします。

初期化中、プラネタリウム画面またはカメラ画面でピク チャーインピクチャーを見ることができます。 Origin Intelligent Home Observatoryがピントを合わせる と星がフォーカスし、Origin Intelligent Home Observatoryが上空を移動すると星が横切るのが分かりま す。初期化が完了すると、Origin Intelligent Home Observatoryは「撮影準備完了」と表示します。

もちろん、日中にOrigin Intelligent Home Observatoryに 接続すると初期化に失敗します。Origin Intelligent Home Observatoryは、空が十分に暗い時にのみ初期化に成功し ます。

初期化をキャンセルしたい場合は、画面上部の「初期化 をキャンセル」バーをタップしてください。空との初期 化が完了するまで、Origin Intelligent Home Observatory は夜間動作しないことを覚えておいてください。

初期化が終わると、次は撮像する天体を選択します。

# 方向を確認する

# プラネタリウム画面

メイン画面またはホーム画面は、「プラネタリウム画 面」と呼ばれています。この画面には、インタラクティ ブなプラネタリウムの星図(図3)があり、 Origin Intelligent Home Observatoryの全ての機能にアク セスできます。

**CELESTRON** 

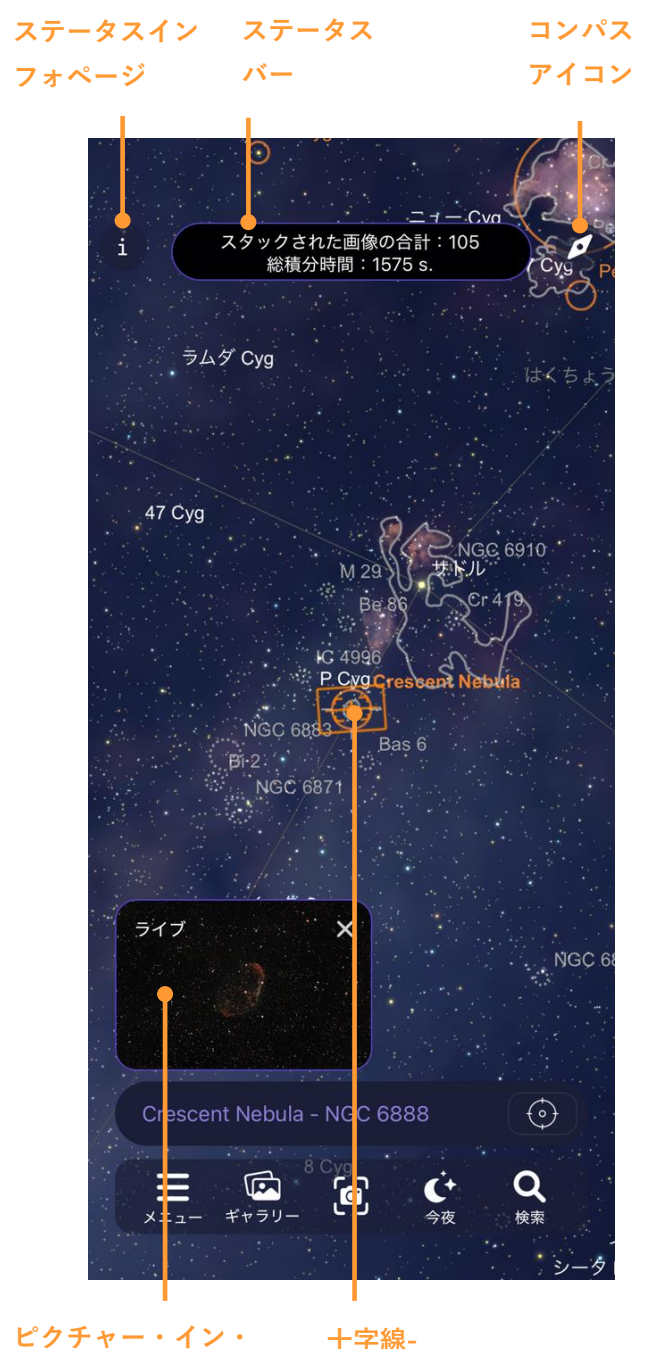

# ピクチャー (PIP)

T子廠-Origin Intelligent Home Observatory が現在空に向いてい る位置

図3:プラネタリウム画面は「ホーム画面」で、表示する オブジェクトを選択したり、Origin Intelligent Home Observatoryの機能にアクセスしたりできます。カメラ画 面はピクチャー・イン・ピクチャーで見ることができま す。

# プラネタリウムの機能

アプリのプラネタリウム画面では、スワイプで空を移動 できます。拡大・縮小するには、画面を「ピンチ」しま す。右上のコンパスアイコンをタップすると、コンパス モードで空を移動することもできます。コンパスモード では、スマートフォンの加速度センサーとジャイロを 使って、画面上の星図と頭上の星空を一致させます。ス マートフォンを空にかざすと、プラネタリウムが背後の 夜空にマッチします。観測場所から天体の位置を知るこ とができるので、屋外のプラネタリウム画面を移動する のに最適な方法です。コンパスモードを終了するには、 画面上をタップしてください。

# 天体の選択

プラネタリウム画面を移動すると、オレンジ色の丸でハ イライトされたオブジェクトが表示されます。これらは ターゲットに最適な天体です。オブジェクトを選択する には、画面上のオブジェクトをタップします。一度選択 されると、そのオブジェクトの周囲に選択用の十字線が 表示され、オブジェクト情報バーにその名前が表示され ます(図4)。

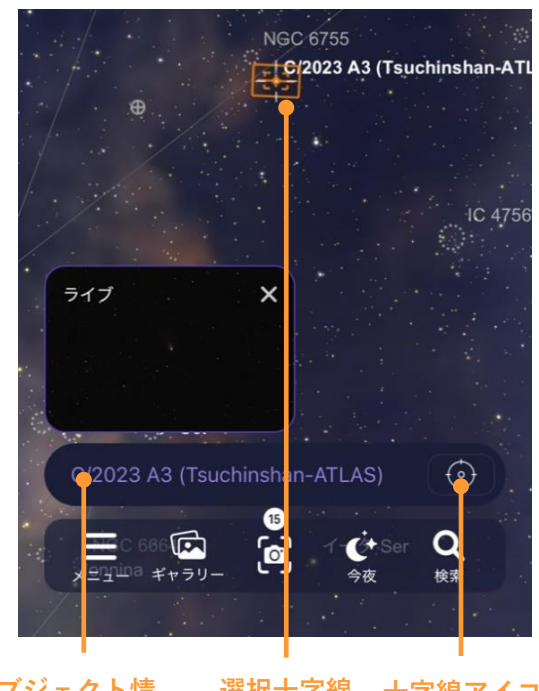

# オブジェクト情 選択十字線 十字線アイコン報バー

図4:オブジェクト情報バーは、現在選択されているオブ ジェクトを示します。タップすると追加オプションが表 示されます。

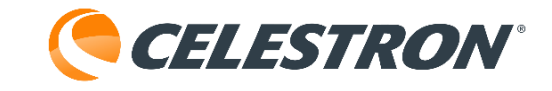

ハイライトされたオブジェクトだけを選択する必要はあ りません。プラネタリウム画面内の任意のオブジェクト を選択することができます。星や、表示されるオブジェ クトのアイコンを選択することができます。ズームイン すると、より暗い天体を見ることができます。

選択したオブジェクトにOrigin Intelligent Home

Observatoryを向けるには、オブジェクト情報バーの隣 にある十字線のアイコンをタップします。また、オブ ジェクト情報バーを押し、「オブジェクトの中心」を選 択することもできます。オブジェクト情報画面にアクセ スするには、オブジェクト情報バーを押し、表示される オプションから「オブジェクト情報」を選択します。

観測したい天体を探すのに便利なのが、プラネタリウム 画面の下にある「今夜」アイコンをタップする方法です。 これを選択すると、現在地から見える天体のリストが表 示されます。リストから天体を選ぶと、その天体の情報 画面が表示されます(図5)。そこから下部のLocateア イコンを押すと、プラネタリウム画面でその天体を見つ けることができます。また、Centerのアイコンをタッ プすると、Origin Intelligent Home Observatoryが自動 的に上空の天体に旋回します。

オブジェクトを見つけるもう一つの方法は、検索アイコ ンを使用することです。検索バーにオブジェクトの名前 や名称を入力するか、オブジェクトフォルダを選択して リストから選択することができます。オブジェクトを選 択すると、そのオブジェクトの情報画面が表示されます。 そこから、上述したように、オブジェクトをLocateまた はCenterすることができます。

ピクチャー・イン・ピクチャー (PIP)

プラネタリウム画面の左下には、Origin Intelligent Home Observatoryのカメラからのライブ映像を表示す る「ピクチャー・イン・ピクチャー」(PIP)があります。 PIPはドラッグすることでプラネタリウム画像内で位置 を変えることができます。PIPの右上にある「X」を押 すと、左下にあるPIPが非表示になります。その後表示 される右の矢印をタップすると、PIPの非表示が解除さ れます。PIP画面のどこかをタップすると、完全なカメ ラ画像が表示されます。PIPとカメラ画面は同じ画像を 表示しますが、カメラ画面は画面全体を表示します。

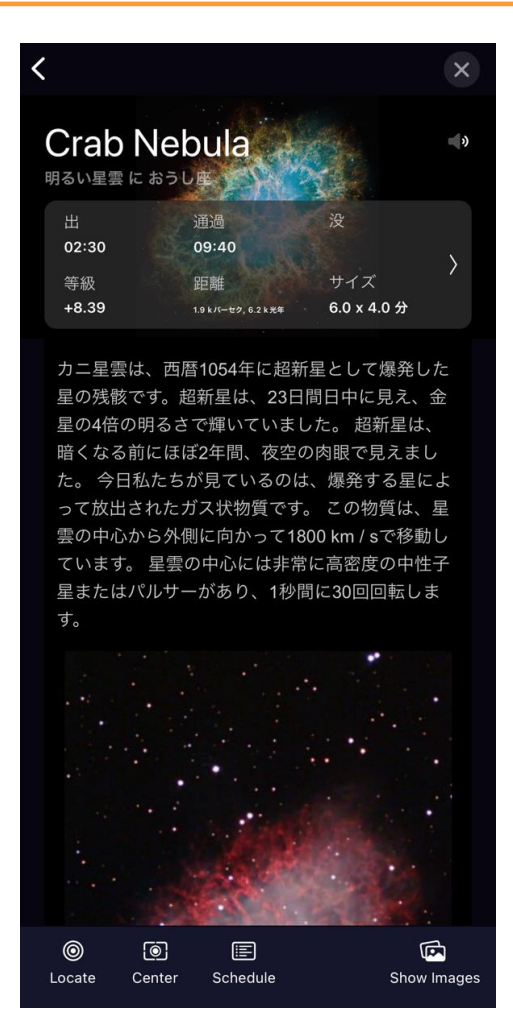

図5: オブジェクト情報画面では、選択したオブジェクトに関する情報が表示されます。右にスワイプすると、 すべての画面にアクセスできます。LocateとCenterのオ プションはスクリーンの一番下にあります。

# カメラ画面

プラネタリウム画面の他に、もう一つのメイン画面はカ メラ画面(図6)で、カメラアイコンまたはPIP画面を タップすることでアクセスできます。 カメラ画面は、Origin Intelligent Home Observatoryのカ メラのライブ映像を表示します。また、撮像セッション を開始したり(撮像開始ボタンを押します)、カメラ設 定を調整したり(上矢印ボタンを押します)することが できます。カメラ画面では、Origin Intelligent Home Observatoryが初期化中に見たものが表示されます。 Origin Intelligent Home Observatoryがピントを合わせて いる時、ライブ画像の中でピントが合っている星と合っ ていない星を見ることができます。Origin Intelligent Home Observatoryが天空を旋回する時、星が通り過ぎ るのが見えます!

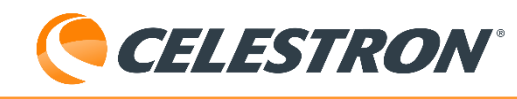

Origin Intelligent Home Observatoryが撮像したい対象天 体に向いたら、カメラ画面に入り、画面下部の「撮像開 始」ボタンを押します。Origin Intelligent Home Observatoryは10秒間の露光を開始し、内蔵の人工知能 (AI)アルゴリズムを使用して自動的に画像をスタックし、 画像処理を行います。

最初の10秒間の露出は多くのディテールを映し出します が、Origin Intelligent Home Observatoryがさらに10秒 間の露出で撮像し、「スタック」すると、さらにディ テールが浮かび上がってきます。数回露出すると、ノイ ズが低減され改善されます。撮影を止める準備ができた ら、画面下部の「撮影終了」を押します。 Origin Intelligent Home Observatoryは最終的なスタック マスターをダウンロードし、処理し、表示します。そし て、その画像が自動的にイメージギャラリーとデバイス のカメラロールに保存されます。

カメラ画面の上部付近には、現在選択されているオブ ジェクトの名前が表示されます。その上にはステータス バーがあり、Origin Intelligent Home Observatoryが何を しているかを表示します。撮像中、ステータスバーには スタックされた画像の総数と総露出時間が表示されます。 また、アプリがOrigin Intelligent Home Observatoryから 画像をダウンロードして処理している時や、現在の帯域 幅も表示されます。オブジェクト名の下には進行状況 バーがあります。これは、現在のサブ露出がキャプチャ されるといっぱいになり、次のサブ露出が始まるとリ セットされます。カメラ画面の下部、撮影開始ボタンの 隣に、リフレームボタンとフィルターボタンがあります。 リフレームボタンを使用すると、フレーム内の任意の場 所で画面を再調整することで、撮像前に構図を微調整す ることができます。リフレームボタンを押すと、画像上 に十字が表示されます。十字線がフレームを再調整した い場所に一致するまで画像を「ドラッグ」します。次に 「Center Here」を押すと、選択した場所がフレームの 中心に来るように望遠鏡の位置が変更されます。 フィルターボタンは、Origin Intelligent Home Observatoryの統合フィルター引出しにオプションのフィ ルターを取付けした場合にのみ使用します。このボタン については、このマニュアルの「フィルター」 セクショ ンで説明します。

ピクチャー・イン・ カメラ・アイコン ピクチャー ライブ Q **F** · Hyade Hvadum II リアルタイムに近い表示。「イメージングを開始」をタップして 長時間露光を開始します。 Pleiades 閉じる

上向き矢印 情報バー

図6:カメラ画面は、撮像されるオブジェクトを観察する 場所です。また、上向き矢印をタップすることで、カメ ラの手動コントロールにアクセスできます。

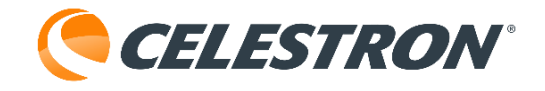

# オブジェクト情報画面

撮影中、カメラ画面の右上隅の情報ボタンを押すことで、オブジェクトに関する情報を閲覧することができます (図7)。これにより、選択したオブジェクトのオブジェクト情報ページが表示されます。また、カメラ画面の左 上隅にあるスピーカーアイコンを押すと、200以上の最も一般的な天体の音声プレゼンテーション(英語のみ)を聞 くことができます。

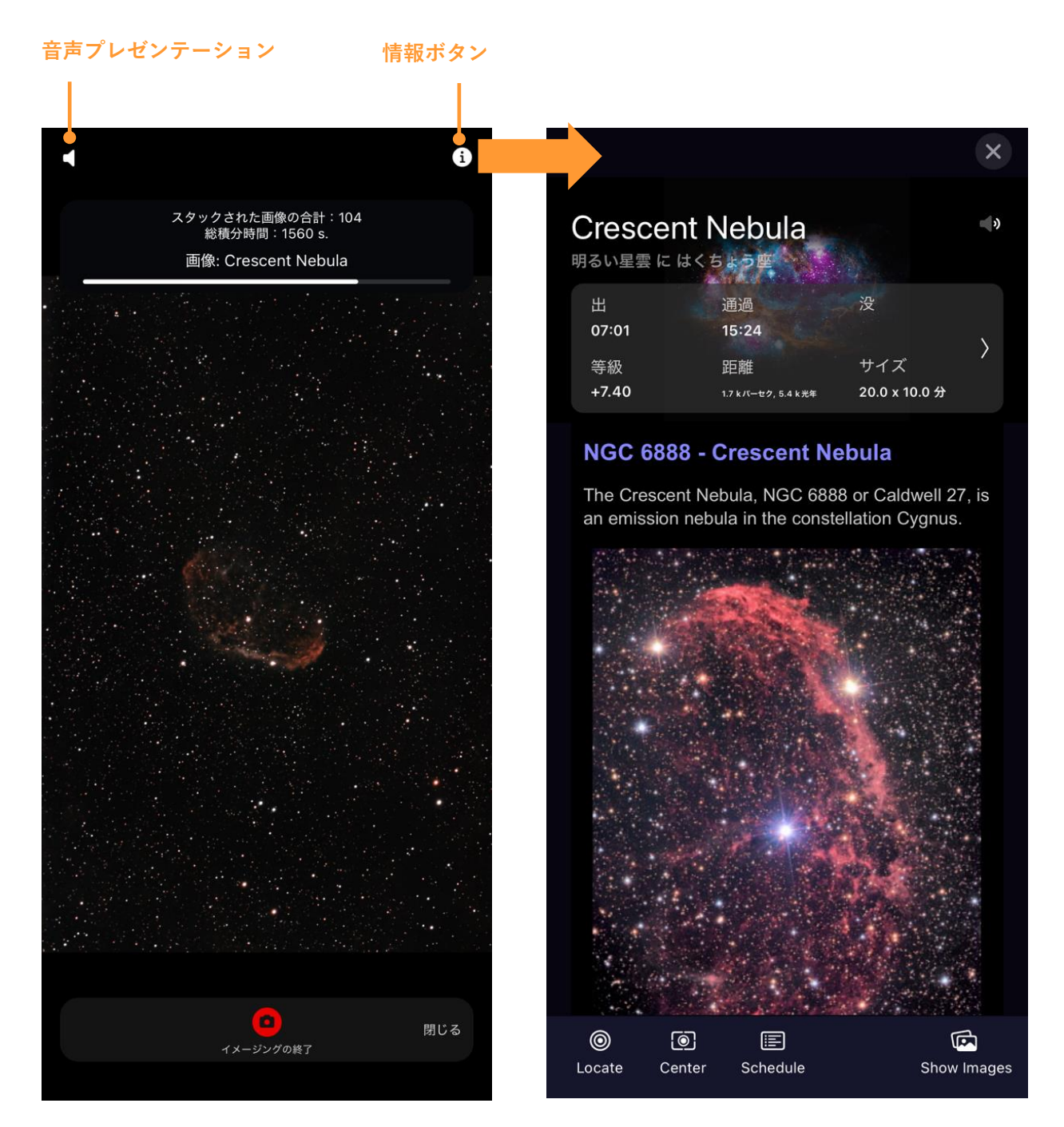

図7:撮影中、左上と右上のアイコンを使って、選んだオブジェクトに関する情報を読んだり、音声プレゼンテーションを聞いたりすることができます。(日本語化されていない情報もあります)

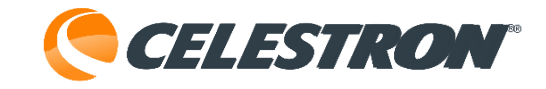

# 2.Origin Intelligent Home Observatory との最初の夜

# 基本的な操作手順は以下の通りです:

- Apple App Store (iOS) またはGoogle Play (Android) からCelestron Originアプリをダウン ロードします。
- Origin Intelligent Home Observatoryを屋外の空がよ く見える場所に置きます。
- Origin Intelligent Home Observatoryの電源をONに します。高度・水平クラッチノブは締めてください。
- 4. Originアプリを起動します。
- 5. Origin Intelligent Home ObservatoryのWiFiネット ワークにダイレクト接続します。
- Origin Intelligent Home Observatoryが自宅のWiFi ネットワークの範囲内にある場合、Origin Intelligent Home Observatoryを自宅のネットワーク経由で接続 するように設定します。
  - a. 次にアプリを起動すると、自動的にホームネッ トワークをチェックし、Origin Intelligent Home Observatoryが見つかるかどうかを確認します。 ホームネットワーク経由の接続を再度設定する必 要はありません。
- 7. 接続されると、Origin Intelligent Home Observatory はオートフォーカスを行い、夜空に方向を合わせま す(初期化)。このプロセスは約90秒かかります。
- プラネタリウム画面から表示する天体を選択します。
   画面上のハイライトされたオブジェクトのいずれか をタップします。
- 画面下部のオブジェクト情報バーの右側にある十字のアイコンを押して、選択したオブジェクトに Origin Intelligent Home Observatoryを旋回させます
  - (図4参照)。

10. 画面下部のカメラアイコンを押してカメラ画面に切 替えます。

- 11. 画面中央下にある撮像開始ボタンを押します(図6参 照)。約10秒後に最初の画像が画面に表示されます。
- 12. 映像が明るくなり、画面上に「スタック」される状況を観察し続けます。

a. 画面上部の四隅にある情報アイコンとスピー カーアイコンを使って、オブジェクト情報や音声 プレゼンテーションを見たり聞いたりすることが できます。

- 観測/撮像が終わったら、撮像終了ボタンを押します。
   Origin Intelligent Home Observatoryが最終画像をダウンロード、処理し、ギャラリーとデバイスのカメラロールに保存します。
- 14. カメラ画面を閉じてプラネタリウム画面に戻ります。 その後、別の天体を選択し、観測・撮影します。
- 夜の観測が終わったら、Origin Intelligent Home
   Observatoryの電源を切り、室内に持込みます。
   a. 電源を切った後、Origin Intelligent Home
   Observatoryは約7秒かけて「安全な電源OFF」を行います。

# 低帯域幅警告

モバイルデバイスとOrigin Intelligent Home Observatory間の帯域幅が0.2MB/秒未満になると、低 帯域幅の警告が表示され、画像のダウンロードに時間 がかかることがあります。Origin Intelligent Home Observatoryにダイレクト接続してこの現象が発生した 場合、お使いのデバイスをOrigin Intelligent Home Observatoryに近づけることをお勧めします(例:3m以 内)。ホームネットワークを通してOrigin Intelligent Home Observatoryに接続中、低帯域幅警告が表示され た場合、Origin Intelligent Home Observatoryやスマー トフォンをWiFiルーターに近づけるか、ルーターを再 起動して再接続してください。ホームネットワークに 問題がある場合は、いつでもダイレクト接続モードを 使用できます。

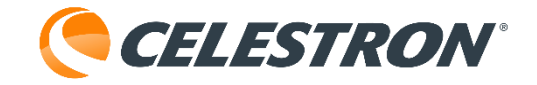

# 3.ステータスLEDとOrigin Intelligent Home Observatoryステータス

Origin Intelligent Home Observatoryには、アプリの外部 で「一目でOrigin Intelligent Home Observatoryの状態を 確認できる」機能を提供するLEDが搭載されており、点 灯パターンを見てOrigin Intelligent Home Observatoryを 確認することができます。ステータスLEDは、 Origin Intelligent Home Observatoryの動作を理解し、ト ラブルシューティングに役立ちます。

# ステータスLEDリング

Origin Intelligent Home Observatoryのリアセル背面にス テータスLEDリングがあります(図8)。このリングは8 つのセグメントで構成され、「ステータスが一目で分か る」機能を提供します。ステータスLEDリングは、問題 が発生した場合も表示します。

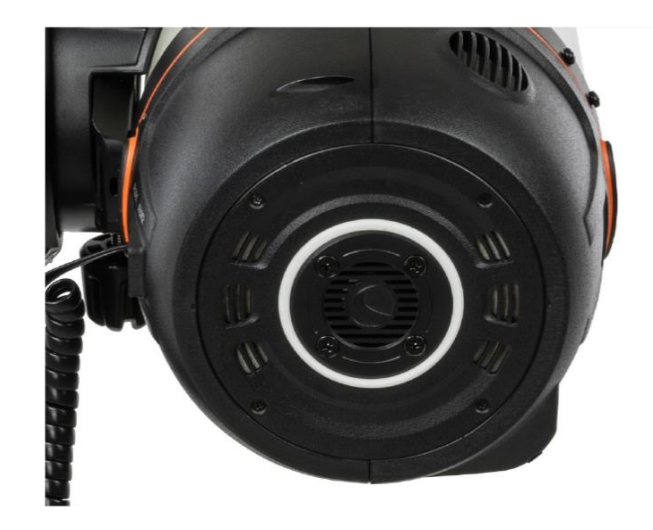

図8: Origin Intelligent Home Observatoryのリアセルに あるLEDリングは、ステータスが一目でわかるように なっています。

|                              | ±                                              |
|------------------------------|------------------------------------------------|
| NØ-9                         | 息                                              |
|                              | Origin Intelligent Home Observatoryは独自のネットワー   |
| 反時計回りの渦巻きパターン                | クを帷立し、モハイルアノリか接続するのを侍っていま<br>  +               |
|                              | 9 o                                            |
|                              | Origin Intelligent Home ObservatoryはローカルWiFiネッ |
| 時計回りの渦巻きパターン                 | トワークに接続し、モバイルアプリが接続するのを待っ                      |
|                              | ています。                                          |
| 周形リングパターン                    | Origin Intelligent Home Observatoryはモバイルアプリと   |
|                              | の接続を確立し、コマンドを待っています。                           |
|                              | Origin Intelligent Home Observatoryは長いタスクに追わ   |
| LED#3と#1 (左右) が交互に思対する       | れている状態です(例えば、ピント調整)。                           |
| 時計回りに塗りつぶすパターン               | 露出が進行中です。                                      |
| すべてのLED - 明るさが段階的に増加を繰り返すパター |                                                |
| <i>ン</i>                     | Origin Intelligent Home Observatoryが起動していよう。   |
| すべてのLED - 明るさが段階的に減少するのを繰り返す | Origin Intelligent Home Observatoryがシャットダウンし   |
| パターン                         | ます。                                            |
|                              | Origin Intelligent Home ObservatoryはWiFiネットワーク |
| 孤り」- 削後に括れるパターク              | を再設定しています。                                     |
| LED1個点滅(トップLED)パターン          | ファームウェアのアップデート中です。                             |
| LED1個点滅(スライドバーに最も近い位置)パターン   | ハードウェアに異常があります。                                |
| 下から上へゆっくりと塗りつぶしパターン          | ハードウェアは調整されていません。                              |
|                              | 1                                              |

いくつかのLEDリングパターンのアニメーションを見ることができます。

https://software.celestron.com/Origin/led-patterns.html

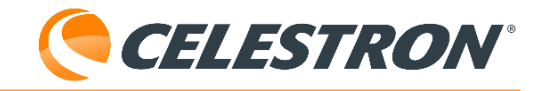

# 架台のLED

Origin Intelligent Home Observatory架台には2つのLEDがあり、1つは架台側面のバッテリーアイコンの後ろにある 外側を向き、もう1つは内側を向き、架台本体の中央を照らす便利なものです(図9)。バッテリーアイコンの後ろ にあるLEDだけが、ステータスパターンを持っています。トレイライトは、アプリのメニュー>設定>詳細設定でど のように設定したかによって、常に点灯または消灯します。

 パターン
 意味

 段階的な明るさの増加を繰り返すパターン
 バッテリー充電中です。

 安定した点灯パターン
 放電中(プラグに接続されている場合はフル充電)。

 遅い点滅パターン
 放電中で、バッテリーの残量が少ないか、極端に少なくなっています。

 高速点滅パターン
 バッテリー異常

 段階的な明るさの減少を繰り返すパターン
 Origin Intelligent Home Observatoryはシャットダウンシッーケンスを完了し、7秒後にシャットダウンします。

架台のバッテリーアイコンLEDは電源状態を示します:

バッテリーをマウントの12V電源ジャックから外部電源に接続した直後、数秒間「バッテリー異常」の点滅パターン が表示されるのは正常な状態です。また、バッテリーが暖かすぎたり冷えすぎたりして充電できない場合にも、 バッテリー異常の警告が表示されることがあります。

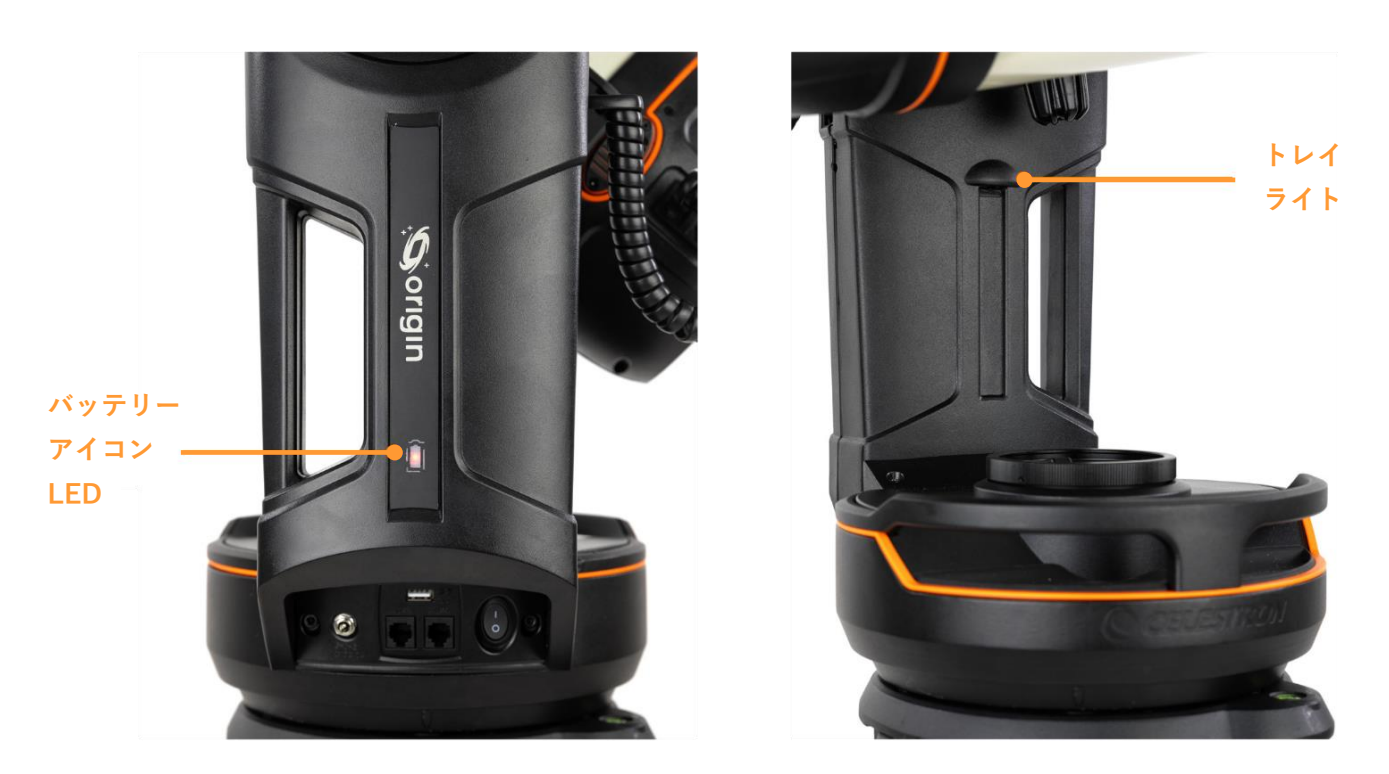

図9: Origin Intelligent Home Observatoryマウントには2つのLEDがあります。バッテリーアイコンLEDは電源の状態を示します。

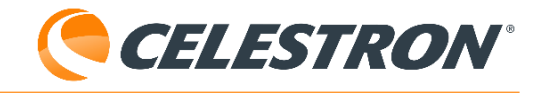

# Origin Intelligent Home Observatoryステータスページ

デバイスを使ってOrigin Intelligent Home Observatoryに接続した後、プラネタリウムビューの左上にある情報アイ コンを押すと、Origin Intelligent Home Observatoryのステータスページにアクセスできます。Origin Intelligent Home Observatoryステータスページ(図10)は、Origin Intelligent Home Observatoryの現在の稼働状況に関する情 報を表示し、パフォーマンスの監視に役立ちます。

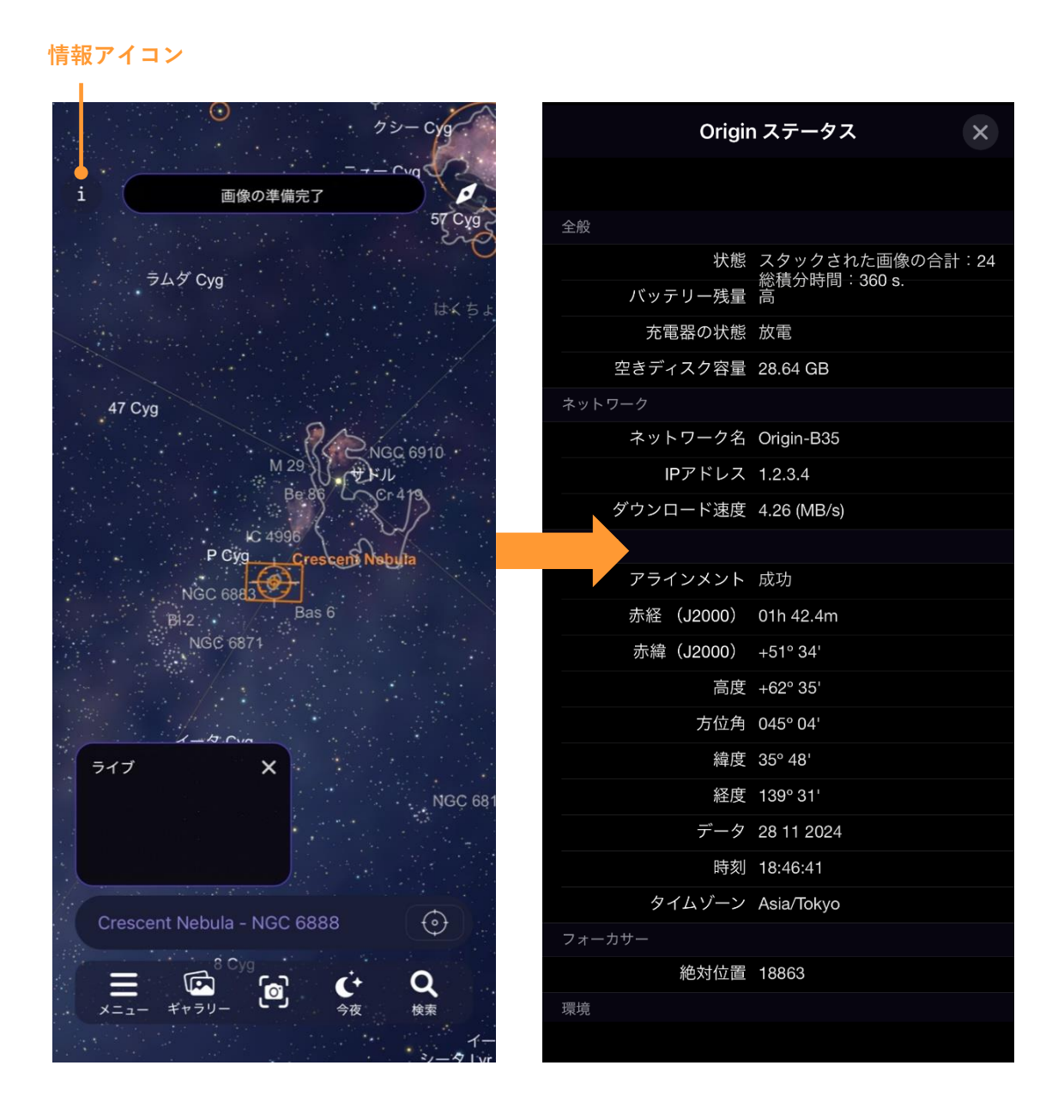

図10:プラネタリウム画面の左上にある情報アイコンから、Origin Intelligent Home Observatoryステータスページ にアクセスできます。

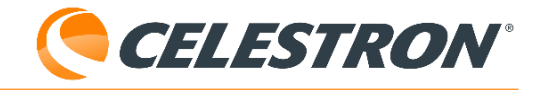

# 4. カメラのマニュアル設定

Origin Intelligent Home Observatoryの基本操作に慣れたら、カメラの設定を自動ではなく手動にしてみましょう。 サブ露出の継続時間とISO(ゲイン)設定をカスタマイズできます。

手動カメラ設定にアクセスするには、カメラビューの「撮影開始」ボタンの上にある上向きの 矢印ボタンを押しま す(図11)。左端のAutoボタンを押すと、カメラの設定がAutoからManualに切り替わります。

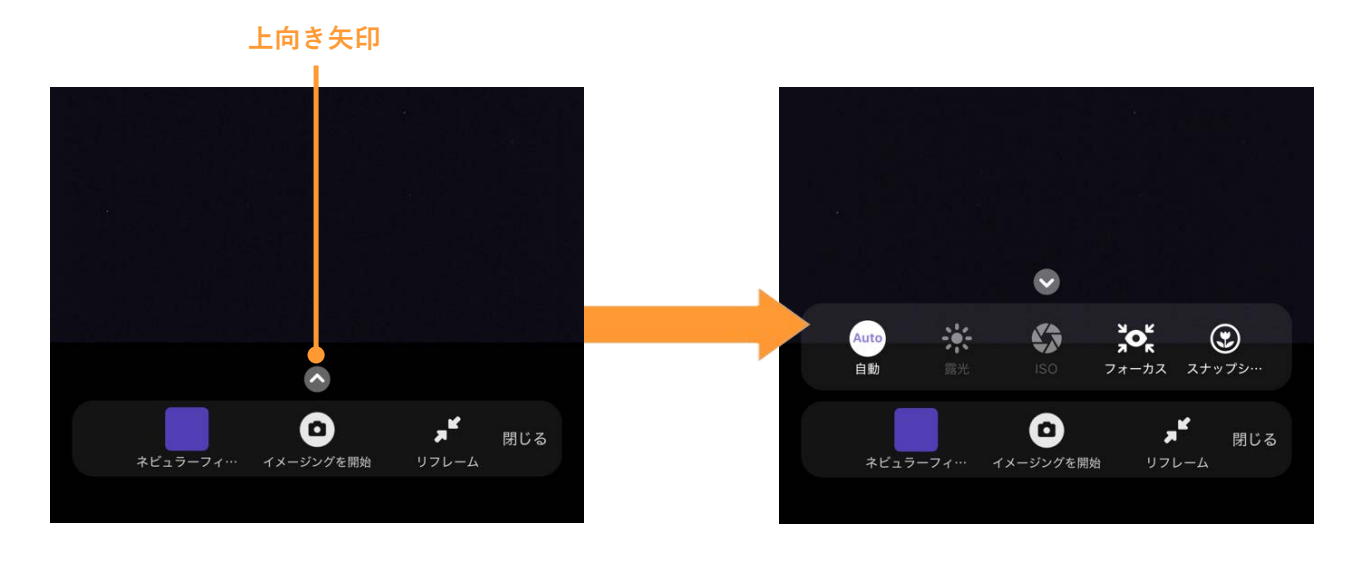

図11:カメラ画面から上向きの矢印を押して、カメラの手動設定にアクセスします。

#### サブ露出時間

サブ露出時間を手動で設定するには、「露出」ボタンを タップします。数値を設定するには、数値をタップする と数字キーボードが表示されます。また、「+」および 「-」ボタンで数値を増やすこともできます。時間の単位 を変更するには、それをタップします。夜間の通常操作 では秒を使用することをお勧めします。

・1秒未満の露光には、スナップショットモード(本マ ニュアルで後述)を使用します。

・最大サブ露出時間は、経緯台架台での視野回転により 約30秒となりますが、これは正常です。天頂に近いオブ ジェクトであれば、さらに短い露出時間を設定する必要 があります。

ISO(ゲイン)

ISOを手動で設定するには、ISOボタンをタップし、ISO 100、200(デフォルト)、500、1000または2000を選 択します。通常はISO 200を使用します。非常に暗い夜 空から撮影する場合や、ナローバンドフィルターを使用 する場合は、ISO 2000を使用すことができます。そうで ない場合は、 Origin Intelligent Home Observatoryが星を 認識するためにゲインが高くなりすぎて、Origin Intelligent Home Observatoryが認証を失敗する原因とな ります。このような場合は、Origin Intelligent Home Observatoryに警告メッセージが表示されるので、ISO感 度を低く設定してください。星や星団のような明るい ターゲットでは、信号強度を犠牲にすることでノイズを 最小にするた

め、ISO100を試すことができます。

# フォーカス

Origin Intelligent Home Observatoryはオートフォーカス またはマニュアルフォーカスのどちらかを選ぶことがで きます。オートフォーカスするには、右端の「オート フォーカス」をタップします(図12)。通常オート フォーカスボタンだけで十分です。Origin Intelligent Home Observatoryは初期化ルーチンの一部としてオート フォーカスを行いますので、ほとんどの場合、オート フォーカスを再実行する必要はありません。

# 

マニュアルでピントを合わせるには、-100/-10/+10/+100コントロールを使用して、星が鮮明に焦点を合わせるま でフォーカサーを前後に動かします。フォーカサーの相対位置は「フォーカサー位置」で確認できます。フォーカ サーノブを1回転させるごとに1000カウントになります。

マニュアルフォーカス

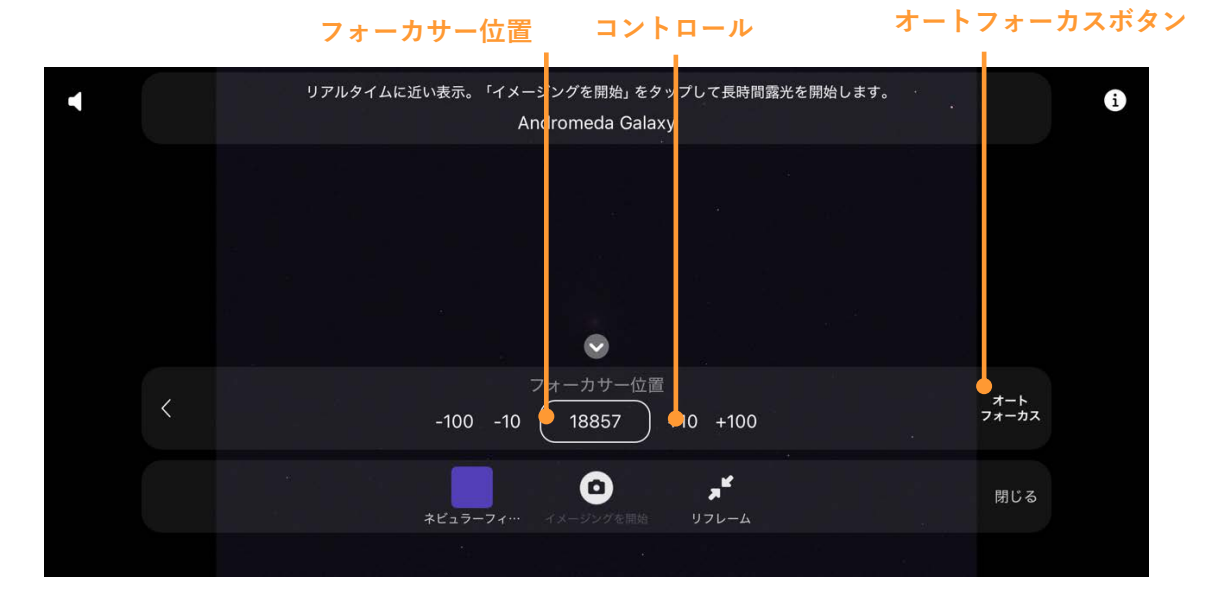

図12:フォーカスアイコンを使って、オートフォーカスとマニュアルフォーカスのコントロールにアクセスします。 フォーカサー位置も役立つな情報を提供します。

# スナップショット

スナップショットモードでは、スタッキングは無効にな ります。Origin Intelligent Home Observatoryは1枚のス ナップショットを撮影し、デバイスのカメラロールに保 存します。スナップショットモードは1秒未満のサブ露 光に最適で、地上の撮影や月や惑星の撮影に適したモー ドです。スナップショットモードのオン/オフの切り替え は、カメラの手動設定にあります。詳細については、本 マニュアルのセクション9を参照してください。

# 5.オプションのフィルターを使用する

Origin Intelligent Home Observatoryの大きな特徴は、内 蔵のフィルター引出しで、標準的な31.7mm径

# (M28.5mm×P0.6) または50.8mm径

(M48mm×P0.75)の天体撮像用フィルターを使うこと ができます。最も便利なフィルターは、セレストロンの Origin Intelligent Home Observatory用ネビュラフィル ター(オプション)ですが、他社製のフィルターも使用 すことができます。

(※フィルター厚み8mmまで取付け可能)

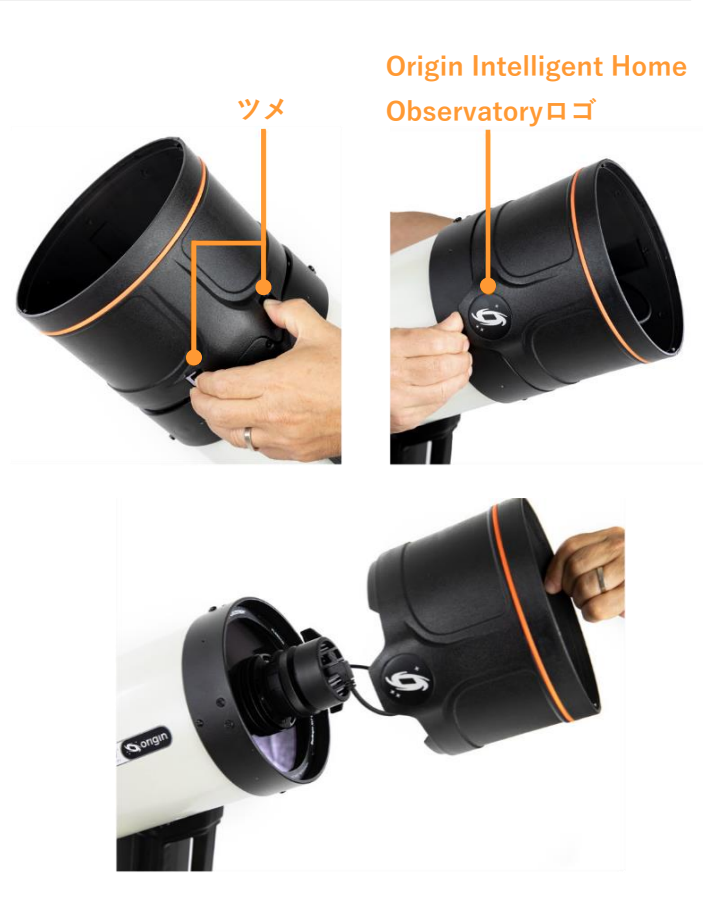

図13: Origin Intelligent Home Observatoryロゴの下を上 向きに押しながら、片手で2つのツメを押し下げ、レンズ フードを取り外します。

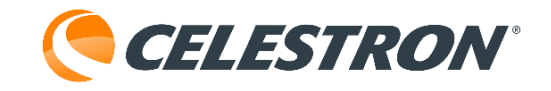

# Origin Intelligent Home Observatory用ネビュラーフィ ルターを使用

Origin Intelligent Home Observatory用ネビュラーフィル ターの取付けは簡単です。まずアプリで、カメラビュー の「撮影開始」ボタンの左にある「フィルターのクリ ア」ボタンを押します (図6参照)。アプリが Origin Intelligent Home Observatoryにネビュラーフィル ターを取付けるように表示します。まず、 Origin Intelligent Home Observatory鏡筒の外側にある2

つのツメを片手で押下げながら、ツメから180°離れた ところにあるOrigin Intelligent Home Observatoryロゴ の下を上向きに押して、Origin Intelligent Home Observatory鏡筒の前面からレンズフードを外します(図 13)。レンズフードを外すと、CMOSカメラが露出しま す。フィルター引出しは、カメラと前面光学系の間にあ り、磁石で固定されています(図14)。

注:フィルター引出しには、出荷時に外れないように2 枚のテープが貼られています。初めてフィルター引出し を取外す前に、テープを剥がしてください。 Origin Intelligent Home Observatory鏡筒を宅配便など で発送する場合は、フィルター引出しにテープを貼直し てください。引出しの磁石は十分強力なので、通常の搬 送ではテープを貼直す必要はありません。

引出しのハンドルを指でつかみ、外側に引いて、フィル ター引出しを固定用マグネットから外します(図15)。 フィルター引出しに透明フィルターが既に取付けられて います。

クリアフィルターは、フィルター使用時に

Origin Intelligent Home Observatoryの光学特性を維持 するために不可欠です。クリア フィルターを使用せずに、 別の平面ガラスを光学システムに追加しない場合、F2.2 でのシステム性能に影響を及ぼします。そのため、付属 のクリアフィルター、オプションのネビュラフィルター、 または使用したい他の天体撮像用フィルターなど、フィ ルターは常に引出しに装着してください。 CMOSカメラ フィルター引出し 補正板

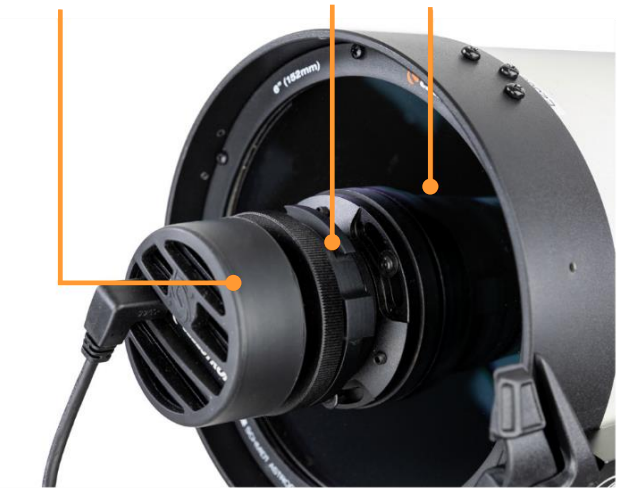

図14:フィルター引出しはカメラと補正板の間にありま す。

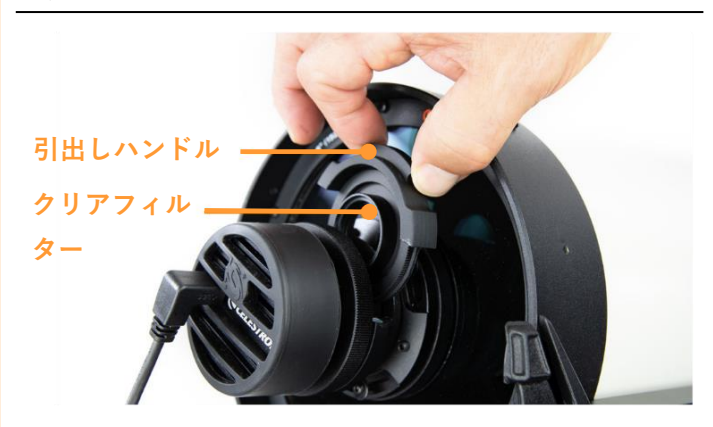

図15:引出しのハンドルを指でつかみ、外側に引いてマ グネットから外します。

フィルターを交換するには、引出しから透明フィルター を外し、ネビュラーフィルターを取付けます。透明フィ ルターは無くさないよう安全な場所に保管してくださ い!フィルター引出しを図 15 のように向きを変えて Origin Intelligent Home Observatoryに再度取付けます。 磁石が引出しに収まると、「カチッ」と音がします。最 後に、レンズフードをOrigin Intelligent Home Observatoryに取付けます。

アプリに戻り、ポップアップウィンドウでフィルターを 変更したことを表します。アプリがオートフォーカスを やり直すか表示しますので、必ず再オートフォーカスを 実行してください。これでネビュラーフィルターで撮影 する準備ができました。アプリはデフォルト設定も更新 し、フィルターで最高のパフォーマンスを得るためにISO 200で15秒のサブ露出を使用します。カメラの設定はい つでも手動で変更できます。

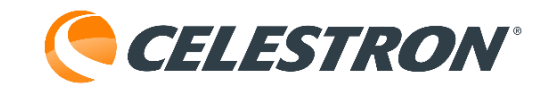

ネビュラーフィルターの使用が終了、または夜の終わり や広帯域波長天体の撮影を再開する場合は、クリアフィ ルターを再度取付けます。その前に、カメラ画面の左下 にあるネビュラーフィルターボタンをタップしてくださ い。アプリがクリアフィルターを再取付けするよう表示 します。そしてOKを押します。フィルターを再取付け してOKをタップすると、オートフォーカスを再度する かどうか表示します。このオプションを選択してくださ い。オートフォーカスが完了したら、撮影を再開できま す。

ネビュラーフィルターが取付けされた状態で Origin Intelligent Home Observatoryとの接続を切断す ると、再接続時にネビュラーフィルターが取付けされて いるかどうか自動的に確認されます。

#### 他のフィルーターを使用

Origin Intelligent Home Observatoryには、「31.7mm径 (M28.5mm×P0.6)」または「50.8mm径

(M48mm×P0.75)」の他社製天体撮像用フィルターが 使用できます。引出しに収まるフィルターの最大の厚さ は8mmで、ほとんどのフィルターに対応できます。

他社製31.7mm径フィルターを取付けるには、 Origin Intelligent Home Observatory用ネビュラーフィ ルターと同じ手順に従ってください。50.8mm径フィル ターの場合は、クリアフィルターを外すのに加えて、 31.7mmフィルター用アダプターリングを外す必要があ ります。アダプターリングは、31.7mmフィルターを取 付ける部分です(図16)。リングのローレット加工され た縁を指でつかみ、反時計回りに回します。リングを外 すと、50.8mmのネジ山が現れます

他のフィルターを使用する場合は、クリアフィルターボ タンをタップしてください。クリアフィルターを取外し、 「ネビュラーフィルター」(この場合、どのフィルター でもかまいません)を取付けするよう表示されます。ア プリがオートフォーカスをやり直すか表示してくるので、 再オートフォーカスしてください。これでフィルターを 使って撮影する準備が整いました。アプリは、ISO 200 で15秒のサブ露出を使用してデフォルト設定を更新しま す。カメラの設定はいつでも手動で変更できます。

フィルターのガラスが2.0mmよりはるかに厚い場合、

フォーカスポイントがオートフォーカスの範囲外になる ことがあります。ポップアップが表示されます。マニュ アルフォーカスコントロールを使って星に適度にピント を合わせてから、再度オートフォーカスボタンを押して ください。

また、フィルターによっては、AI画像処理が最良の結果 をもたらさない場合があります。その場合は、RAW画像 を手動で処理する必要があります。メニュー>設定>詳 細設定で、AI画像処理の一部(またはすべて)をオフに することができます。

ローレット加工

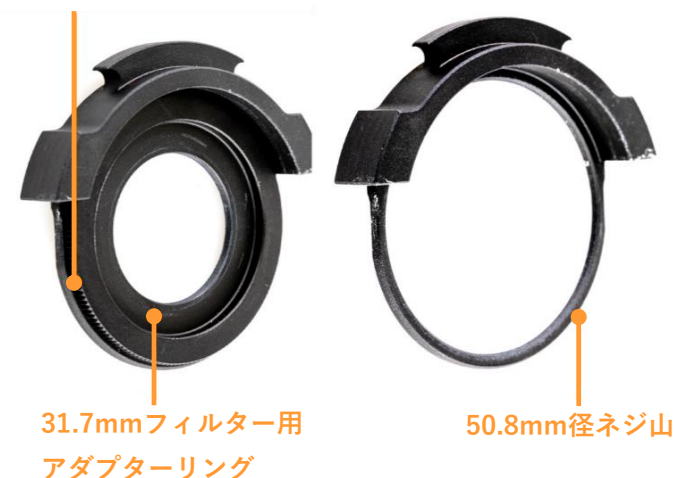

図16:引出しの31.7mmフィルター用アダプターリング を外し、50.8mmフィルターのネジ山を露出させます。

# 6. 画像ギャラリー

画像が完成すると、Origin Intelligent Home Observatory はアプリの画像ギャラリーとデバイスのカメラロールに 保存します。プラネタリウム画面の左下にあるギャラ リーボタンをタップすると、いつでも画像ギャラリーに アクセスできます(図3)。

**重要:**デバイスのカメラロールから手動で画像を削除した場合、Origin Intelligent Home Observatoryアプリの ギャラリーからも削除されます。

ギャラリーを開くと、スクリーンは図17のようになりま す。ギャラリーの上部には3つのセクションがあります:

「**すべての画像**」は、Origin Intelligent Home Observatoryで撮影されたすべての画像を時系列順に表示 します。

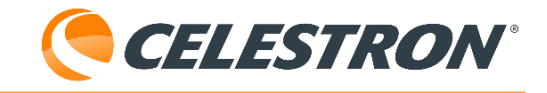

「お気に入り」には、お気に入りとして選択した画像の みが表示されます。

「**新着**」には、過去1日間に撮影した画像のみが表示され ます。

また、オブジェクト名でギャラリーを検索し、目的の画 像を探すこともできます。

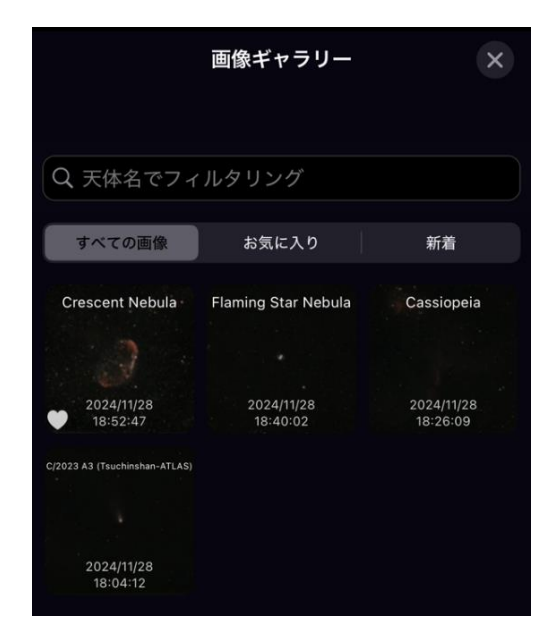

図17:画像ギャラリーは、Origin Intelligent Home
 Observatoryで撮影した全ての画像を閲覧・共有できる場所です。

画像を選択すると、最初に画像をダウンロードして処理 したときと同じような画面が表示されます(図 18)。こ こから、いくつかのオプションを選択できます:

「お気に入り」を使用すると、画像をお気に入りとして マークして、「お気に入り」セクションからギャラリー で簡単にアクセスできるようになります。

「**共有**」は、友人や家族、ソーシャルメディアに画像を 送ることができます。

「**削除**」はギャラリーやカメラロールから画像を完全に 削除します。

「**編集**」では、手動で後処理の調整を行うことができま す。

「**情報**」は画像のパラメータに関する詳細情報を表示します。

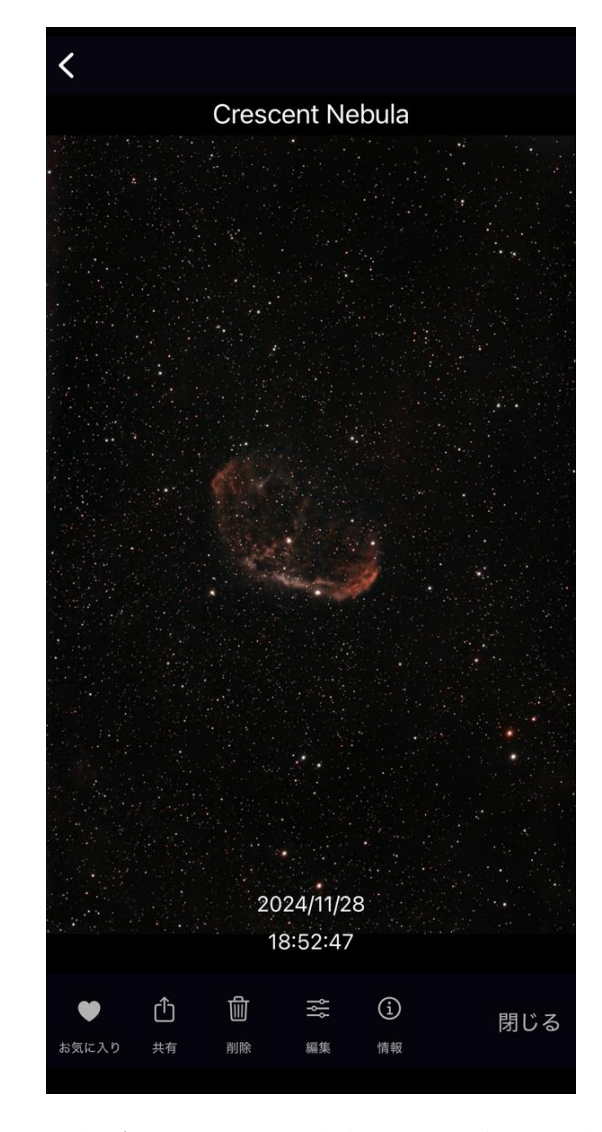

図18:画像ギャラリーから、編集または共有する画像を 選択できます。

## 画像の共有

画像を共有するには、インターネットへの接続が必要で す。デバイスがネットワーク接続モードで Origin Intelligent Home Observatoryに接続されていれ ば、インターネットに接続できます。ダイレクト接続 モードの場合、携帯電話サービス網が使えないと画像を 共有することはできません。

共有ボタンをタップすると、図19のような画面が表示されます。画面下部のボタンで、共有前に画像をさらにカスタマイズすることができます:

「露光時間」は、左下に総露出時間を表示します。

「名前」は、左下にあなたの名前を表示します。

「**データ**」は、画像が撮影された日時と場所を左下に表示します。

注意:正確な位置ではない場合があります。このアプリ はデータベース内の最も近い場所を表示します。

「オブジェクト」は左下にオブジェクト名を表示します。

「**ロゴ**」は右下にOrigin Intelligent Home Observatoryの ロゴを表示します。

「CROP」は、共有する前に画像をトリミングすること ができます。 これは、大きなフレームの一部しか占めて いない小さなオ天体に特に便利です。

変更を加えると、プレビュー画像に反映されます。画像 を共有する準備ができたら、右上の共有アイコンをタッ プしてください。インストールしている他のアプリに応 じて、共有するためのいくつかの方法が表示されます。 ソーシャルメディアに直接共有することもできます!

#### 画像解像度とファイル形式に関する注意

Android端末の場合、共有画像は高解像度のPNG形式に なります。一方、iOSデバイスの場合、共有画像は圧縮 されたJPGファイルになります。これは、iOSデバイスで 保存される画像のデフォルトがHEIC形式であるためで、 高画質を維持したままファイルサイズを小さくすること ができます。iOSデバイスから高解像度の画像を取得す るには、Appleのオンラインリソースを参照してください。

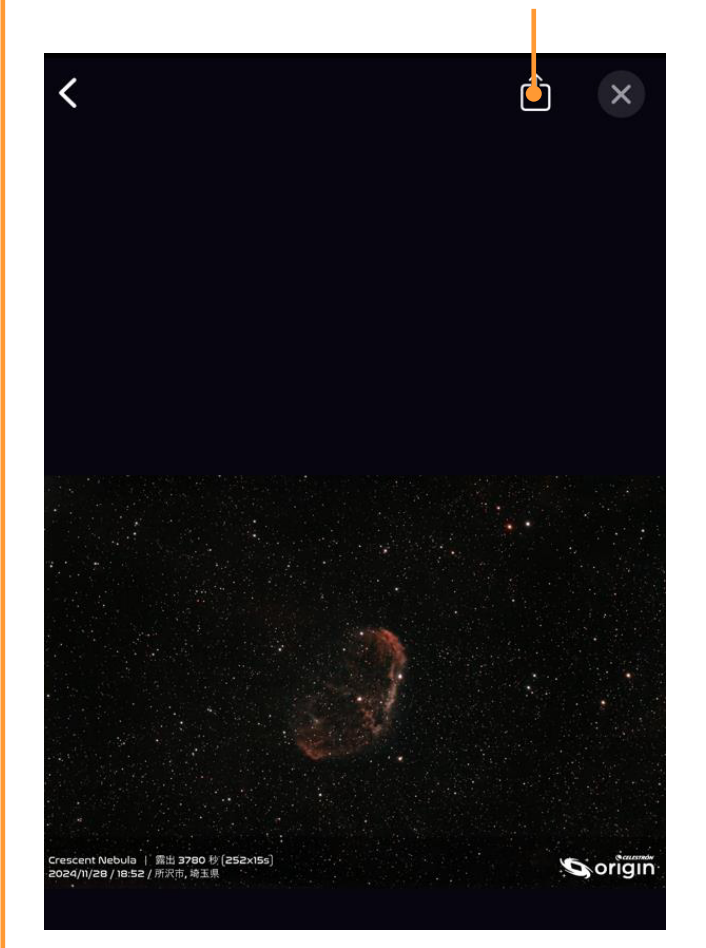

図19:ギャラリー内の画像の共有を押した後、追加のオ プションが表示されます。画像を共有する準備ができた ら、共有アイコンを押します。

## 最終スタックマスターの回復

画像ギャラリーから画像を削除した場合、または画像作 成終了後に最終的なスタックマスター画像が自動的にダ ウンロードされない場合は、Origin Intelligent Home Observatoryから画像を再度ダウンロードできます。 これを行うには、メニューアイコンを押し、「設 定」>「ファイル管理」の順に進み、該当する画像フォ ルダを選択して「スタックマスターをダウンロード」を 選択します。

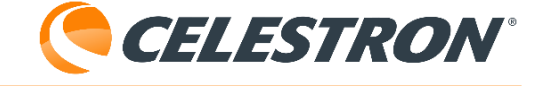

共有アイコン

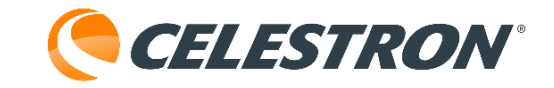

# 7.撮像スケジュール

Origin Intelligent Home Observatoryの最も興味深い機能の一つは、観測中かどうかに関わらず、スケジュール された撮像セッションを実行できることです。天体のリ ストを設定し、デバイスを切断すると、

Origin Intelligent Home Observatoryが自動的にリスト の天体を撮像します。後で戻って再接続すると、画像を ダウンロードすることができます。スケジュール終了後、 自動的にOrigin Intelligent Home Observatoryの電源を 切ることもできます!

「今夜の撮像スケジュール」を作成し、リストを実行し、 就寝し、起床し、Origin Intelligent Home Observatory の電源を入れ、画像をダウンロードします。とても簡単 です!または、天体のリストを作成し、 Origin Intelligent Home Observatoryが自動的にそのリ ストを撮像し、結果を表示するのを待つことで、リアル タイムの自動スカイツアーに参加することもできます。

すべては今夜の撮像スケジュールから始まります。スケ ジュールにオブジェクトを追加するにはいくつかの方法 があります:

プラネタリウム画面で選択した天体については、天体情 報バーをタップし、ポップアップメニューから「今夜の 撮像スケジュールに追加」を選択します。

**オブジェクト情報ページ**から、画面下部のスケジュール アイコンをタップします。

今夜の撮像スケジュールに希望のオブジェクトをすべて 追加したら、メニュー>今夜の撮像スケジュールに進み ます。リストに追加したオブジェクトが表示されます。 iOSでオブジェクトを削除するには、その上で左にスワ イプし、表示される削除ボタンを押してください。 Androidの場合は、左上の編集ボタンを押し、リストか ら削除したいオブジェクトを選択し、削除アイコンを押 します。

画面上部に2つの追加オプションがあります。「完了時 にスコープの電源をOFFにする」は、リスト完了後に Origin Intelligent Home Observatoryの電源を自動的に OFFにするよう指示します。これは就寝前に撮像セッ ションを行うのに理想的です。

**注意:**天候や安全面を考慮し、Origin Intelligent Home Observatoryを一晩中屋外に置いておくことが可能である ことを確認してください!

「各オブジェクトごとにオートフォーカス」は、 Origin Intelligent Home Observatoryがリスト内の新しい オブジェクトに移動した後、撮像を開始する前に自動的 にフォーカスを合わせるように指示します。これは、長 時間にわたって多くの天体を撮像する場合に便利です。

今夜のスケジュールを実行するには、「今すぐスケ ジュールを実行」をタップしてください。 Origin Intelligent Home Observatoryはリストの最初のオ ブジェクトに移動し始めます。スケジュールが開始され たら、アプリを閉じるか(そして寝る!)、 Origin Intelligent Home Observatoryがリスト上のオブ ジェクトを画像化するのをカメラ画面で見ることができ ます。スケジュールを中断して次のオブジェクトにス キップしたい場合は、カメラ画像の一番下にある「次の オブジェクトにスキップ」を押してください。スケ ジュールをキャンセルするには、カメラ画面の下にある 「スケジュールをキャンセル」ボタンを押します。

今夜のスケジュールが完了した後に画像を取出すには、 メニュー>画像スケジュール に進みます。以前の画像ス ケジュールの下に、今実行したスケ ジュールの日付と時 間が表示されます。そのスケジュールを選択すると、ス ケジュール内のオブジェクトの横にダウンロードアイコ ンが表示されます。ダウンロードアイコンをタップする と、画像がギャラリーとデバイスのカメラロールにダウ ンロードされます。

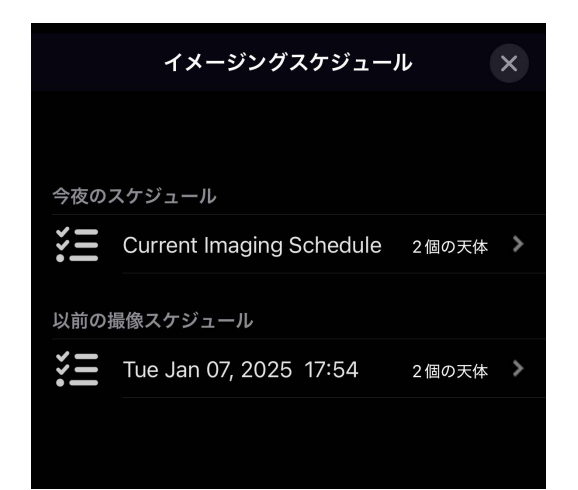

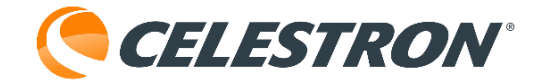

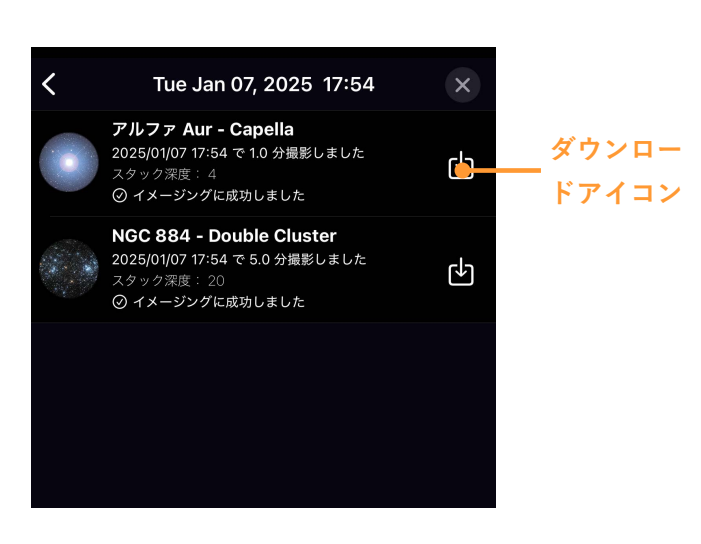

図20:「以前の撮像スケジュール」で実行したスケ ジュールを探します。選択されると、以前に撮像された オブジェクトのダウンロードアイコンが表示されます。

注意:スケジュール実行中にOrigin Intelligent Home Observatoryに接続している場合、アプリは最終的なス タックマスターを自動的にダウンロードする可能性があ ります。この場合、スケジュールのオブジェクトの横に ダウンロードアイコンは表示されません。代わりに右の 矢印が表示され、最終的なスタックマスター画像に移動 します。

通常、今夜の撮像スケジュールを実行している間、自動 設定とデフォルト設定を使用することができます。自動/ デフォルト設定は以下の通りです:

#### 撮像時間

- ・1分(恒星)
- 5分(散開星団)
- ・10分(球状星団と惑星状星雲)
- ・ 20分(銀河と散光星雲)

カメラ設定

- ・10秒サブ露出
- · ISO 200

また、「今夜のスケジュール」画面から、スケジュール 内の各オブジェクトの撮像設定を手動で変更することも できます。リスト内のオブジェクトをタップすると、設 定を調整できるようになります(図21): 撮像開始時間

・各オブジェクトの最小開始時間を設定できます。

撮像時間 ・各オブジェクトの総露出時間を設定できます。

カメラ設定

・サブ露出時間を変更できます: 10秒、15秒、30秒

・ISO感度を100、200、2000に変更できます。

注意:天頂付近の天体の場合、経緯台架台の視野回転の ため30秒のサブ露出は使用できません。

**注意**:光害のある空の下でOrigin Intelligent Home Observatory用のネビュラーフィルターを使用しない場 合は、ISO 2000を使用しないでください。背景が明るく なりすぎて、Origin Intelligent Home Observatoryが星 を認識できず、プレート解析ができなくなる可能性があ ります。

iOSの場合、「以前の撮像スケジュール」で古いスケ ジュールを削除するには、左にスワイプします。 Androidの場合、左上の編集ボタンを押し、削除したい スケジュールを選択し、削除アイコンを押します。

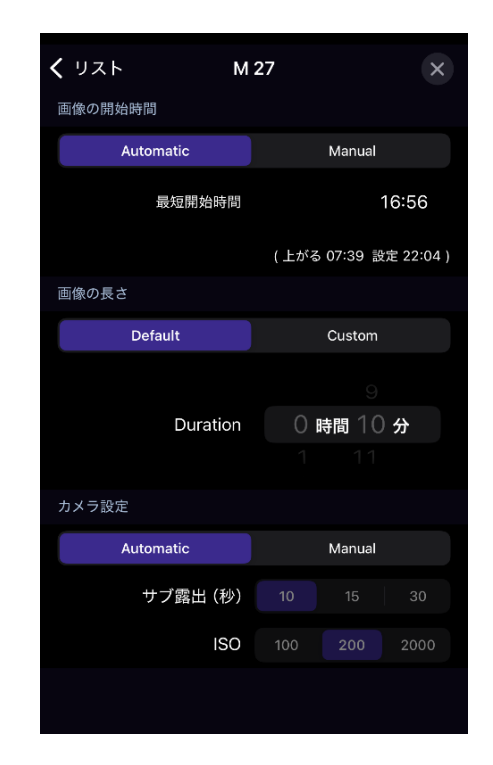

図21: スケジュール内の各オブジェクトをタップすること で、手動で設定を調整することができます。

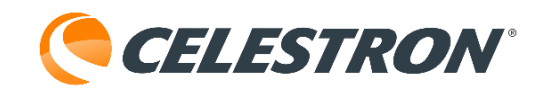

# 8. OneSky

Origin Intelligent Home Observatoryは、Simulation CurriculumのOneSkyデータベースに接続できます。ここ では、Origin Intelligent Home Observatory (および Simulation Curriculum の他のアプリ)で他のユーザーが どの天体を観測しているか、また各天体を現在何人の観 測者が研究しているかを確認できます。これにより、観 測するのに最適な天体を選択でき、同時に他のユーザー が観測していることを知ることができます。

OneSkyに入るには、メニュー>OneSkyを選択します。 OneSkyに接続すると、オブジェクトがハイライトされ、 それぞれの下に番号が表示されます。ハイライトされて いるのは他の人が観測している天体で、数字はその天体 の現在の観測者数を表しています。左上のOneSkyアイコ ンをタップすると、その他のオプションが表示されます (図22)。

### OneSkyアイコン

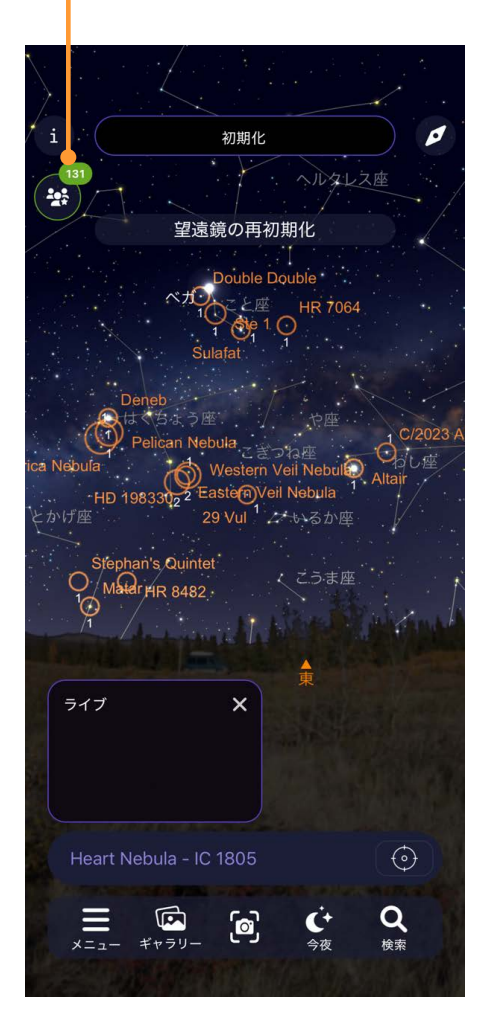

図22:OneSkyに入った後、OneSkyのアイコンを押すと、 さらにオプションが表示されます。

# 9. Origin Intelligent Home Observatory を使った地上観察

もちろん、Origin Intelligent Home Observatoryは夜空の 天体のまばゆいばかりの画像を撮像することができます。 しかし、地上の物体 (つまり、陸上の物体)の画像も撮影 できることをご存知でしたか?日中は、Origin Intelligent Home Observatoryをスポッティングスコープのように 使用して、景色、野生動物、遠くの物体を観察できます。 夜間は、Origin Intelligent Home Observatoryの感度の高 いセンサーに一瞬で大量の光を届けることで、「ナイト ビジョンのような」性能を提供します。暗闇の中でも周 囲を見渡すことができ、物を見ることができます。

Origin Intelligent Home Observatoryを地上観察に使う場 合、初期化する必要はありません。実際、 Origin Intelligent Home Observatoryは星が見えないと方 向が定まらないため、日中は初期化できません。地上 モードに入るには、Origin Intelligent Home Observatory の電源を入れ、アプリに接続します。そして「初期化を キャンセル」を押す。(そうしないと、Origin Intelligent Home Observatoryはすぐに初期化に失敗します)。

# スナップショットモード

地上のターゲットには、スナップショットモードで Origin Intelligent Home Observatoryを使用します。画像 スタッキングはオフになり、「撮像開始」ボタンを押す と、Origin Intelligent Home Observatoryは1枚の画像を 撮像し、カメラロールに送信します。スナップショット モードは、月や惑星の画像を撮るのにも最適です。

スナップショットモードを起動するには、カメラ画面に 移動し、「上向き矢印」を押してカメラのマニュアル操 作にアクセスし、表示される「スナップショット」アイ コンをタップします(図11参照)。スナップショット モードのスライダーが表示されます。スライダーをタッ プしてオンにします。望遠鏡の手動旋回コントロールが 表示され、ステータスバーに「スナップショットモー ド」が表示されます(図23)。

手動旋回コントロールを使って、Origin Intelligent Home Observatoryを目的のターゲットに向けるまで動

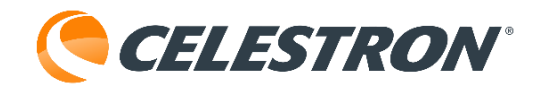

かします。

旋回コントロールは矢印の方向にOrigin Intelligent Home Observatoryを動かします。上矢印は Origin Intelligent Home Observatoryを上へ、下矢印は Origin Intelligent Home Observatoryを下へ、右矢印は Origin Intelligent Home Observatoryを右へ、左矢印は Origin Intelligent Home Observatoryを左へ動かします。 デバイスを横向き(つまり水平)に持っている場合、矢 印は見た目の画像の方向と同じになります。ポートレー トモード(縦方向)では、視野が時計回りに90°回転し て見えるため、方向矢印は見かけ上の画像の動き方向と 一致しません。このため、地上撮影では横向きで使用す ることをお勧めします。

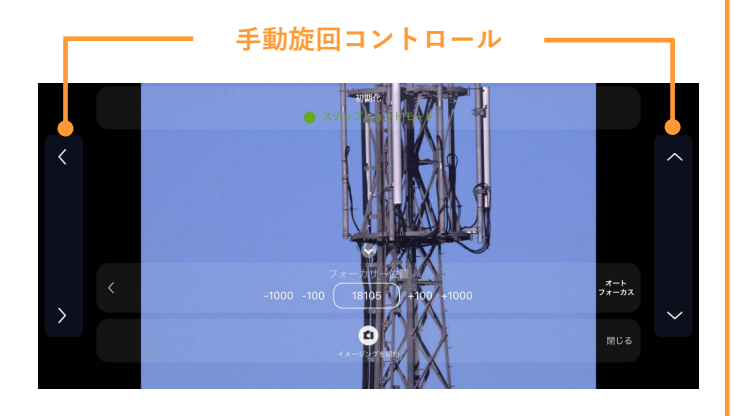

図23:スナップショットモードでは、カメラビューで望 遠鏡の手動旋回コントロールにアクセスできます。これ らは、デバイスを横向きにした状態で最適に機能します。

日中にピントを合わせるには、カメラのマニュアル操作 でフォーカスボタンをタップします。ここから、オート フォーカスまたはマニュアルフォーカスのいずれかを選 択できます。オートフォーカスの場合は、AutoFocusを 押すだけです。Origin Intelligent Home Observatoryは、 フォーカス範囲を調べて最適なフォーカスを見つけるの に30秒以上かかることがあります。マニュアルフォーカ スの場合は、中央のボックスに現在のフォーカサー位置 が表示されます:

フォーカサーを-1000回転=反時計回りに1回転
フォーカサーを-100回転=反時計回りに1/10回転
フォーカサーを+100回転=時計回りに1/10回転
フォーカサーを+1000回転=時計回りに1回転

を使用できます。光量の少ない夜間に地上の撮影を行う 場合は、画像が暗くなりすぎないようにマニュアルカメ ラ設定を使用します。また、月や木星、土星などの惑星 を撮影する場合は、手動カメラ設定を使用する必要があ ります。

スナップショットモードでカメラの設定を手動で調整す るのは簡単です。画面に表示されるライブビュー画像に は、手動で設定したISOと露出が反映されます。「撮影開 始」ボタンの上にある上向き矢印をタップし、自動ボタ ンをタップしてカメラの設定を手動に切替えます。その 後、ISOボタンと露出ボタンを使ってISOと露出を手動で 変更できます。画面上で画像がきれいに見えたら、「撮 影開始」ボタンを押してスナップショットを撮影し、 ギャラリーとカメラロールに保存します。

日中に手動露出時間を設定する場合、センサーが飽和状 態になる(画面が真っ白になる)のを防ぐため、1秒より かなり短い露出を使用する必要があります。手動露出設 定で時間の単位をタップして変更します。

<u>注意:日中Origin Intelligent Home Observatoryを使用す</u> る場合、決して太陽に向けたり、太陽を横切ったりしな いでください。センサーを損傷する恐れがあります。

# 10. 複数のユーザー

従来の望遠鏡では、一度に一人しか接眼レンズを覗くこ とができませんでした。Origin Intelligent Home Observatoryでは、複数の人が同時に観測できる方法がい くつかあります。

最も簡単でシンプルな方法は、他の人に一緒にあなたの デバイスを観測してもらうことです。このアプリケー ションでは、より大きな観測画面を提供するために、タ ブレットを使用することを強くお勧めします。

このバリエーションとして、デバイス上の画像を大画面 テレビに「キャスト」する方法があります。この場合、 お使いのデバイスによっては、追加の外部機器が必要に なります:

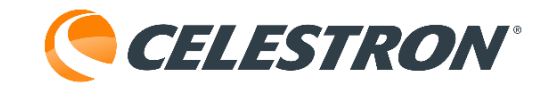

- iOSデバイスの場合、AirPlay対応のスマートTVまたは 外部デバイス(AppleTV など)が必要になります。
- Androidデバイスの場合は、Google Chromecast対応のスマートTVか、Chromecast、Fire TV、などの外部 デバイスが必要です。

また、複数の人が同時にOrigin Intelligent Home Observatoryの画像をそれぞれのデバイスで見ることもで きます。そのためには、各ユーザーがOriginアプリをダ ウンロードする必要があります。その後、全員が Origin Intelligent Home Observatoryに接続し、カメラ ビューから画像を見ることができます。各自が自分のデ バイスに最終画像を保存することができます!Originア プリに接続している人は誰でもOrigin Intelligent Home Observatoryを操作できるので、友人や家族と連携する必 要があります。Origin Intelligent Home Observatoryは、 一人のユーザーが望遠鏡を操作し、他のユーザーがカメ ラ画面から見るのが最適です。

一度に多くの人がOrigin Intelligent Home Observatoryに 接続すると、帯域幅不足という警告メッセージが表示さ れることがあります。パフォーマンスを向上させるには、 メニュー>設定>詳細設定の「ライブ画像のビニング」を オンにしてください。これはピクセルを結合し、1つの大 きなピクセルとして機能するようにします。これにより、 画像の解像度が低下しますが、デバイスで表示する場合 は、その影響は目立ちません。ビニングは、「撮像終 了」を押した後にダウンロードされる最終的なスタック マスターの解像度には影響しません。ネットワーク接続 モードは、一般的にダイレクト接続モードよりも多くの 帯域幅を提供しますが、ホームネットワークルーターの 品質に依存します。複数のユーザーでネットワーク接続 モードを使用できる場合は、まずそちらを試してみてく ださい。

11.他のメニューオプション

このセクションでは、プラネタリウム画面のメニューア イコンの下にあるすべてのオプションについて説明しま す。

- ナイトビジョン
- ・暗順応を保つために画面が赤くなります。

## OneSky

・本取扱説明書の8項を参照してください。

## イメージングスケジュール

・ここでは、過去に実行した今夜の撮像スケジュールから画像をダウンロードすることができます。詳細は取扱説明書の7項を参照してください。

# 今夜のスケジュール

 ・スケジュール撮像を実行するためのメインインター フェイスです。詳細については、本取扱説明書の7項を 参照してください。

#### 望遠鏡コントロールを表示(および手動座標入力)

- ・このオプションを選択すると、プラネタリウム画面に 望遠鏡の手動旋回コントロールが表示されます。上下 左右の方向ボタンを使って手動でOrigin Intelligent Home Observatoryを旋回したり、レートボタンをタッ プして旋回スピードを変更したりできます(図24)。
- ・このオプションを選択すると、座標を手動で入力する こともできます。コンパスアイコンのすぐ下に表示さ れる「2つのボックス」アイコンをタップすると、座標 入力インターフェイスが表示されます(図25)。赤経 と赤緯の座標を入力し、「導入」を押して Origin Intelligent Home Observatoryを目的の座標まで 導入させます。

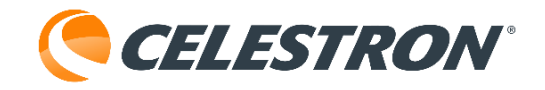

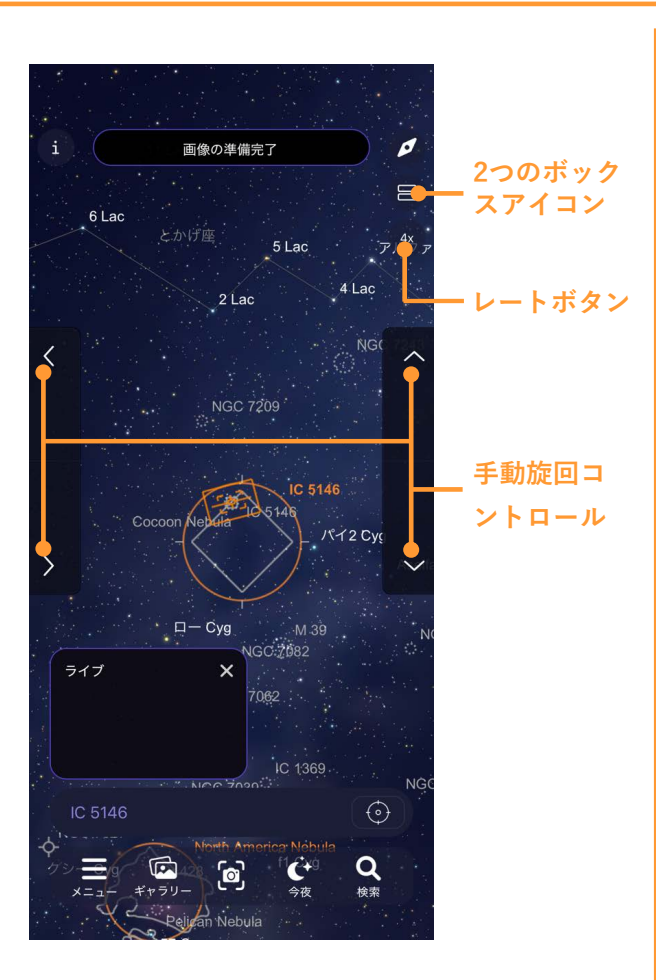

図24:望遠鏡コントロールの表示は、プラネタリウム画 面での手動旋回コントロールを行うことができます。旋 回レートを変更するには、レートボタンを使用します。

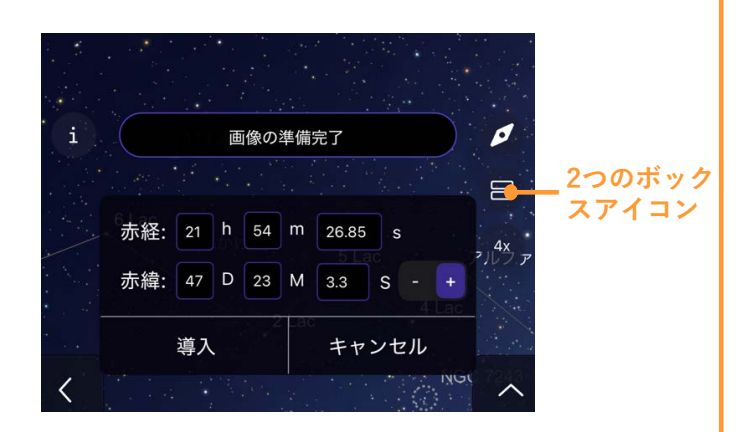

図25:望遠鏡コントロールの表示が選択されている場合、 2つのボックスアイコンを押すと、手動座標インターフェ イスが表示されます。

#### 望遠鏡の再中心化

このオプションを選択すると、プラネタリウム画面は
 Origin Intelligent Home Observatoryが現在指してる
 場所の中央に移動します。

設定

- ・ここをタップすると、設定ページが表示され、追加オ プションが表示されます:
  - ・Wifi設定 Origin Intelligent Home Observatoryの
     WiFi接続の詳細を管理・表示します(図26)。
  - ・ネットワークの状況 現在の WiFi 接続のネットワーク名と IP アドレスが表示されます。
  - ・ネットワーク設定クイックスタート WiFi接続を設 定するための「クイックスタート」ガイドを実行し ます。
  - ・5GHz アクセス ポイントを使用する 日本国内で屋 外でWiFiを使用する場合は、2.4GHzを使用する必要 があるため、OFFに設定して出荷しています。
  - ・ダイレクト接続を強制する ホームネットワーク 経由でOrigin Intelligent Home Observatoryに接続し ており、ダイレクト接続モードに戻したい場合は、 強制ダイレクト接続スライダーをONにしてください。

 ・ダイレクトコネクトWiFiパスワードの設定 Origin Intelligent Home Observatoryのダイレクト接続トWiFiネットワークのパスワードをデフォルトの 1234555から変更します。
 注:このパスワードが必要なのは、アプリ外で
 Origin Intelligent Home ObservatoryのWiFiに接続する場合のみです。アプリ内から接続する場合は、このパスワードは必要ありません。

- ・望遠鏡のWiFiを再起動します Origin Intelligent
   Home ObservatoryのWiFi接続を再起動します。
   WiFiの再起動中はOrigin Intelligent Home
   Observatoryに接続できません。
- ・手動IPアドレスを強制 ネットワーク接続モード (ルーター経由でOrigin Intelligent Home Observatoryを使用しているなど)で、ルーターが 固定IPアドレスでOrigin Intelligent Home Observatoryに接続している場合、Origin Intelligent Home ObservatoryのIPアドレスを手動で入力して接 続を確立できます。これを行うには、この設定を有

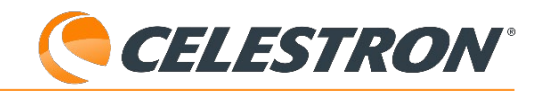

効にし、Origin Intelligent Homeの固定IPアドレ スを入力してください。ルーターがOrigin Intelligent Homeを見つけられない場合に便利 です。

 ・WiFiネットワークの設定 - このオプションを選 択すると、以前にOrigin Intelligent Home Observatoryで動作するように設定した外部 WiFiネットワークが表示されます。

 ・望遠鏡に見えるWiFiネットワーク - このオプ ションを選択すると、現在Origin Intelligent HomeObservatoryに表示されている全ての外部 WiFiネットワークが表示されます。表示されて いるネットワークの一つをタップすると、ネッ トワーク接続モードでOrigin Intelligent Home Observatoryに接続するための設定が開始され ます。

| く WiFi設知                | È X        |
|-------------------------|------------|
| ネットワークの状況               |            |
| ネットワーク名                 | Origin-B35 |
| IPアドレス                  | 1.2.3.4    |
| ネットワーク設定クイックスタート        |            |
| ネットワーク設定クイックン           | スタートを実行する  |
| 設定                      |            |
| -<br>5GHz 帯のアクセスポイント    | を使用する      |
| ダイレクト接続を強制する            |            |
| ダイレクトコネクト WiFi          | パスワードの設定   |
| 望遠鏡の WiFi を再            | 起動します      |
| Force Manual IP Address |            |
| Manual IP Address       | 1.2.3.4    |
| WIFIネットワークの設定           |            |
| (•                      | iPhone 望遠… |
| 望遠鏡に見える WIFI ネットワーク     |            |
|                         |            |

図26: 「メニュー」>「設定」>「WiFi設定」ページで Origin Intelligent Home ObservatoryのWiFi接続を管 理・表示します。

- バージョンと更新
- ・本取扱説明書の14項をご参照ください。

# 詳細設定

・本取扱説明書の13項をご参照ください。

# リモートファイルの管理

・本取扱説明書の12項をご参照ください。

# アカウント情報

・ここでは、共有画像で「名前」のカスタマイズ を有効にしたときに表示される画面名を設定で きます。

# プライバシー

 Origin Intelligent Home Observatoryのプライバシー ポリシーが表示されます。OneSkyとの情報共有を拒 否することができます。

# デフォルト設定に戻す

・ここをタップすると、すべての表示オプションがアプリのデフォルト設定に戻ります。

# ディスプレイオプション

このセクションでは、プラネタリウム画面のための広範なカスタマイズオプションを提供します。

# 通知

このセクションでは、Origin Intelligent Home
 Observatoryからの今後の天文イベントに関する通知
 を受取ったり、受取らなかったりすることができます。

# ストレージ

 Origin Intelligent Home Observatoryで撮影した画像 は、デバイスの内蔵カメラで撮影したものと同じよう にデバイスに保存されます。ただし、一部の画像メタ データはOrigin Intelligent Home Observatoryのサー バーに(匿名で)バックアップされます。このスト レージオプションを選択した場合、デバイスの紛失や 盗難の際に、Origin Intelligent Home Observatoryの サーバーにあるメタデータが画像を復元するのに役立 ちます。このストレージは無料ですが、使用したくな い場合はこの画面でオプトアウトできます。

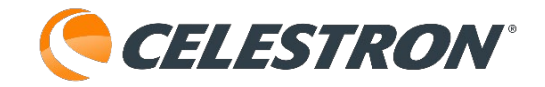

## 時間と場所

- A.日付と時刻 Originアプリの現在の日付と時刻を表示 します。これはデバイスの日付と時刻と一致してる必 要があります。
- B.位置 Originアプリの現在の位置情報が表示されます。 これは現在観測している場所と一致している必要があ ります。ここに表示されている位置が正しくない場合 は、画面下のオプションを使ってリセットしてくださ い。

# 12. 手動画像処理のためのRawファイル へのアクセス

Origin Intelligent Home Observatoryを使い、天文画像 処理について学ぶにつれ、Origin Intelligent Home ObservatoryのAI画像処理を使う代わりに、RAW画像を 手動で処理してみたくなるかもしれません。画像処理が 難しくて面倒だと感じる人もいれば、創造的で技術的な スキルを使って、自分だけの最終画像を作ることを楽し む人もいます。

デフォルトでは、Origin Intelligent Home Observatory のメモリがいっぱいになるのを避けるため、Origin Intelligent Home ObservatoryはRAW画像ファイルを保 存しません。手動処理用にRAW画像ファイルを保存した い場合は、まずメニュー>設定>詳細設定の「RAW画像 の保存」を有効にする必要があります。RAW画像ファイ ルは、天文画像処理に適したフォーマットであるFITS形 式で保存されます。

RAW 画像を得るには、Origin Intelligent Home ObservatoryのリアセルにあるUSBポートの1つにUSBメ モリを挿入します(図27)。現在ファイル転送に対応し ているファイルシステムはexFATとFAT32だけです。 NTFS (Windowsのファイルシステム) やHFS+ (Mac のファイルシステム)のような他のファイルシステムの USBメモリを差込むと、ファイル転送は機能しません。

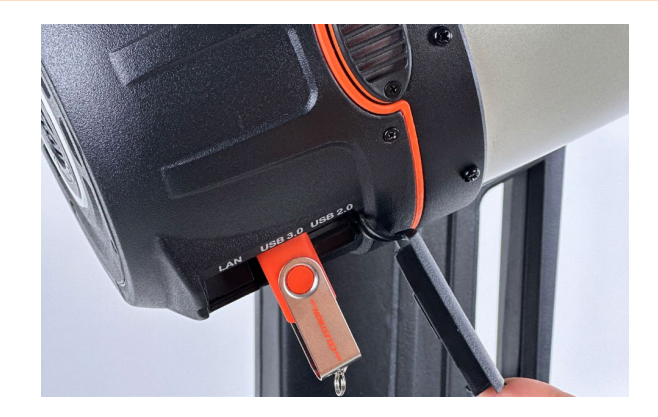

図27: Origin Intelligent Home Observatory鏡筒のUSB ポートにUSBメモリを挿入し、RAW画像ファイルを転送 します。

このアプリには、Origin Intelligent Home Observatoryの RAW画像ファイルにアクセスするための内蔵ファイルマ ネージャー(図28)があります。メニュー>設定>リモー トファイルの管理にあります。ファイルマネージャーに 移動すると、2つの分かりやすいオプションが表示されま す:

**すべてをUSBにコピー** - Origin Intelligent Home Observatoryの内部メモリにある全てのRAW画像ファイル をUSBメモリにコピーします。

**すべてのイメージディレクトリを削除** - Origin Intelligent Home Observatory上のすべてのRAW画像ファイルを削除 します。

# く Origin デバイスファイルマネージャー × 空きディスク容量: 25.28 GB 状態: ディスク容量 Ok。 以下は、Origin デバイスで見つかった画像ディレクトリのリストです。個々のファイルをタップしてコピーまたは削除するか、"すべてを USB にコピー"または"すべてのイメージディレクトリを削除する"を選択してすべてのファイルを操作することができます。 すべてを USB にコピー すべてのイメージディレクトリを削除する Crescent\_Nebula\_11-28-24\_18\_52\_47 Little\_Dumbbell\_Nebula\_11-28-24\_18\_40\_02 Heart\_Nebula\_11-28-24\_18\_26\_09

図28:ファイルマネージャからOrigin Intelligent Home ObservatoryのRAW画像フォルダにアクセスします。

# 

この2つのオプションの下に、Origin Intelligent Home Observatoryで撮像した対象物の名前が付けられたフォ ルダのリストが表示されます。各フォルダ名はオブジェ クト名で始まり、次に撮像した日付で始まるので、目的 のフォルダを見つけるのは簡単です。フォルダをタップ すると、追加オプションが表示されます:

**画像ディレクトリを削除** - Origin Intelligent Home Observatoryから選択したフォルダを削除します。

スタックマスターをダウンロード - 最終的なス タックマスターをダウンロードし、アプリのイ メージギャラリーとデバイスのカメラロールに保 存します。

USBにフォルダをコピー - 未処理の最終スタックマス ター(つまり、キャリブレーションとスタックはされて いるが、後処理はされていない)、RAW画像ファイル、 画像キャプチャ時に使用されたフラット、ダーク、バイ アスフレームのOrigin Intelligent Home Observatoryの コピーをUSBメモリにコピーします。このオプションは、 撮影時に「RAW画像を保存」が有効になっている場合 にのみ機能します。有効になっていない場合は、未処理 の最終スタックマスターのみが保存されます。このコマ ンドを使用することで、いつでも未処理の最終スタック マスターを取得できます。

# メモリがいっぱいになる前にRAWファイルを削除する

メニュー>設定>詳細設定にある「RAW画像を保存」オ プションを有効にしている場合、Origin Intelligent Home Observatoryの内部メモリ(50GB以上)がいっぱ いになりそうになることがあります。このような場合、 Origin Intelligent Home Observatoryは警告メッセージ と左上の警告アイコンで通知します。

この時点で、残しておきたいファイルをサムドライブに 転送し、少なくともいくつかのフォルダを削除します。 最も速い方法は、「すべてをUSBにコピー」でRAW画 像フォルダをすべてUSBメモリに保存し、「すべての画 像ディレクトリを削除」で内蔵メモリを消去することで す。警告に従わずにOrigin Intelligent Home Observatoryのメモリをいっぱいにすると、機能上の大 きな問題が発生する可能性があります。通知が表示され たらすぐにフォルダを削除してください。

# Rawファイルを直接コンピューターにダウンロードする

Originコアソフトウェアv.1.2.5059以降では、FTPクライ アントを使用してRAW画像を直接コンピューターにダウ ンロードすることもできます。詳細については、付録Fを 参照してください。

# 13. その他の高度な機能

このセクションでは、Origin Intelligent Home Observatoryのより高度な機能について説明します。これ らの機能は、メニュー>設定>詳細設定にあります。基本 的な日常使用では、これらのオプションを調整する必要 はありません。

# 架台

# 導入制限

このオプションで、Origin Intelligent Home Observatory の旋回範囲の最小高度制限を設定できます。地元の障害 物が地平線を遮る場合、Origin Intelligent Home Observatoryが障害物の背後にあるオブジェクトに旋回し ないように、導入制限を有効にすることができます。導 入制限以下の天体を選択した場合、警告メッセージが表 示されます。導入制限は、プラネタリウム画面でハイラ イト表示される天体と、今夜の撮像スケジュールにある 天体の自動開始時間にも影響します。導入制限を設定す る際は、この点に注意してください。

#### 電源オフ

このオプションにより、物理的な電源スイッチを使う代わりに、アプリでOrigin Intelligent Home Observatoryを リモートでオフにすることができます。

## 今すぐ望遠鏡を再初期化

このオプションを選択すると、Origin Intelligent Home Observatoryは強制的に再初期化されます。

# 赤道儀ウェッジの使用

オプションのEvolutionウェッジを使ってOrigin Intelligent Home Observatoryをフォーク式赤道儀(標準

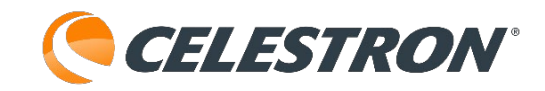

フォーク式経緯台の代わり)に使う場合は、この設定を 選択してください。詳細は付録Dをご参照ください。

この設定を有効にすると、アプリは初期化後に自動極軸 調整ルーチンを実行するように促します。「今すぐ望遠 鏡を極軸調整」を選択することで、いつでも手動で極軸 調整を開始することもできます。

# 照明

このスライダーで、Origin Intelligent Home Observatory に搭載されているライトの明るさを100% (全輝度)か ら0%(消灯)まで調整できます。調整できるのは:

- Origin Intelligent Home ObservatoryリアセルのLEDリング
- Origin Intelligent Home Observatoryフォークアーム上のLEDのバッテリーアイコンライトとトレイライト (方位軸クラッチ部分を照らすライト)を含みます。

# ファン

このオプションでは、Origin Intelligent Home ObservatoryのファンとCPUファンのON/OFFを切替える ことができます。ファンは常にONのままにしておいてく ださい。Origin Intelligent Home Observatoryは振動の少 ないファンを使用しており、使用中の画像に影響を与え ません。

# オートフォーカス

このオプションを選択すると、オートフォーカスの設定 が表示されます。

# 温度の変更

環境センサーで周囲温度の変化を検知した後、Origin Intelligent Home Observatoryを強制的に再フォーカスさ せるには、これをONにします。「変化後」スライダーを 使って、再フォーカス開始の温度変化の程度を設定しま す。

# 任意の天体を導入後

これをONにすると、OriginIn telligent Home Observatoryがオブジェクトに移動した後、再フォーカス します。

# 結露防止ヒーター

結露防止ヒーターリングは補正板の外側に結露が発生す るのを防ぎます。自動または手動操作から選択できます。

# 自動

このモードでは、露温ヒーターの「積極性」を1(最低) から10(最高)まで調整でき、デフォルトは5です。こ れは、結露を防止する際にスマート結露防止コントロー ラーがどの程度アクティブであるかを示します。積極性 を高く設定すると、より多くの電力を消費しますが、変 化する環境条件下で最高レベルの結露防止効果が得られ ます。より暖かく、より乾燥し、より風の強い観測場所 では、より低い積極性設定を使用します。逆に、気温が 低く、湿度の高い観測場所では、より高い積極性設定を 使用してください。

# マニュアル

このモードでは、結露防止ヒーターのパワーを0~100% の間で設定し、環境センサーによる「スマート」な結露 防止は行いません。より涼しく、より湿度の高い条件下 で結露を防ぐために、電力レベルを高く調整します。

# 環境センサーの再校正

環境の下にある「環境センサーの再校正」をタップしま す。センサーが加熱され、蓄積された湿気が蒸発し、最 も正確なセンサー測定値が得られます。センサーの加熱 と冷却には約10分かかります。特にOrigin Intelligent Home Observatoryをしばらく使用していなかったり、 湿度の高い場所に保管していた場合は、定期的に環境セ ンサーの再校正を行ってください。結露防止ヒーターの 電力効率を最大限に高めることができます。

#### カメラと撮像

**空にライブ画像を表示** これをオンにするとデフォルトのグラフィックではなく、 現在撮像している視野が星図画面に表示されます。

Alポストプロセス このオプションを切替えると、AI画像処理のON/OFFが 切替わります。通常ははONのままにしてください。

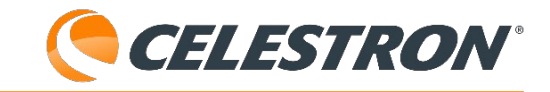

#### RAW 画像を保存

ONにすると、Origin Intelligent Home Observatoryに RAW画像が保存され、後でアクセスできるようになりま す。詳細はこのマニュアルの第12章を参照してください。 後でRAW画像ファイルにアクセスする予定がない場合、 不必要にOrigin Intelligent Home Observatoryの内部メモ リをいっぱいにしないため、このオプションはデフォル トではOFFになっています。

# 画像スタッキング再生

このオプションをONにすると、撮影したオブジェクトの サブ露出がスタックされる様子を撮影した短いビデオが 作成されます。この機能を有効にすると、撮像終了を タップした後、ギャラリー画面の画像の下にリプレイア イコンが表示されます。リプレイアイコンを押すと、ビ デオが再生されます。

リプレイは、最後に撮像したオブジェクトに対してのみ 機能します。ビデオを共有して他の場所に保存すること ができます。共有しない場合、Origin Intelligent Home Observatoryは次に撮像した対象物のリプレイビデオを上 書きします。画像スタッキングリプレイは、スケジュー ルされた撮像から得られた画像には使えません。

#### 画像の自動トリミング

この機能は、画像を表示する前に、経緯台の視野回転の 影響を受ける画像の端を自動トリミングします。画像の 自動トリミングはデフォルトで有効になっています。こ の機能をオフにすると、AIの後処理で多くの視野回転 アーチファクトがうまく処理されることがわかります。

#### AI画像処理コントロール

ここでは、Origin Intelligent Home ObservatoryのAI画像 処理の様々な部分を有効または無効にすることができま す。

 AIデコンボリューション - デフォルトではオフになっています。オンにすると、Origin Intelligent Home Observatoryはカメラ画面の「ライブ」画像ではなく、 最終的なスタックマスターにのみデコンボリューションを適用します。AIデコンボリューションは星の見た 目を引締めますが、オブジェクトによっては少し不自然に見えることがあります。ぜひ試してみてください! ・**Al勾配除去** - このオプションは、視野全体のグラデー ションを除去します。

- ・**ライブ画像のノイズ除去** このオプションは、スタッ クされているすべての画像にノイズ除去を適用します。
- ・最終画像のノイズ除去 このオプションは、最終的な スタックマスターにのみノイズ除去を適用します。

 ・ノイズ除去 - ここでは、低、中、高からノイズ除去を 選択できます。デフォルトでは中が選択されています。

#### フラットフレーム

フラットフレームは、センサー全体に均一な照明を確保 して撮影されます。工場出荷時のフラットフレームは、 図29に示すCMOSカメラの向きで撮影したものです。 Origin Intelligent Home Observatoryの画像キャリブレー ション用に新しいフラットフレームを撮影するには、 「フラットフレームを再キャプチャー」をタップします。 通常、これにはオプションのサードパーティ製フラット フレームジェネレーターまたはELパネルが必要です。

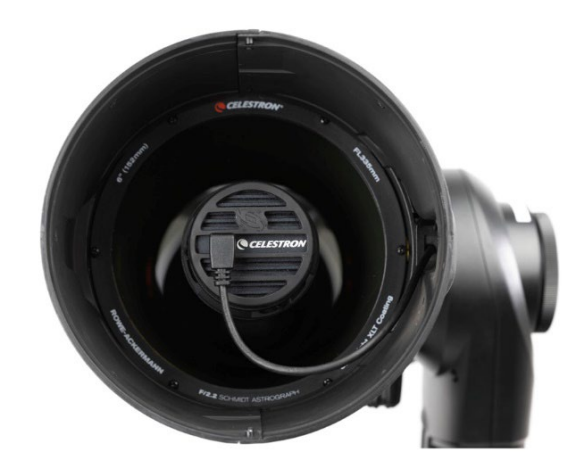

図29:工場で撮影され、Origin Intelligent Home Observatoryにプリロードされたフラットフレームは、カ メラが図の向きで撮影されたものです。この向きからカ メラを回転させると、新しいフラットフレームを作成す る必要があります。

**テクニカルノート**:フラットフレームは、30枚の露出画 像を平均化することで作成されます。Origin Intelligent Home Observatoryは、利用可能な光量に基づいて各フ レームの露出時間を自動的に調整し、平均ピクセル輝度 (ADUまたはアナログ-デジタル単位で測定)が最大ADU の約3分の2に達するまで露出時間を増減します。

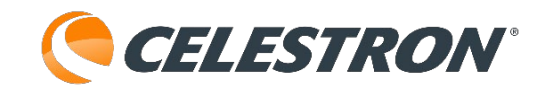

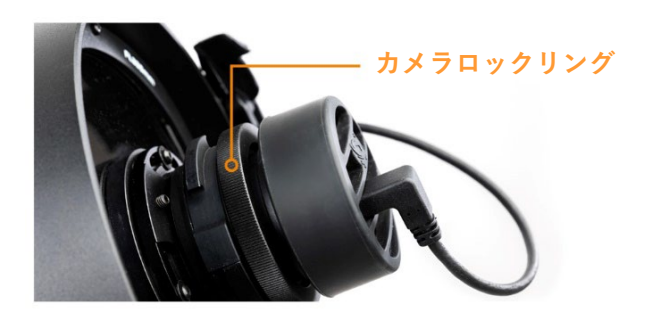

図30:カメラの向きを回転させたい場合は、まずカメラ ロックリングを緩めます。

カメラの回転に関する重要な注意事項:オブジェクトを より良くフレーミングするためにカメラを回転させる場 合は、最良の結果を得るために新しいフラットフレーム を撮影する必要があります。通常、これにはオプション のサードパーティ製フラットフレームジェネレーターま たはELパネルが必要です。

- ・カメラを回転させるには、カメラの後ろにあるロック リングを緩め(図30)、カメラを希望の方向に回転さ せ、ロックリングを締め直します。
- ・ャプチャーしたフラットフレームに満足できない場合
   は、再度キャプチャするか「工場出荷時のフラットフレームに復元」コマンドを使用できます。

# ダークフレーム

ここで、Origin Intelligent Home Observatory用の新し いダークフレームを撮影できます。通常、新しいダーク フレームを撮影する必要はありません。工場出荷時に撮 影されたダークフレームを使用できます。新しいダーク フレームを撮影するには、まずOrigin Intelligent Home Observatoryにレンズキャップを装着します。環境光が 多い場合は、Origin Intelligent Home Observatoryを毛 布などで覆ってください。ダークフレームのISO感度と 露出を、撮影に使用する値(通常はISO 200、露出時間 10秒)に合わせて設定し、「ダークフレームを再キャプ チャー」をタップします。新しいダークフレームを撮影 すると、新しいバイアスフレームも生成されます。

## ここには他に2つのオプションがあります。

「工場出荷時のダークフレームに復元」は、キャプ チャーしたすべてのダークフレームを削除し、工場出荷 時にキャリブレーションされた元のダークフレームに置 き換えます。 「ダークフレームの完全セットの再キャプチャー」は、 完全に新しいダークフレームセット(最大30秒の露出時 間)を作成します。これは通常、工場出荷時に撮影され たダークフレームセットを再生成するだけなので不要で す。ただし、将来、セレストロンがOrigin Intelligent Home Observatory CMOSカメラのオプションアップグ レードを提供する場合、この機能でダークフレームを再 取得してください。

#### ストレッチ強度のオーバーライド

天体画像処理では、「ストレッチ」によって画像のかす かなディテールを際立たせることができます。しかし、 ストレッチをやりすぎると、アーティファクトやその他 の奇妙な結果が生じる可能性があります。Origin Intelligent Home Observatoryではデフォルトのストレッ チ強度4を使用しており、ほとんどの天体にはこれで十分 です。しかし、特定の星雲や銀河のように、暗く拡散し た天体の場合は、ストレッチ強度を上げてより微妙な特 徴を明らかにすることで、より良い結果が得られる場合 があります。

ストレッチ強度のオーバーライドでは、ストレッチレベ ルを1(最低)から10(最高)まで手動で調整できます。 この設定は、撮影完了後に生成される最終スタックマス ター画像にのみ影響します。撮影中に表示されるライブ プレビュー画像や、個々のRAWファイル(保存する場 合)には影響しません。

ストレッチ強度を調整するには、まず「ストレッチ強度 のオーバーライド」を有効にし、スライダーを好みのレ ベルまで動かします。撮影を開始する前に設定してくだ さい。撮影開始後は変更できません。この設定は最終的 に処理された画像にのみ影響し、ライブプレビューや RAWファイルには影響しません。暗い空で、淡く拡散し ている天体の場合は、ストレッチ強度を上げてみて下さ い。より詳細なディティールが得られるかもしれません。 いくつかの異なるレベルを試して、ターゲットと観測条 件に最適なレベルを見つけてください。

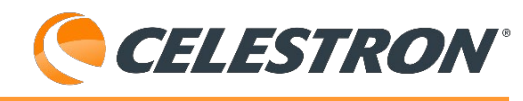

**テクニカルノート**:ダークフレームの撮影枚数と平均化 処理の数は、ダークフレームの露出時間に依存します。 計算式は以下のとおりです。

撮影され平均化さ れたダークフレー = 120秒 ÷ ダークフレーム 露出時間(秒)

露光時間を短くすると、より多くのフレームが生成され、 平均化によってノイズが低減されます。ただし、処理時 間が長くならないように、ダークフレームの数は24に制 限されています。

ダークフレームの露出時間を30秒以上に設定している場合(赤道儀ウェッジモードで一般的です。付録Dを参照)、 システムは常に少なくとも4つのダークフレームを キャプチャーして平均化します。

「ダークフレームを再キャプチャー」を選択すると、シ ステムは新しいバイアス フレームを作成するために6つ の追加フレームも生成します。

#### ログ

トラブルシューティング用のログをダウンロードできま す。

#### コア・ソフト・チャンネル

ここでは、コアソフトウェアのアップデートを受信する チャンネルを変更できます。デフォルトでは「stable」 に設定されています。セレストロンの技術サポートから 指示がない限り、「beta」に切り替えないでください。 ベータ版のコアソフトウェアは常に開発中であり、予期 せぬ問題が発生する可能性があります。

ソフトウェアのアップデートの詳細については、セク ション14を参照してください。

# 14.ソフトウェアのアップデート

OriginIntelligent Home Observatoryのソフトウェアアッ プデートには、アプリのアップデートとOriginIntelligent Home Observatory内部コンピュータのアップデート (「コア」アップデート)の2種類があります。アプリ のアップデートは、Apple App Store (iOS)とGoogle Play (Android)を通じて自動的に行われます。スマート フォンやタブレットの他のアプリと同様にアップデート してください。

OriginIntelligent Home Observatoryのコアをアップデー トするには、ネットワークコネクトモードで接続する必 要があります。お使いのデバイスがインターネットに接 続している時にコアのアップデートがある場合、新しい アップデートが利用可能であるというメッセージが表示 されます。コアのアップデートは、アプリの「メ ニュー」>「設定」>「バージョンと更新」から行いま す。ネットワーク接続モードでOriginIntelligent Home Observatoryに接続し、「ダウンロードとインストー ル」を選択してください。アプリがコアアップデートを ダウンロードし、Origin Intelligent Home Observatory にインストールします。アプリが自動的に再接続されな い場合、コアアップデート後にOrigin Intelligent Home Observatoryの電源を切る必要がある場合があります。

# 15. 搬送と保管

# 搬送

Origin Intelligent Home Observatoryの搬送は簡単です。 Origin Intelligent Home Observatoryを自宅のベランダ や庭までなど、屋外に持出す距離が短い場合は、組立て て全体を持ち運ぶことができます。重量は約19kgです。 フォークアームと架台のハンドルを使ってOrigin Intelligent Home Observatoryを持上げることができま す(図31)。

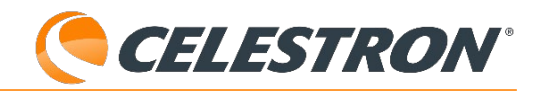

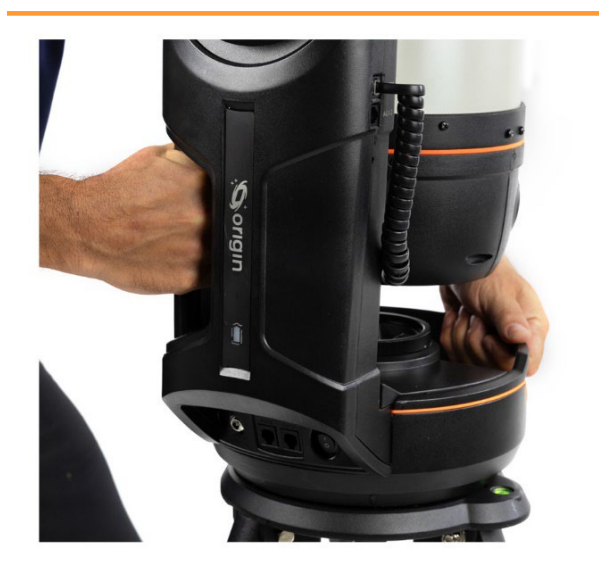

図31:フォークアームと架台のハンドルを使ってOrigin Intelligent Home Observatoryを持ち上げます。

組立てた状態の移動が重すぎる場合、または遠くに移動 しなければならない場合は、Origin Intelligent Home Observatoryを鏡筒、架台、三脚の3つの部品に分解して ください。各コンポーネントの重さは5~8kgで、ほとん どの人が簡単に持運べます。分解と組立ての詳細につい ては、Origin Intelligent Home Observatoryに付属のク イックセットアップガイドを参照してください。

Origin Intelligent Home Observatoryを観測地まで車で搬 送する必要がある場合は、システムを3つの部品に分解し てください。鏡筒は衝撃から最も保護すべき部品なので、 オプションのOriginIntelligent Home Observatory用パッ ド付きバッグ(図32)をお勧めします。三脚と架台用の パッド入りバッグもオプションでご用意しています。す べての部品を車の中に入れ、運転中に移動したりぶつ かったりしないようにします。

警告: Origin Intelligent Home Observatoryの鏡筒を取り 扱う際は、結露防止フードを持って掴んだり、持ち上げ たり、運んだりしないでください。結露防止フードは取 り外し可能ですが、過度の力を加えると外れてしまいま す。必ずリアセルと鏡筒本体を持ってください。

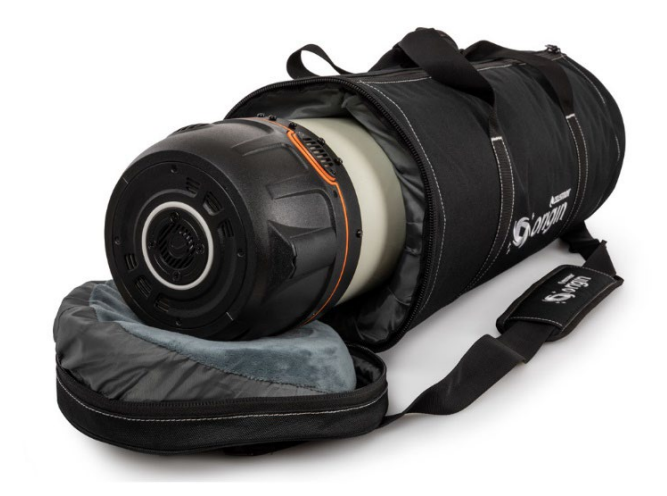

図32:セレストロンOriginIntelligent Home Observatory 用パッド付き望遠鏡バッグ

OriginIntelligent Home Observatoryを別の場所に発送す る必要がある場合:

・元の梱包材を使用してください。

- ・箱が大きな衝撃を受けた場合、フィルター引出しが磁 石から外れないようにテープで固定してください。
- ・大きな衝撃からカメラと補正板を保護するために、レンズフードに入ってカメラを覆っている前面の発泡スチロールを使用してください。高度・水平クラッチノブは緩めてください。

# 保管方法

Origin Intelligent Home Observatoryは屋内の乾燥した 場所に保管してください。使用しない時は、光学部品に 埃や塵が堆積しないように、Origin Intelligent Home Observatoryの前面に対物キャップを付けておいてくだ さい。

露で望遠鏡が濡れている場合は、保管前に鏡筒、架台、 三脚の外側をタオルで拭いて乾かしてください。外観に 少量の水が付着しても望遠鏡に害はありませんが、長期 間濡れたまま保管すると、腐食や水による損傷の原因に なることがあります。補正板の外面に水分が付着してい る場合は、乾くまで待ってから対物キャップを取付けて ください。

**CELESTRON**°

# 16. お手入れとメンテナンス

# 光学系のクリーニング

光学系に付着したほこり、ゴミ、指紋は、通常Origin Intelligent Home Observatoryで撮影した画像にほとん ど影響を与えません。しかし、補正板の外面が過度に汚 れた場合は、清掃する必要があります。ブロワーなどで ほこりを取除きます。次に、カメラ販売店などで販売し ている光学洗浄液とレンズクリーニングティッシュを 使って、残ったゴミや汚れを取除きます。溶液をティッ シュに付けてから、ティッシュをレンズに当てます。こ のとき、円を描くようにこすらないでください。補正板 をクリーニングする際は、中心から外周に向かって軽く 拭いてください。オイルやゴミを広げないように、1回 拭くごとに新しいティッシュを使用してください。ク リーニングの必要性を最小限にするため、使用しないと きはOrigin Intelligent Home Observatoryに対物キャッ プを付けておいてください。Origin Intelligent Home Observatoryの内部光学面の清掃は、お客様での対応は 保証対象外となります。Origin Intelligent Home Observatoryの内部クリーニングが必要な場合は、ビク センまでご連絡ください。

# 光学系の調整

Origin Intelligent Home Observatoryの光学系は工場で 調整されており、通常調整の必要はありません。しかし 必要であれば、光学系を調整するためにレンズ群の傾き を調整することができます。調整には、2mmの六角レン チが必要です。主鏡と補正板は工場で恒久的に調整され ており、お客様ご自身で調整することはできません。

レンズ群の傾きを調整するには:

- Origin Intelligent Home Observatoryの電源を入れ、 いつものように夜空で初期化させます。
- Origin Intelligent Home Observatoryを明るい星に向 けます。星が視野の中心にあることを確認します。
- 3. マニュアルフォーカスコントロールを使用して、星を 約500~1000カウントピントをずらします。

- 4. 焦点がぼけた星の回折パターンを検査します。光軸調 整された場合、パターンは同心円状のドーナツのよう に見えます。パターンがきれいな同心円状であれば、 調整の必要はありません。「ドーナツの穴」がパター ン内の中央にない場合は、調整が必要です(図33)。
- 5.3つの光軸調整ネジが2セットあります。止めネジは押 しネジとして機能し、ボタンネジは引きネジとして機 能します(図34)。止めネジは押しと引きの傾き調整 として連動します。六角レンチを使用して、押しネジ の2本を少し緩め、その間にある引きネジを締めて、光 軸を調整します。また、引きネジの2本を緩め、その間 にある押しネジの1本を締めれば、レンズ群を逆方向に 傾けることができます。押しネジまたは引きネジのう ち必ず2本を先に緩めてから、その間にあるネジを締め ます。ヒント:焦点がぼけた星のパターンが片側で薄 い場合は、星が薄い側に移動するように光軸調整ネジ を調整してください。
- 6. 調整後、視野内の星の位置を戻し、焦点がぼけた星の 回折パターンを再検査します。
- 7.図33に示すように、焦点がぼけた星像が同心円状に なるまで調整を続けます。

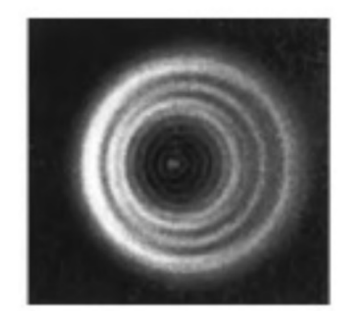

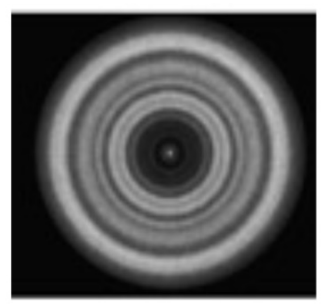

調整が必要

良好な光軸調整

図33:光学系のアライメントが必要な場合、「穴」は焦 点がぼけた星像の中心にありません。

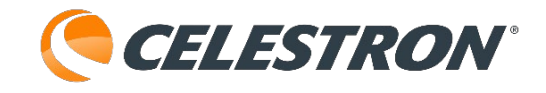

<section-header>

図34:光軸調整ネジでレンズ群(およびカメラ)の傾 きを調整します。

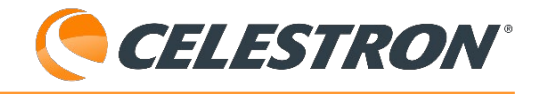

# 17.製品情報

# $\bigcirc \frown \bigcirc \frown \bigcirc$

| OPTICS   |                                          |  |  |  |  |
|----------|------------------------------------------|--|--|--|--|
| 光学系      | Rowe-Ackermann Schmidt Astrograph (RASA) |  |  |  |  |
|          | 152mm                                    |  |  |  |  |
| 焦点距離     | 335mm                                    |  |  |  |  |
| 口径比F     | F2.2                                     |  |  |  |  |
| コーティング   | StarBright XLTコーティング                     |  |  |  |  |
| フィルター取付け | 31.7mm径、50.8mm径に対応                       |  |  |  |  |

| IMAGING SENSOR |                                         |  |  |  |
|----------------|-----------------------------------------|--|--|--|
| CMOSセンサー       | Sony IMX178LQJ, color, back-illuminated |  |  |  |
| センサーサイズ        | 対角8.92mm                                |  |  |  |
| ピクセルサイズ        | 2.4 μ m x 2.4 μ m                       |  |  |  |
| 有効画素数          | 6.44M (3096 × 2080)                     |  |  |  |
|                | 1.27° x 0.85°                           |  |  |  |

# 

| INTEGRATED ELECTRONICS |                        |  |  |  |
|------------------------|------------------------|--|--|--|
| コンピュータ                 | Raspberry Pi 4 Model B |  |  |  |
| 架台                     | コンピュータ制御自動導入経緯台        |  |  |  |
| 結露防止                   | 全自動ヒーター<br>取外し可能フード    |  |  |  |
| フォーカスモーター              | オートフォーカス、マニュアル調整可      |  |  |  |
| 冷却ファン                  | 光学系用1基<br>電子機器用1基      |  |  |  |
| LEDステータスリング            | 状況が「一目でわかる」表示          |  |  |  |
| 推奨温度範囲                 | -5~40°C                |  |  |  |
| 技適マーク                  | € R007-A H0184         |  |  |  |

# PORTS 外部処理用のRAW画像ファイル用 USB-A 鏡筒に2個 モバイル充電専用架台に1個 イーサネット 鏡筒に1個 AUXポート 鏡筒に2個、架台に4個 POWER 内蔵LiFe04、97.9Wh、6時間以上 バッテリー 使用可能 内蔵バッテリーの充電または 電源入力 外部AC電源用の12VDCアダプター

| USER INTERAFACEセレストロン互換性のあるiOSまたはandroid |                                           |  |  |
|------------------------------------------|-------------------------------------------|--|--|
| セレストロン<br>Originアプリ                      | 互換性のあるiOSまたはandroid<br>スマートフォンおよびタブレットで動作 |  |  |
|                                          |                                           |  |  |
| 動作環境                                     | iOS16以上、android12以上                       |  |  |

| DIMENSIONS |                                |  |  |
|------------|--------------------------------|--|--|
| 鏡筒         | 609.6mm×177.8mm                |  |  |
| 架台         | 457.2mm × 304.8mm × 254mm      |  |  |
| 三脚         | 330.2mm×304.8mm×812.8mm        |  |  |
| 組立サイズ      | 609.6mm L×660.4mm W×1219.2mm H |  |  |

# $\overline{}$

| WEIGHT |         |  |  |
|--------|---------|--|--|
| 鏡筒     | 4.8kg   |  |  |
| 架台     | 7.71kg  |  |  |
| 三脚     | 6.35kg  |  |  |
| 総重量    | 18.86kg |  |  |

# 

# 付録A:トラブルシューティング

Origin Intelligent Home Observatoryに問題がある場合は、この付録を参照してください。

# ダイレクト接続パスワード

- ・通常、アプリからOrigin Intelligent Home
   ObservatoryのWiFiネットワークにダイレクト接続で きます。パスワードは必要ありません。また、アプリ 外でもデバイスのWiFi設定ページを通して
   Origin Intelligent Home ObservatoryのWiFiネット ワークにダイレクト接続することができます。アプリ の外で初めてOrigin Intelligent Home Observatoryの
   WiFiネットワークに接続しようとすると、パスワード の入力を求められます。デフォルトのパスワードは 12345555です。
- ・接続後は、アプリのメニュー>設定>WiFi設定でパス ワードを変更できます。
- ・ダイレクト接続のパスワードは、USBキー操作でリ セットできます。詳細は付録Cを参照してください。

# アプリ設定

最初にOriginアプリを開くと、いくつかの許可を求めら れます:

# フォトライブラリ

Origin Intelligent Home Observatoryは、完成した画像 を保存するためにフォトライブラリへのアクセスを必要 とします。フルアクセスを許可してください。

# 位置情報サービス

Origin Intelligent Home Observatoryは夜空に合わせて 位置情報を取得する必要があります。アプリの使用中は アクセスを許可してください。

# ローカルネットワーク

Origin Intelligent Home Observatoryをホームネット ワークに接続するには、ローカルネットワークへのアク セスが必要です。許可するを選択してください。

- ・Origin Intelligent Home Observatoryへの接続に問題が ある場合は、デバイスの設定を確認し、位置情報、写 真、ローカルネットワークへのアクセスが有効になっ ていることを確認してください。
- iOSデバイスの場合、「設定」を開き、インストールされているアプリの一覧からOriginアプリを見つけてください。Originアプリを選択すると、アクセス許可が表示されます。

# ホームネットワーク経由でOrigin Intelligent Home Observatoryに接続

家庭用ルーターを使ってダイレクト接続モードからネットワーク接続モードに切り替えた場合、Origin Intelligent Home Observatoryの機能とは関係のない問題が発生する ことがあります。

# Origi nIntelligent Home Observatoryがホームネット ワークに接続できない-パスワードの入力間違い

「表示可能なWiFiネットワーク」からホームネットワー クを選択し、ホームネットワークのパスワードを入力し てもOrigin Intelligent Home Observatoryがルーターに接 続できない場合、OriginIn telligent Home Observatoryの ステータスLEDリングが時計回りに回転するのではなく、 「前後に揺れ動く」パターンを表示します。これは通常、 ホームネットワークパスワードの入力が間違っているこ とを意味します。

プラネタリウムビューの左上にあるWiFiアイコンをタッ プし、「接続」を選択します。Origin Intelligent Home Observatoryは最終的にダイレクト接続モードに戻ります (例:ステータスLEDリングが反時計回りに回転)。

Origin Intelligent Home Observatoryに直接再接続された ら、メニュー>設定>WiFi設定に進み、「WIFiネットワー クの設定」からホームネットワークを選択し、「設定の 削除」を選択します。その後、「表示可能なWiFiネット ワーク」からホームネットワークを再度選択し、ネット ワークパスワードを正しく再入力してください。

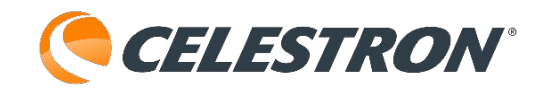

# Origin Intelligent Home Observatoryとデバイスは ホームネットワークに接続するが、相互に接続できない

ルーターによっては、デバイスをホームネットワークに 接続し、Origin Intelligent Home Observatoryをホーム ネットワークに接続することはできても、デバイスを Origin Intelligent Home Observatoryに接続することが できない場合があります。この場合、Origin Intelligent Home ObservatoryのステータスLEDリングが時計回り に回転し、ホームネットワークに接続されていることを 示します。この場合、ルーターのセキュリティ設定を確 認し、複数のデバイスのネットワーク接続が許可されて いることを確認してください。

この状態から回復するには、ダイレクト接続モードで Origin Intelligent Home Observatoryに再接続する必要 があります。Origin Intelligent Home Observatoryは ルーターに接続されているため、デバイスからのコマン ドを受信することができません。必要に応じて、ホーム ネットワークを一時的にOFFにして、Origin Intelligent Home Observatoryが自動的に接続しないようにするこ とができます。Origin Intelligent Home Observatoryは 自動的にダイレクト接続モードに戻ります。もう一つの 方法は、Origin Intelligent Home Observatoryをルー ターから十分に離して、ルーターがOrigin Intelligent Home Observatoryを検出しないようにすることです。 もう一つの方法は、WiFi USBキーのリセットを使うこと です。これにはUSBメモリが必要です。詳細は付録Cを 参照してください。

#### 低帯域幅

# ダイレクト接続モードの場合

- ・デバイスをOrigin Intelligent Home Observatoryに近づけるか、またはその逆にします。
- OriginIn telligent Home Observatoryが屋外にあり、
   あなたが屋内にいる場合、デバイスと
   Origin Intelligent Home Observatoryの干渉が最小に
   なるような場所にデバイスを置いてください。
  - ・例えば、デバイスとOrigin Intelligent Home Observatoryの間に厚い壁がある場合、デバイス を窓際に置いてみてください。
  - ・Origin Intelligent Home Observatoryが屋外に

あってあなたが屋内にある場合は、ネットワーク 接続モードを試してみてください。

・WiFiアンテナの使用

 Origin Intelligent Home Observatoryは他社製の USB WiFiアンテナ、TP-Link Archer T2U Plus AC600 ハイパワーデュアルバンドWi-Fi子機と互 換性があります。アンテナを使いたい場合、まず Origin Intelligent Home Observatoryの電源を切り ます。それからOrigin Intelligent Home ObservatoryのリアセルのUSB 2.0ポートにアンテ ナを接続します(図35)。

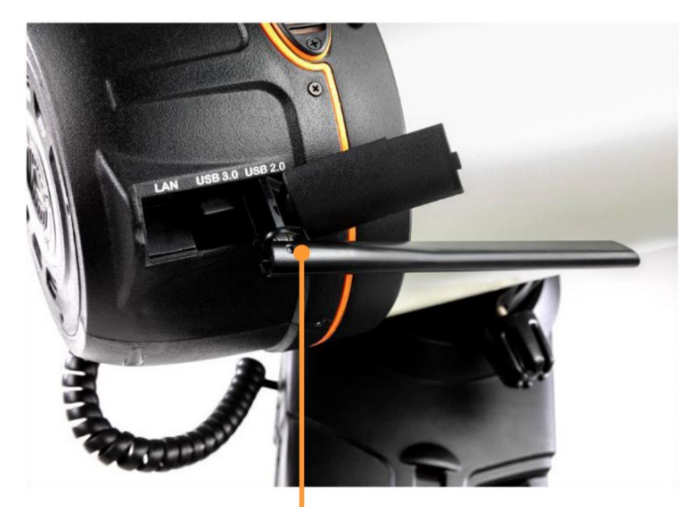

# TP-Link Archer T2U Plus AC600 ハイパワーデュアルバ ンドWi-Fi子機

図35:オプションの他社製WiFiアンテナをOrigin Intelligent Home ObservatoryのリアセルのUSB 2.0ポー トに取り付けることができます。

# ネットワーク接続モードの場合

・WiFiルーター

- Origin Intelligent Home Observatoryがホームネットワーク経由で接続される接続モードの場合、その性能はホームネットワークのWiFiルーターに大きく依存します。ネットワーク接続モードで常に帯域幅が狭い場合は、WiFiルーターのアップグレードや再設定をご検討ください。
- ・WiFiルーターとOrigin Intelligent Home Observatoryの位置関係もパフォーマンスに影響し ます。ネットワーク接続モードで低帯域幅が発生し、 WiFiルーターが良いものである場合は、Origin Intelligent Home Observatoryで観測する場所の近 くにルーターを移動することを検討してく

# 

# ださい(またはその逆)。

# ・WiFiエクステンダー

 Origin Intelligent Home Observatoryが通常ルー ターから離れた場所にある場合は、WiFiエクステ ンダーの購入を検討してください。ご自宅の Origin Intelligent Home Observatoryに近い場所に 設置できます。ルーターの帯域幅と通信範囲を広 げることができます。

# 三脚の水平調整

 Origin Intelligent Home Observatoryの三脚は、最高の 追尾と導入精度を得るために、水平から約5°以内に設 置しなければなりません。三脚上部の水準器を使って 確認してください。三脚が5°以上水平でない場合、正 しく初期化されません。

# 日時/場所

情報ボタンを押して、日付/時刻/場所を確認してください。

・Origin Intelligent Home Observatoryの初期化に問題が ある場合は、メニュー>設定で日付と時刻、場所を確 認し、データが正しいことを確認してください。

# ネビュラーフィルターを作動させているが、クリアフィ ルターを装着している

- ・クリアフィルターが取付けされているにもかかわらず、 別のフィルター(またはフィルターなし)が取付けされているとアプリが表示した場合、初期化に失敗することがあります。逆に、アプリがネビュラーフィルターが取付けされていると表示しているのに、クリアフィルター(またはフィルターなし)が取付けされている場合、初期化に失敗することがあります。
- ・どちらの場合も、フィルターボタンをタップして、装着されているフィルターに合わせて状態を変更するだけです。その後、再度初期化をお試しください。
- ・F2.2の高速光学系は、2.0mm厚のフラットガラスフィルターを使用するように設計されているため、フィルターを装着しない場合、Origin Intelligent Home
   Observatoryの光学性能は若干低下します。そのため、

オプションのフィルターを使用しない場合は、 Origin Intelligent Home Observatoryに付属しているク リアフィルターを必ず装着してください。

# 風

- ・強い風はOrigin Intelligent Home Observatoryのパフォーマンス、特に時間経過に対する追尾に影響を与えます。星が多少縞模様になったり、撮像に失敗したりする場合は、Origin Intelligent Home Observatoryを風から遮蔽するか、より保護された風の弱い場所に移動する必要があるかもしれません。
- ・風が強い場所にいる場合は、カメラのマニュアル設定
   を使用して、より短いサブ露出を試してください
   (ISO 2000を使用することもできます)。

# 星が途切れたり、オブジェクトが中央に配置されない

- ・撮像中に星に縞模様が見えたり、天体が常に視野の中 心からずれている場合、Origin Intelligent Home Observatoryの架台のアライメントが不正確か破損して いる可能性があります。
- このような可能性は低いのですが、Origin Intelligent
   Home Observatoryの電源を切って再初期化してみてく
   ださい。通常、これで問題は解決します。

# 天頂に近いパフォーマンス

- Origin Intelligent Home Observatoryは赤道儀ではなく 経緯台を使用しているため、天頂付近の撮像は視野回 転により難しくなります。天頂から5°以内で撮像する と警告メッセージが表示されます。
- ・天頂付近で視野が回転して撮影に失敗した場合は、カメラのマニュアル設定でサブ露光時間を短く設定してください。

撮影中にカメラ画面を大きくズームすると、グリッド アーティファクトが発生する

 ・撮像中にデバイスの画面を拡大すると、「グリッド アーティファクト」に気づくことがあります。これら

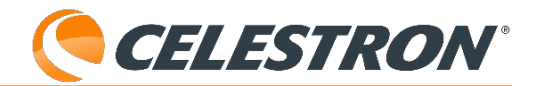

のアーティファクトは、画面上に表示される「ライ ブ」画像の圧縮によって生じます。

・最終的なスタックマスターはこの方法では圧縮されないので、最終的なスタックマスター(つまり、イメージギャラリーに保存される画像)には、このようなグリッドアーティファクトは表示されません。

# ホットピクセルやその他の画像アーティファクト

「ホットピクセル」やその他の画像アーティファクトが 発生する場合は、メニュー>設定>詳細設定にある「ダー クフレームの再取得」を使うことをお勧めします。 Origin Intelligent Home Observatoryに保存されている ダークフレームは工場出荷時に撮影されたもので、現在 の観測条件(温度など)と完全に一致しない場合があり ます。撮像しているのと同じ条件でダークフレームを撮 ると、残存するホットピクセルやアーティファクトをよ りよく除去することができます。

注意:ダークフレームを再取得する前に、必ずOrigin Intelligent Home Observatoryに対物キャップを取り付け てください。

# カメラケーブルの接続

・内蔵USBケーブルがOriginIntelligent Home
 Observatoryのカメラと搭載コンピュータを接続しています。カメラからの画像を受信できなくなった場合は、このケーブルの両端の接続を確認してください。一方の端はカメラのUSB-Cポートに接続します。もう一方の端はOrigin Intelligent Home ObservatoryのUSBポートの1つに接続します(図36)。

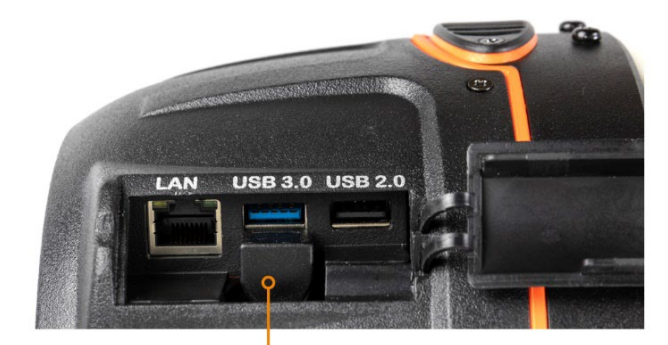

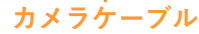

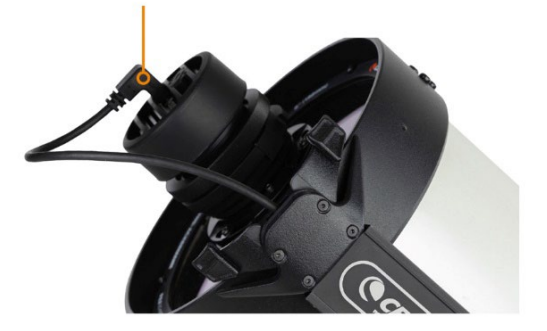

図36:カメラケーブルの片方はカメラに差込みます。も う片方はOrigin Intelligent Home ObservatoryのUSBポー トに差込みます。

# 電源スイッチをOFFにしても電源が入ったまま

- ・スイッチを切った後、Origin Intelligent Home
   Observatoryの電子機器がシャットダウンするのを待つ
   間、架台は最大7秒間電源が入ったままになることがあります。
- ・まれに、電源スイッチをOFFにしてもOrigin Intelligent Home Observatoryの電源が入ったままになっているこ とがあります。このような場合は、フォークアームに あるリセットボタンを押します(図37)。ペーパーク リップか先端の細い器具が必要です。リセットボタン を押すと、Origin Intelligent Home Observatoryの電源 が切れます。次に電源スイッチでOrigin Intelligent Home Observatoryの電源を入れると、正常に動作しま す。

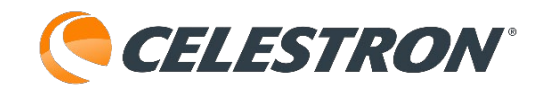

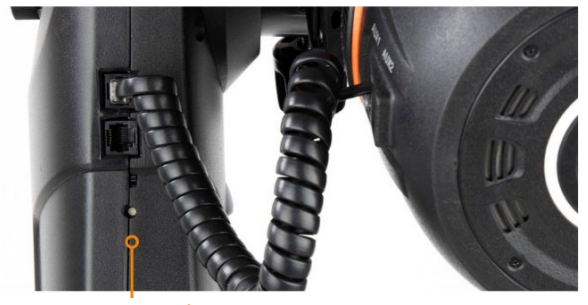

リセットボタン

図37:まれに、Origin Intelligent Home Observatoryを OFFにするためにこのくぼんだボタンを押す必要がある 場合があります。

# 電源スイッチをONにしても、電源がOFFのまま

 このような場合、バッテリーが完全に切れているか、 またはバッテリーを保護するためにシャットダウンし ている可能性があります。バッテリーをリセットする には、AC アダプターを短時間接続します。

#### 寒冷地でのバッテリー寿命の低下

10°以下でOrigin Intelligent Home Observatoryを使用 すると、内蔵充電池の駆動時間が短くなります。フル充 電の場合、Origin Intelligent Home Observatoryは通常6 時間駆動しますが、気温が低いと駆動時間は短くなりま す。

気温が氷点下(0°以下)に近いか、それ以下の場合は、 アプリに「バッテリー残量が少ない」または「バッテ リー残量が極めて少ない」という警告が表示されないか 確認してください。警告が表示された場合は、付属のAC アダプターを使用して外部AC電源に切り替えてください。

#### ネビュラーフィルター使用時の明るい星の周りのハロー

オプションのネビュラフィルターを使って、非常に明る い星を含む星雲を撮影すると、その星の周りに目立つハ ローができることがあります。暗い星はシャープな光の 点として写ります。

このハロー効果は、フィルターが入射光の大部分を遮断 し、その一部が光路に戻りセンサーに向かって反射する ことで発生します。これにより、焦点の合った星像の上 に、焦点が合っていない星像が重なり、可視ハローが形 成されます。場合によっては、カメラケーブルがハロー 内に影を落とすこともあります。

Origin Intelligent Home Observatoryの高速光学系と高感 度センサーにより、明るい星が周囲の星雲よりも著しく 明るくなる長時間露光時に特にこれらのハローがより目 立つようになります。

プレアデス星団や馬頭星雲のような明るい星のハローを 最小限に抑えるには、ネビュラーフィルターではなくク リアフィルターを使用し、暗い空から撮影してください。 かすかなハローが現れる場合もありますが、目立たなく なります。

#### オートフォーカスの失敗

現在のフォーカスが範囲外に大きく離れている場合、 オートフォーカスコマンドが失敗することがあります。 これは、例えば、クリアフィルター(厚さ2.0mm)より もかなり厚い、または薄いフィルターに切り替えたとき に起こる可能性があります。

オートフォーカスに失敗した場合は、カメラ画面の手動 フォーカスコントロールを使ってピントを近づけてから、 再度オートフォーカスを実行してみてください。

# 付録B: ヒント

この付録では、Origin Intelligent Home Observatoryで最 高の結果を得るためのヒントを紹介します。

# デバイスを充電する

 OriginIntelligent Home Observatoryを使用している間、 お使いのデバイス(携帯電話やタブレットなど)は画 像を処理し続けるため、時間とともにバッテリーが消 耗します。スマートフォンのバッテリーは、 Origin Intelligent Home Observatoryの内蔵バッテリー よりも早く消耗します。従って、Origin Intelligent Home Observatoryを使用する前に、デバイスを完全 に充電することをお勧めします。  Origin Intelligent Home Observatory架台のUSB充電 ポート(図38)を使って、お使いのデバイスを充電する ことができます。

<u>注意:デバイスの充電には、架台のUSB充電ポートのみ</u> <u>を使用してください。鏡筒のUSBポートを充電に使用し</u> <u>ないでください。</u>

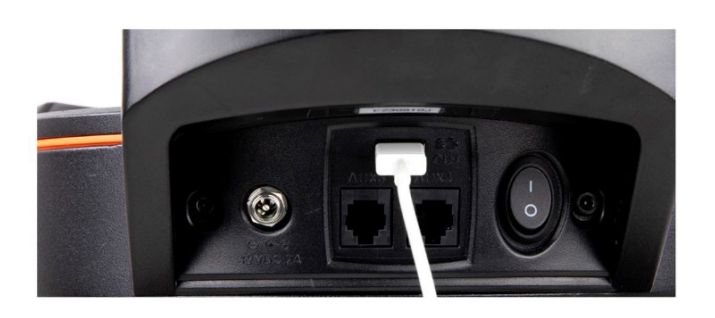

図38: Origin Intelligent Home Observatory架台のUSB 充電ポートを使って、観測地でデバイスを充電すること ができます。

# 最新のディスプレイとプロセッサを備えたスマートフォ ンまたはタブレットを使用する

Origin Intelligent Home Observatoryと組み合わせるデバ イスによって、画像処理のスピードや画質など、全体的 な使い勝手が異なります。最良の結果を得るためには、 優れたディスプレイと高速プロセッサを備えたスマート フォンやタブレットをお選びください。

# デバイスのスリープモードの正しい設定を選択する

 Originアプリを使用している間、デバイスのバッテ リーを節約するため、デバイスのオペレーティングシ ステムがスリープモードになることがあります。この 場合、アプリはOrigin Intelligent Home Observatory との接続を失います。アプリを再起動すると、自動的 にOrigin Intelligent Home Observatoryに再接続され ます。スリープモードによるOrigin Intelligent Home Observatoryの切断を防ぐには、スリープモードを OFFにするか、スリープモードが始まるまでの時間を 長く設定してください。具体的な方法については、お 使いのデバイスのマニュアルまたはメーカーのウェブ サイトを参照してください。 Androidデバイスでは、画面がスリープ状態にならないようにするための設定がアプリ内にあります。
 メニュー > 設定 > 外観と動作に移動し、「スリープ状態の防止」を有効にしてください。

#### 鏡筒のバランス調整

Origin Intelligent Home Observatoryのクイックセットアップガイドには、架台上の鏡筒のバランスを調整する方法が記載されています。しかし、
 Origin Intelligent Home Observatoryの鏡筒を多少バランスを崩して取付けることで、Origin Intelligent Home Observatoryの追尾性能をわずかに向上させることができます。Origin Intelligent Home
 Observatoryの鏡筒がわずかにバランスを崩している場合、重力により高度軸のギアがうまくかみ合った状態になります。両方の動作軸のウォームギアは、バネで固定されているため、関係なくうまくかみ合います。しかし、高度軸がわずかにずれているときに重力が加わると、状況によっては役立つことがあります。

## 最良の撮影結果を得るために正しい対象物を選択する

- ・最良のAI画像処理結果を得るためには、選択したオブ ジェクトが撮像しようとするオブジェクトであること を確認してください。フレーミングを変更したい場合 は、リフレーム機能を使用してください。近くの星を 選んで、その星を中心に自動導入しないでください。 Origin Intelligent Home Observatoryはあなたがその 星を撮像するつもりだと勘違いし、結果としてAIパラ メータを調整する可能性があります。
  - ・網状星雲が良い例です。その中心近くに、はくちょう座52番星という明るい星があります。はくちょう座52番星を選んで自動導入して網状星雲を撮像しないでください。代わりに、網状星雲を選んで自動導入し、必要ならリフレーム機能を使ってはくちょう座52番星を画像の中心に導入してください。

# 外部電源の使用について

Origin Intelligent Home Observatoryの内蔵充電式バッテ リーは、フル充電で約6時間持続します。Origin Intelligent Home Observatoryを長時間使用する場合は、

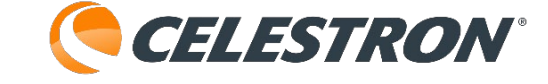

# 2つのオプションがあります:

・付属のACアダプターをAC電源に接続します。

・外部バッテリーを接続します。Origin Intelligent
 Home Observatoryと完全互換性のあるCelestron
 PowerTank Lithiumバッテリーをお勧めします。以下の表は、各バッテリーのおおよその稼働時間を示しています。

| バッテリー                    | バッテリー容量 | 駆動時間   |
|--------------------------|---------|--------|
| PowerTank<br>Lithium LT  | 73.3Wh  | 4.9時間  |
| PowerTank<br>Lithium     | 84.4Wh  | 5.6時間  |
| PowerTank<br>Lithium Pro | 158.7Wh | 10.5時間 |

# コード巻きつき防止に関する注意点

外部電源を使っている場合、Origin Intelligent Home Observatoryは自動的に電源ケーブルが望遠鏡に巻き付 くのを防ぎます。その仕組みは以下の通りです:

- ・Origin Intelligent Home Observatoryの電源を入れる 前に電源ケーブルを差し込むと、起動時のマウントの 位置が「ニュートラル」位置になります。望遠鏡はそ の位置から方位角で180°以上回転しません。
- Origin Intelligent Home Observatoryの電源を入れた 後に電源ケーブルを接続すると、電源ケーブルを接続 した時のマウントの位置が「ニュートラル」位置とな ります。望遠鏡はその位置から方位角で180°以上回 転しません。

# リモートで電源をオン/オフにする

リモートでOrigin Intelligent Home Observatoryを操作 する場合、リモートでオン/オフできる外部電源を使っ てOriginの電源を制御することができます。この設定を 有効にするには、以下の手順に従ってください:

# 初期設定(1回、オンサイトで必要):

1. Origin Intelligent Home Observatoryをリモートコン

- トロール可能な電源に接続します。
- 2.外部電源の電源をオンにします。
- Origin Intelligent Home Observatory本体の電源ス イッチを使って電源を入れます。初回はローカルで 実行する必要があります。

#### リモートで電源を切る:

 アプリで、メニュー > 設定 > 詳細設定と進み、 「電源オフ」を選択します。
 リモートで外部電源をオフにします。

# リモートで電源を入れるには(初期設定後):

1.リモートで外部電源をオンにします。

2.Origin Intelligent Home Observatoryの電源は自動 的にオンになります。

# スカイフラットフレーム

フラットフィールドジェネレーターやELパネルをお持 ちでない場合は、日没直後、暗くなる前の空を使ってフ ラットフレームを撮影してみることができます。これは 「スカイフラット」と呼ばれます。

Origin Intelligent Home Observatoryの高速F2光学系が もたらす潜在的なグラデーションのため、良好なスカイ フラットを撮影するのは難しいかもしれません。

#### スカイフラットに撮影するには:

- 1.日没後20~30分待ちます。
- 2.Origin Intelligent Home Observatoryの電源を入れ ます。星がまだ見えていないので、初期化は失敗し ます。
- 3.手動でOrigin Intelligent Home Observatoryを高度 約60°~75°の太陽の反対側に向けます。雲のな い、澄んだ一様な青空を探します。
- 4.アプリの「メニュー」>『設定』>「詳細設定」で、
   「フラットフレームを再キャプチャー」を選択します。

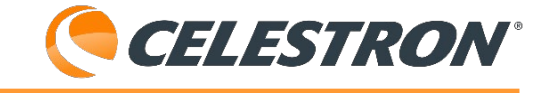

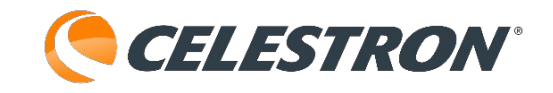

# 付録C:USBキーアクション

この付録では、USBメモリを使ってOrigin Intelligent Home ObservatoryのWiFi設定をリセットしたり、すべ ての設定をリセットする方法を説明します。通常、これ らの手順を実行する必要はありませんが、状況によって は役に立ちます。

# USBドライブの要件

これらのファイルシステム形式のいずれかをサポートす るUSBドライブが必要です:

- exFAT
- FAT32
- HFS+
- NTFS
- ext4

# WiFiのリセット

このリセットを実行すると、ダイレクト接続のパスワー ドはデフォルトに戻り、既知のネットワークはすべて消 去されます。これはダイレクト接続のパスワードを変更 して忘れてしまった場合に便利です。また、Origin Intelligent Home Observatoryがネットワーク接続モード から抜出せなくなった場合、ダイレクト接続モードに戻 すこともできます。(これは、Origin Intelligent Home Observatoryをルーターのネットワークに接続しても、 ネットワークのセキュリティ設定により、ネットワーク を通してOrigin Intelligent Home Observatoryに接続でき ない場合に起こります)

- USBメモリに「OriginResetWifi.txt」という名前の ファイルを作成します。
- Origin Intelligent Home Observatoryの電源を切り、
   鏡筒のUSBにUSBメモリを挿入します。
- Origin Intelligent Home Observatoryの電源を入れま す。しばらくすると、Origin Intelligent Home Observatoryがアクセスポイントを作成します。これ で、アプリを使ってデフォルトのパスワードでダイレ クト接続経由で接続できます。再接続後、 Origin Intelligent Home ObservatoryからUSBメモリ

を取外します。

# すべての設定をリセット

このリセットを実行すると、天体写真データを保持した まま、カスタマイズした設定がすべて消去されます。例 えば、結露防止ヒーターの強弱やWiFi設定もリセットさ れます。トラブルシューティング中に改善しない場合は、 このリセットを実行してください。

- USBメモリに「OriginResetSettings.txt」という名前のファイルを作成します。
- Origin Intelligent Home Observatoryの電源を切り、
   鏡筒のUSBにUSBメモリを挿入します。
- Origin Intelligent Home Observatoryの電源を入れま す。すべての設定がリセットされます。

付録D: オプションの赤道ウェッジで Origin Intelligent Home Observatoryを 使う

Origin Intelligent Home Observatoryコアソフトウェア バージョン1.2.5099とアプリバージョン1.0.8から、 Origin Intelligent Home ObservatoryはNexStar Evolution用のウェッジと一緒に使うことができます。こ のオプションのアクセサリーは、フォーク式赤道儀とし て使用することを可能にし、いくつかの利点を提供しま す:

・経緯台追尾による視野回転を抑制します。通常、視野
 回転は目立ちません。これは、アプリがフレームの端
 を自動的にトリミングするためです(メニュー > 設定
 > 詳細設定で「画像の自動トリミング」をオフにしない限り)。赤道儀追尾では、トリミングは不要です。

・天頂または天頂付近での撮影を可能にします。

・30秒を超える手動サブ露光を可能にします。

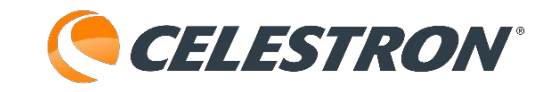

Origin Intelligent Home Observatoryをウェッジと一緒に 使用する場合は、ウェッジに同梱されている取扱説明書 に従ってください。適切な極軸調整に必要な調整方法を 理解するために、ウェッジの取扱説明書全体をご確認く ださい。

## 初期の極軸調整

ウェッジを取り付けたら、大まかな極軸調整を実行しま す。

#### 1.フォークアームをほぼ北に向けます。

フォークアームが北から約 5°以内を向くまで、望遠 鏡全体を回転させます(図 D1)。

- ・もし北極星が現在地から見えるのならば、それを基 準にしてください。
- ・北極星が見えない場合は、スマートフォンのコンパ スアプリなどを使って北を探してください。

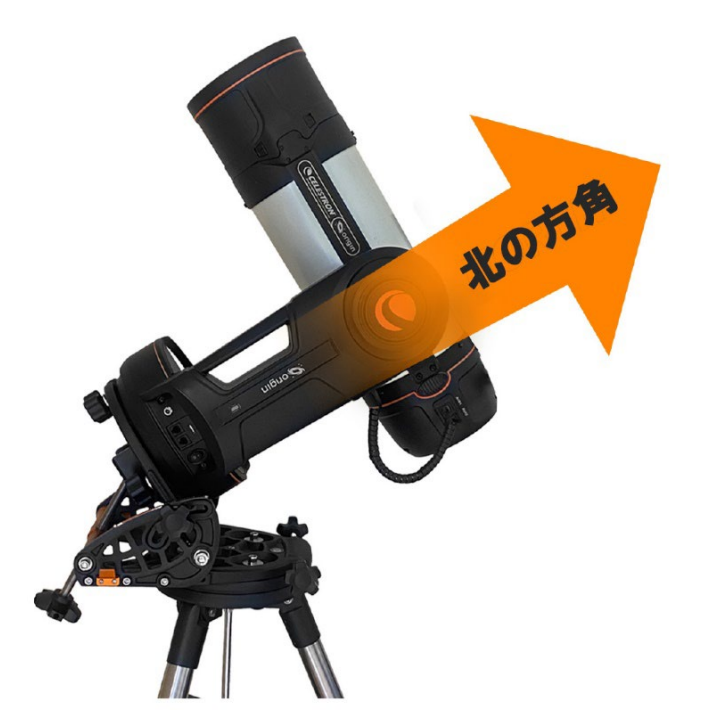

図 D1ウェッジのベースとフォークアームは北を向いて いる必要があります。

## 2.観測緯度を設定します。

ウェッジの緯度調整ノブを使い、インジケーターをス ケール上のあなたの地域の緯度に合わせます(図D2)。 調整する前に、ウェッジの側面にある緯度固定ネジを緩 めてください。

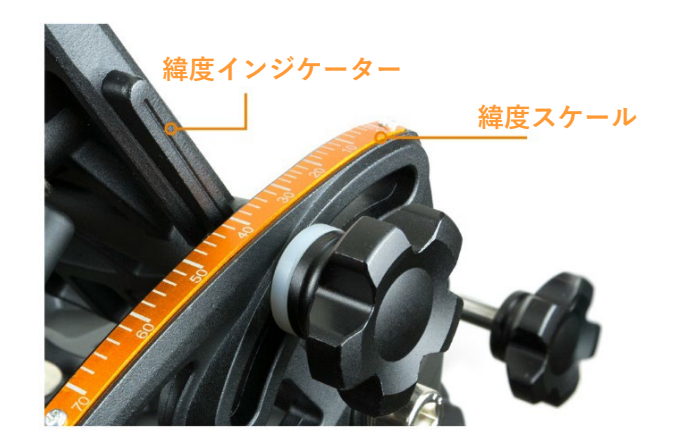

図D2:ウェッジの緯度調整ノブを、緯度インジケーターが目盛りの現在地の緯度に合うまで回します。

# 3.赤道儀ウェッジモードを有効にします。

Origin Intelligent Home Observatoryの電源を入れ、ア プリで接続します。メニュー > 設定 > 詳細設定に進み、 「赤道ウェッジの使用」を有効にします。Origin Intelligent Home Observatoryは赤道儀ウェッジモード で再初期化されます。

# 4.極軸調整を開始します。

初期化後、アプリは極軸調整を開始するように促します。 必須ではありませんが、追尾精度を向上させるために極 軸調整を行ってください。続行すると、アプリは極軸調 整画面(図D3参照)に移動します。

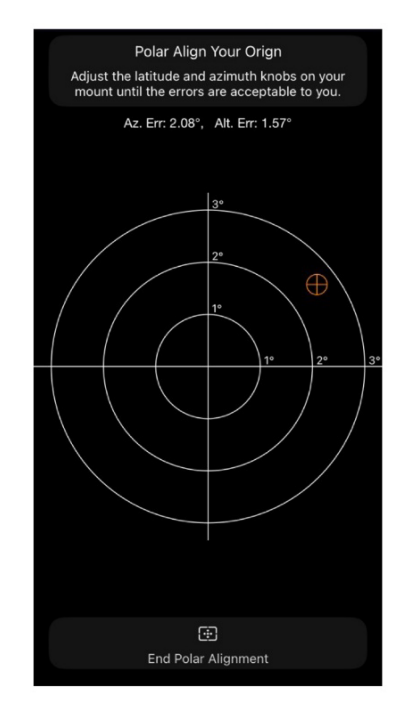

図D3:極軸調整画面。このグラフはウェッジ調整のため の視覚的なガイドを提供します。方位誤差は横軸に、高度 誤差は縦軸に表示されます。調整が完了すると、十字線イ ンジケーターがグラフの中央付近に表示されます。

# 

# 5.ウェッジを調整します。

ウェッジの方位調整ノブと緯度調整ノブ(図D4)を使っ て、極軸調整誤差を小さくします。方位角と高度の誤差 がともに0.1°以下になるようにします。これ以上微調 整する必要はありません。微調整しても、性能は目に見 えるほど向上しません。

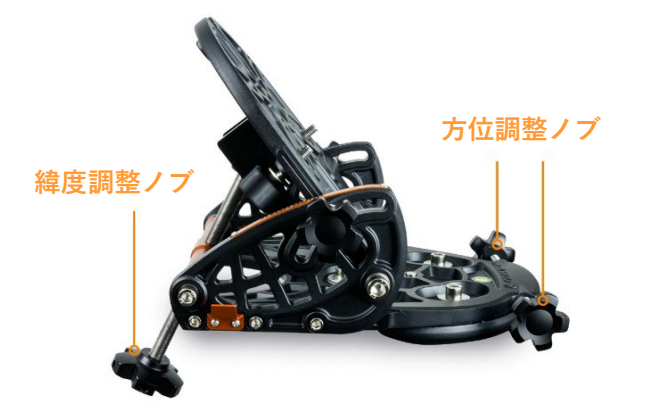

図D4:方位調整ノブと緯度調整ノブを使ってウェッジを 調整します。

# 6.極軸調整を完了し、再初期化します。

調整が完了したら、「極軸調整を終了」をタップしてく ださい。Origin Intelligent Home Observatoryが再初期 化されます。極軸調整を行うかどうか再度尋ねられます。 既に極軸調整を行っているため、スキップしてください。 これで、赤道儀モードでの撮影準備が整いました。

#### 注意事項:

- 方位を調整する前に、ウェッジの方位プレートにある3 本の六角ボルトを、スムーズに動く程度まで緩めてく ださい。緯度を調整する場合は、ウェッジ側面の緯度 固定ネジを少し緩めてください。極軸調整後、すべて のノブとボルトをしっかりと締め直してください。詳 細については、Evolutionウェッジ取扱説明書を参照し てください。
- ・30秒を超えるサブ露出を使用する場合は、「ダークフレームを再キャプチャー」コマンド(メニュー > 設定>詳細設定)を使用して新しいダークフレームをキャプチャすることをお勧めします。希望するダークフレームISO値とダークフレーム露出値を手動で入力することもできます。
- ・付属のACアダプターまたは他のDC12V外部電源を 使ってOrigin Intelligent Home Observatoryを赤道儀

ウェッジで使う場合、使用中に電源プラグがOrigin Intelligent Home Observatoryのベースとウェッジの間に 挟まらないように注意してください。緯度35度以上の場 所では、この問題を避けるため、Origin Intelligent Home Observatoryの電源ジャック用の直角アダプターの購入を 検討してください (図D5)。

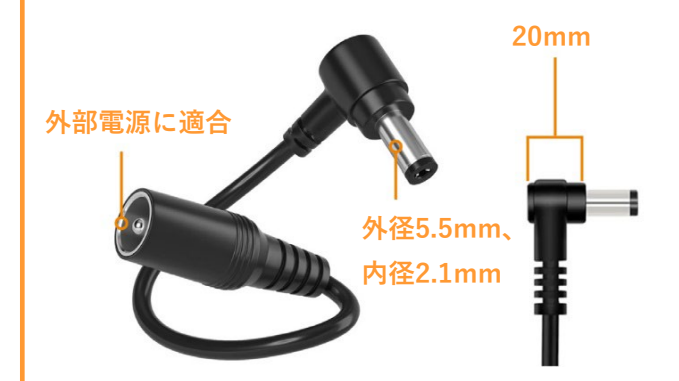

図 D5: 赤道儀ウェッジモードで外部電源を使う場合、電 源プラグがOrigin Intelligent Home Observatoryのベース とウェッジの間に挟まらないように、Origin Intelligent Home Observatoryの電源ジャック用の直角アダプター の購入を検討してください。この現象は、緯度35度以上 でよく起こります。アダプターの高さは20mm以下で、 アダプターのプラグは外径5.5mm/内径2.1mmのDCプラ グです。

# 付録E: Origin Intelligent Home ObservatoryをStarSense Autoguiderと 併用する

Originコアソフトウェアのバージョン1.2.5099とアプリの バージョン1.0.8から、オプションの赤道儀ウェッジを使 用する際に、Origin Intelligent Home Observatoryにオプ ションのStarSense Autoguider(SSAG)アクセサリーを追 加して、追尾精度を向上させることができます。

自動カメラ設定(例:10~15秒のサブ露出)を使用して いる場合、SSAGのメリットはあまりありません。Origin Intelligent Home Observatoryは既に短い時間枠で非常に 優れた追尾性能を備えており、追尾エラーのあるフレー ムは自動的に破棄されます。

30 秒以上の手動サブ露出を使用している場合は、不合格 フレーム数を減らすことで SSAG がより便利になります。

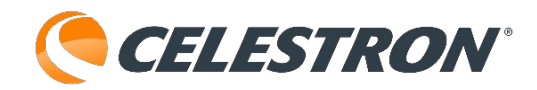

60秒以上の露光では、SSAGと赤道儀ウェッジの両方が 必要になります。

# SSAGをOrigin Intelligent Home Observatoryに取付け る

SSAGに付属の「その他の望遠鏡用」ハードウェアを使 用して、大型ブラケットベースをOrigin Intelligent Home Observatoryのリアセルに取り付けます(図E1)。 次に、SSAGをブラケットに取り付け、つまみネジで固 定します。

**注意事項:**すでにSSAG(#36233)をお持ちの場合、 Origin Intelligent Home Observatoryに適合す るように長い取付けスロットを持つブラケッ トベースが必要な場合があります。その場合 は、ビクセンカスタマーサポートにお問い合 わせください。

ブラケットベースをOrigin Intelligent Home Observatory に取り付ける際は、鏡筒とほぼ平行になるように調整し ます。正確な位置合わせは必要ありません。目視で十分 です。

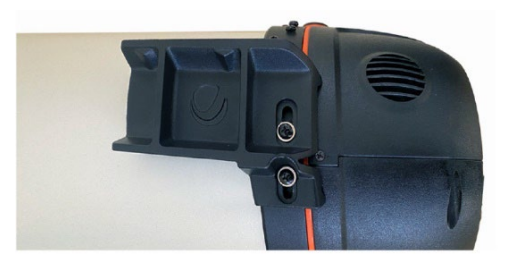

図E1: StarSense Autoguiderに付属している「その他の 望遠鏡」の金具を使って、大型ブラケット台座を図のよ うにOrigin Intelligent Home Observatoryに取り付けま す。

# SSAGを接続する

Origin Intelligent Home Observatoryの電源を切った状態で、付属のAUXケーブルを使ってSSAGのAUXポートをOrigin Intelligent Home ObservatoryのAUXポートの一つに接続します。最短のケーブル経路のため、Origin Intelligent Home Observatory鏡筒のAUXポートを使うことをお勧めしますが、架台のどのAUXポートでも機能します。

Origin Intelligent Home Observatoryの電源を入れます。SSAGは撮像セッション中に自動的にガイドを開始します。

# 撮像中のSSAGのステータスチェック

- アプリのプラネタリウム画面から、左上のアイコンを タップしてOriginステータスインフォページを開きま す。SSAGが接続されている場合、このアイコンは 「i」情報アイコンから十字アイコンに変わります。
- 2.オートガイダーセクション(図E2)では、1秒ごとに 更新されるデータが表示されます。
- -赤経と赤緯の追尾誤差補正値(秒角単位)
- ガイドに使用した星の数
- -シーイング品質評価1(最悪)~100(最高)
- **注**: SSAG のステータスは、独自の LED リングで確認 することもできます。詳細は StarSense Autoguiderの取扱説明書を参照してください。

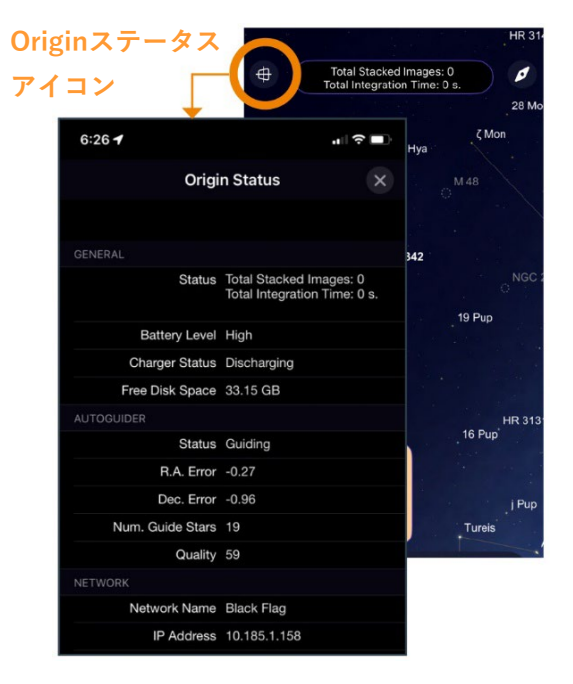

図E2: プラネタリウム画面で、左上のアイコンをタップ するとOriginステータス画面が表示されます。ここから StarSense Autoguiderのステータスとデータを見ること ができます。

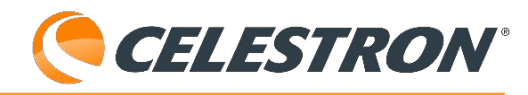

# 付録F:WiFi経由でRAW画像ファイルをダウンロードする

Origin Intelligent Home Observatoryの取扱説明書で述べたように、Origin Intelligent Home Observatory で撮影したRaw画像ファイルは、USBメモリを使用して手動でダウンロードすることができます。このガ イドでは、FileZillaというサードパーティ製のプログラムを使って、これらのファイルをWiFi経由で直接 コンピュータに転送する方法を説明します。

以下の手順をお試しください。

# 1.FileZillaアプリをインストールする

FileZillaの公式ウェブサイトからFileZillaをダウン ロードします。お使いのオペレーティング システム 用のインストーラーを実行し、画面の指示に従って インストールを完了してください。

# 2.Origin Intelligent Home Observatory への接続

FileZillaを開きます。下のようなウィンドウが表示さ れます。これは、接続する前のFileZillaの状態です。 上部の接続バーホスト:に「origin.local」、ポート:に「21」を入力します。

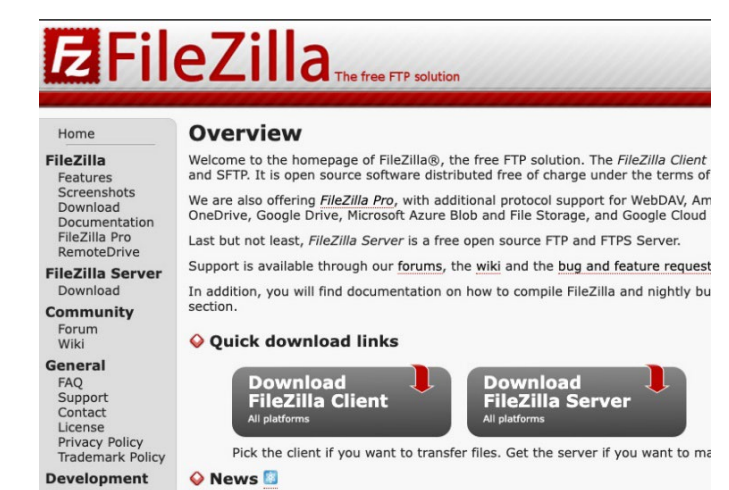

| ノバ1ル(F) 編集(E) 衣示(V)   | 転达(1) リーハー(5) ノツ                              | シャーシ(B) ハルノ(H) |            |           |           |        |      |
|-----------------------|-----------------------------------------------|----------------|------------|-----------|-----------|--------|------|
|                       | C 🞼 😂 🗔 🖓                                     | ≡Ω, 🥬 👧        |            |           |           |        |      |
| ホスト(H): origin.local  | ユーザー名(U):                                     | パスワード(W):      | ポート(P): 21 | クイック接続(Q) | •         |        |      |
|                       |                                               |                |            |           |           |        |      |
| ローカル サイト: Users¥tonam | ni¥Desktop¥OriginRAW                          | /¥             |            | $\sim$    | リモート サイト: |        |      |
| i∎ <mark> </mark> 0   | riginRAW                                      |                |            | ^         |           |        |      |
| <mark>-</mark> R/     | ASA6アタッチメントレール                                |                |            |           |           |        |      |
| R/                    | ASA6鏡筒                                        |                |            |           |           |        |      |
|                       | IARPOINTER<br>IARDOINTER HD兩億                 |                |            |           |           |        |      |
|                       | ARPOINTER画像                                   |                |            |           |           |        |      |
|                       | 「ARPOINTER画像2                                 |                |            |           |           |        |      |
| <mark>-</mark> St     | arSense Autoguider V2                         |                |            | ~         |           |        |      |
|                       | <u>・ ・ ・ ・ ・ ・ ・ ・ ・ ・ ・ ・ ・ ・ ・ ・ ・ ・ ・ </u> | ≖              |            | ^         | ,<br>名前   | サイズ 種類 | 更新日時 |
|                       |                                               |                |            |           |           |        |      |
| Andromeda_Galaxy      | ファイル フォルダー                                    | 2025/04/24 13: |            |           |           |        |      |
| 📕 Andromeda_Galaxy    | ファイル フォルダー                                    | 2025/04/24 13: |            |           |           |        |      |
| 📕 Andromeda_Galaxy    | ファイル フォルダー                                    | 2025/04/24 13: |            |           |           |        |      |
| 📕 Andromeda_Galaxy    | ファイル フォルダー                                    | 2025/04/24 13: |            |           |           |        |      |
| Bode's_Nebulae_20     | ファイル フォルダー                                    | 2025/04/24 13: |            |           |           |        |      |
| Bubble_Nebula_11      | ファイル フォルダー                                    | 2025/04/24 14: |            |           |           |        |      |
| 📙 Bubble_Nebula_11    | ファイル フォルダー                                    | 2025/04/24 14: |            |           |           |        |      |
| 📙 CapellaAlpha_Au     | ファイル フォルダー                                    | 2025/04/24 14: |            |           |           |        |      |
| Crescent_Nebula_11    | ファイル フォルダー                                    | 2025/04/24 14: |            |           |           |        |      |
| Double_ClusterN       | ファイル フォルダー                                    | 2025/04/24 14: |            |           |           |        |      |
| Dumbbell_Nebula       | ファイル フォルダー                                    | 2025/04/24 14: |            |           |           |        |      |
| Heart_Nebula_11-2     | ファイル フォルダー                                    | 2025/04/24 14: |            |           |           |        |      |
| Helix_Nebula_11-12    | ノアイル ノオルター                                    | 2025/04/24 14: |            |           |           |        |      |
| Helix_Nebula_12-05    | ノバイル ノオルター                                    | 2025/04/24 14: |            | ~         |           |        |      |
| 48 (時(ハディレクト))        |                                               |                |            |           | 未接続です     |        |      |
|                       |                                               |                |            |           | ,         |        |      |

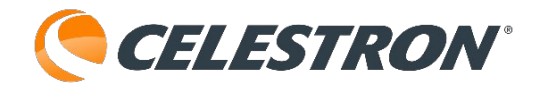

Quickconnectをクリックして接続を開始します。安全 でないFTP接続についての警告が表示される場合があり ますが、ご安心ください。この接続はローカル接続(お 使いのコンピュータとOrigin Intelligent Home Observatoryの間だけ)なので、安全です。OKをクリッ クします。

接続できない場合、コンピュータとOrigin Intelligent Home Observatoryの両方が同じホームネットワーク に接続されているか確認してください。

| Insecure FTP connection                                                                                             | ×               |
|----------------------------------------------------------------------------------------------------|-----------------|
| This server does not support FTP over TLS.<br>If you continue, your password and files will be sen<br>the internet. | t in clear over |
| Host: origin.local<br>Port: 21                                                                                      |                 |
| Always allow insecure plain FTP for this server.                                                                    | Cancel          |

Origin Intelligent Home Observatoryにダイレクト接続している場合、コンピュータがOrigin Intelligent Home ObservatoryのWiFiネットワークに接続されていることを確認してください。

また、WiFiファイルのダウンロードには、Originコアソフトウェアのバージョン1.2.5059以降が必要です。 それ以前のバージョンをお使いの場合は、Origin Intelligent Home Observatoryをアップデートする必要が あります。(バージョンアップの方法は、Origin\_取扱説明書\_WEB専用版をご参照ください)

# 3. ファイルのナビゲーションと管理

接続すると、FileZillaの右側のパネルに天体写真フォルダが表示されます。各フォルダには、撮影した天体 と日付の名前が付けられています。

| //////////////////////////////////////                                                                                                    | P): クイック接続(Q) ▼                                                                                  |
|----------------------------------------------------------------------------------------------------|--------------------------------------------------------------------------------------------------|
| 状態: ファイル転送はスキップされました                                                                                                    |                                                                                                  |
| 状態: サーバーから切断                                                                                                    |                                                                                                  |
| 伏徹: サーバーから切断                                                                                                    |                                                                                                  |
| origin.local 🗙 origin.local 🗙                                                                                                    |                                                                                                  |
| ローカル サイト: C:¥Users¥tonami¥Desktop¥OriginRAW¥                                                                                                    | ✓ リモートサイト: /Astrophotography                                                                     |
|                                                                                                    |                                                                                                  |
| EFM_2.9.4104                                                                                                    | Brief Astrophotography                                                                           |
| Nebula Filter for Origin                                                                                                    |                                                                                                  |
| Origin事用ネビュラーフィルター面像                                                                                                    |                                                                                                  |
| Origin専用鏡筒ケース 保証兼取扱説明書                                                                                                    |                                                                                                  |
| OriginRAW                                                                                                    |                                                                                                  |
| RASA6アタッチメントレール                                                                                                    |                                                                                                  |
| 名前 サイズ 種類 更新日時                                                                                                    | ヘ 名前                                                                                             |
| ■ NGC_7293_11-08-2 ファイルフォルダー 2025/04/24 15:                                                                                                    | Crion_Nebula_01_ 7/4 /J 7_ 2025/01/07_ drwxrwx 111 117                                           |
| ■ NGC_7293_11-22-2 ファイルフォルダー 2025/04/24 15:                                                                                                    | P2010_H2_(Vales 7r/l/r 2025/04/21 drwxr-xr-x 0 0                                                 |
| NGC_7293_11-22-2 ファイルフォルダー 2025/04/24 15:                                                                                                    | P2010_H2_(Vales 771/J 7 2025/04/21 drwxr-xr-x 0 0                                                |
| Orion_Nebula_01-0 ファイルフォルダー 2025/04/24 15:                                                                                                    | 0_H2_(Vales 77/l/ 7 2025/04/21 drwxr-xr-x 0.0                                                    |
| P2010_H2_(Vales)_2 ファイル フォルター 2025/04/24 15:                                                                                                    | 0_H2_(Vales 77/1/.7 2025/04/21 drwxr-xr-x 0.0                                                    |
| P2010_H2_(Vales)_2 7r1/L7#/L/9- 2025/04/24 15:                                                                                                    | P2010_H2_(Vales 77+1/L 7 2025/04/21 drwxr-xr-x 0.0                                               |
| P2010_H2_(Vales)_2 JF1/JJ1/V9- 2025/04/24 15:                                                                                                    | P2010_H2_(Vales 771/J. 2025/04/21 drvxr-xr-x 0 0                                                 |
| P2010_H2_(Vales)_2 JF1/J/J#JV9- 2025/04/24 15:                                                                                                    | Pinwheel_salaxy 771/v J 2024/11/22 drwxrwx 11111/                                                |
| P2010_H2_(Vales)_2 JP1/JJ1/J9- 2025/04/24 15:                                                                                                    | RA_13_24_44.36771/J_J2025/04/21drvvrr-x-0.0                                                      |
|                                                                                                    | Kosette_Nebula771/k/2025/01/30drvwtrwx11111/                                                     |
| P2010_H2_(Vales)_2 JP1/V JR/V9 = 2025/04/24 15:                                                                                                    | Situs 2022-04-1 771/0/2 2025/04/1/ drwstrws 111117                                               |
| P2UID_T/2_(Vales)         J71/V         J/V/V         2025/04/24 15           Pinwheel_Galaxy_11         J71/V         J1/V <sup>2</sup> - 2025/04/24 15         2025/04/24 15                                                                                                    | Strius_2025-04-1 JP1/PJ 2025/04/17 drwxtwx 111117                                                |
| Provide (Sates) - 774/b 774/b - 2025/04/24 15<br>Private (Sates) -11 774/b 771/b - 2025/04/24 15<br>RA 13.24.44.36.De 774/b 771/b - 2025/04/24 15<br>Provide 14.46.26                                                                                                    |                                                                                                  |
| P2010 72 (Vales)         774 (h. 771 // 57 - 2025 /04/24 15           P1mwheel Garay, 11         774 (h. 771 // 57 - 2025 /04/24 15           RA_13.24.44.36, De         774 (h. 771 // 57 - 2025 /04/24 15           Rosette, Nebula, 01         774 (h. 771 // 57 - 2025 /04/24 15           Rosette, Nebula, 01         774 (h. 771 // 57 - 2025 /04/24 15 | Sirius_2025-04-2 7 <i>p</i> +1/ <i>μ</i> 7 2025/04/21 drwxr-xr-x 0 0                             |
| PRODUCT_2(Vales)_2                                                                                                    | Sirius_2025-04-2 ファイルフ 2025/04/21 drwsr-sr-x 0 0     Converts 2025 04 2 コーメル 2015/04/23 drwsr.ws |

フォルダをクリックしてハイライトします。次に、右クリックしてメニューを開き、指定したオブジェクト のすべてのRAW画像ファイルとキャリブレーションフレームをダウンロードすることができます。必要であ れば、ファイルを削除して空き容量を確保することもできます。削除したファイルは復元できませんのでご 注意ください。

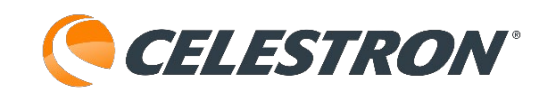

また、Shiftキーを押しながら複数のフォルダを選択する か、Ctrl+Aキーを押して一度にすべてのフォルダをハイ ライトすることもできます。必要なフォルダをすべて選 択したら、FileZillaからコンピュータ上のフォルダにド ラッグするだけで、転送が開始されます。各フォルダに は、そのオブジェクトに関連するバイアス、ダーク、そ の他のキャリブレーションフレームも含まれています。

ヒント: 自宅のWiFiネットワークで多くのRAWファイル をダウンロードしますか? イーサネットケーブルを使っ てOrigin Intelligent Home Observatoryをルーターに直 接接続すると、スピードアップできます。片方をOrigin Intelligent Home Observatoryのイーサネットポートに、 もう片方をルーターに接続するだけです。

| ダウンロード(D)           |
|---------------------|
| キューにファイルを追加(A)      |
| ディレクトリを開く(N)        |
| 表示/編集(V)            |
| ディレクトリの作成(C)        |
| ディレクトリを作成して移動(Y)    |
| 新しいファイルの作成(T)       |
| 最新の情報に更新(F)         |
| 削除(E)               |
| 名前の変更(R)            |
| URL をクリップボードにコピー(O) |
| パ−ミッションの変更(F)       |

# ファイル形式についての重要な言葉

Originコアバージョン1.2.5059以降で画像を取り込んだ場合、コンピュータに保存されるRAWファイルは FITS形式になります。

以前のOriginコアバージョンで撮影されたRawファイルは、FTPでダウンロードする際、TIFFとして保存されます。これらのファイルをFITSで取得するには、以下の方法があります:

- ・USBメモリを使う: Origin Intelligent Home ObservatoryのUSBポートにUSBメモリを差し込み、
   Originアプリを使ってファイルをダウンロードします。Origin Intelligent Home Observatoryは自動的にFITSフォーマットで保存します。
- ・TIFF から FITS への変換ツールを使用する: TIFF ファイルを FITS に変換できる無料のオンラインツー ルがいくつかあります。

製品についてのお問い合わせについて 弊社ホームページのお問い合わせメールフォームにて受け付けております。

https://www.vixen.co.jp/

またお電話によるお問い合わせも受け付けております。 カスタマーサポート 電話番号: 04-2969-0222(カスタマーサポート専用番号) 受付時間: 9:00~12:00、13:00~17:30 (土・日・祝日、夏季休業・年末年始休業など弊社休業日を除く)

※左記電話は都合によりビクセン代表電話に転送されることもあります。 お客様のご質問にスムーズに回答させていただくためにも、上記のお問い合わせフォームのご利用をお薦めいたします。 ※受付時間は変更になる場合もございます。弊社ホームページなどでご確認ください。

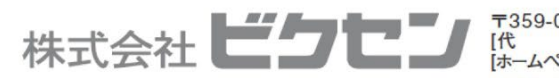

〒359-0021 埼玉県 所沢市 東所沢 5-17-3 [代 表] TEL.04-2944-4000 FAX.04-2944-4045 [ホームページ] https://www.vixen.co.jp